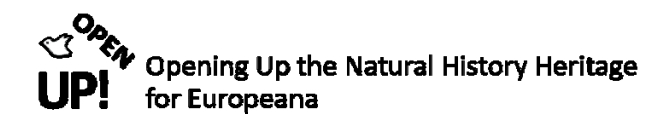

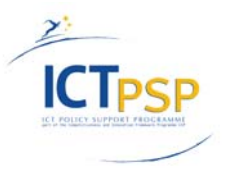

## **DELIVERABLE REPORT**

Project Acronym: OpenUp!

Grant Agreement No: 270890

Project Title: Opening up the Natural History Heritage for Europeana

# D02/D2.2.2 Harvesting and Transformation Component production version

### Part 3: The Pentaho Transformation Procedure

Revision: Doc02a - Final

#### Authors:

| Astrid Höller | AIT Forschungsgesellschaft mbH |
|---------------|--------------------------------|
| Odo Benda     | AIT Forschungsgesellschaft mbH |
| Walter Koch   | AIT Forschungsgesellschaft mbH |

. . . . . .

| Р | Project co-funded by the European Commission within the ICT Policy Support Programme |   |  |
|---|--------------------------------------------------------------------------------------|---|--|
|   | Dissemination Level                                                                  |   |  |
| Р | Public                                                                               | x |  |
| С | Confidential, only for members of the consortium and the Commission Services         |   |  |

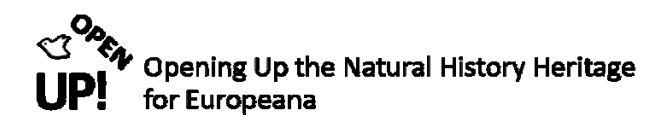

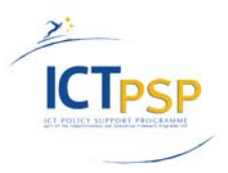

## **Revision History**

| Revision | Date       | Author                                                     | Organisation | Description                                                                                                    |
|----------|------------|------------------------------------------------------------|--------------|----------------------------------------------------------------------------------------------------|
| 01       | 13.5.2011  | Walter Koch                                                | AIT          | The OpenUp! harvesting prototype component installed with the help of:                                                                                                    |
|          |            |                                                            |              | Odo Benda (AIT), Gerda Koch (AIT), Bernd<br>Sproger (AIT)                                                                                                    |
| 01a      | 20.5.2011  | Walter Koch                                                | AIT          | Start of Harvesting tests with BGBM data                                                                                                    |
| 01b      | 8.6.2011   | Walter Koch                                                | AIT          | Start of Harvesting tests with NHMW data                                                                                                    |
| 01c      | 30.6.2011  | Walter Koch                                                | AIT          | Start of Harvesting tests with MfN data                                                                                                    |
| 02       | 2.8.2011   | Walter Koch                                                | AIT          | Virtual machine with harvesting prototype for<br>test established and provided for the Work<br>package leader (test111.ait.co.at with GBIF-<br>Harvester and metadata manager) |
| 02a      | 19.8.2011  | Walter Koch                                                | AIT          | Start of Harvesting tests with BGBM Herbar<br>data (test111.ait.co.at:8080/hit). Start of<br>tests for Europeana thumbnail generation                                          |
| 02b      | 24.9.2011  |                                                            | UT-NHM       | Harvesting test by UT-NHM                                                                                                    |
| 03       | 20.11.2011 | Walter Koch                                                | AIT          | Virtual Machine with:                                                                                                    |
|          |            |                                                            |              | GBIF-Harvester<br>(http://test117.ait.co.at:8080/hit/)                                                                                                    |
|          |            |                                                            |              | OAI-Provider<br>http://test117.ait.co.at/oai-<br>provider/index.php?form=index&db=0                                                                                            |
|          |            |                                                            |              | Pentaho with jobs and transformation is also installed.                                                                                                    |
|          |            |                                                            |              | On this machine we harvested appr. 200.000<br>ABCD-units which have been transformed (1st<br>draft) to ESE 3.4 (can be searched and<br>inspected via the OAI-Provider)         |
| Doc01    | 17.11.2011 | Walter Koch,<br>Astrid Höller,<br>Odo Benda,<br>Gerda Koch | AIT          | Draft of documentation (Part 1 to 3)                                                                                                    |
| Doc02    | 18.11.2011 | Gerda Koch                                                 | AIT          | Version 1 of documentation (Part 1 to 3), formatting for distribution                                                                                                    |
| Doc02a   | 21.11.2011 | Coordination<br>Team                                       | BGBM         | Minor editing                                                                                                    |

## **Statement of Originality**

This deliverable contains original unpublished work except where clearly indicated otherwise. Acknowledgement of previously published material and of the work of others has been made through appropriate citation, quotation or both.

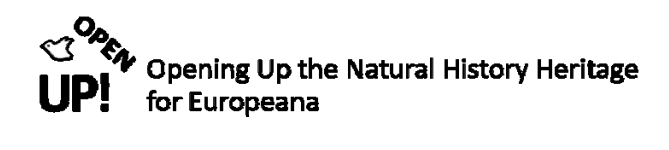

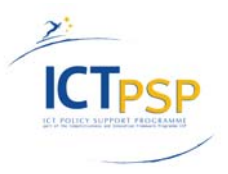

## Distribution

| Recipient           | Date       | Version                                                                                                    | Accepted YES/NO                                                                                                    |
|---------------------|------------|----------------------------------------------------------------------------------------------------|----------------------------------------------------------------------------------------------------|
| ТМС                 | Continuous | WebSite: http://open-<br>up.eu/content/harvesting-and-<br>transformation-component                                                                                        |                                                                                                    |
| Work Package Leader | 2.8.2011   | Virtual machine with harvesting prototype                                                                                                    |                                                                                                    |
| BGBM                | 19.8.2011  | Feedback and communication on<br>Harvesting Tests with HERBAR                                                                                                    |                                                                                                    |
| Work Package Leader | 20.11.2011 | Virtual Machine with:                                                                                                    |                                                                                                    |
|                     |            | GBIF-Harvester<br>(http://test117.ait.co.at:8080/hit/)                                                                                                    |                                                                                                    |
|                     |            | OAI-Provider<br>http://test117.ait.co.at/oai-<br>provider/index.php?form=index&db=0                                                                                       |                                                                                                    |
|                     |            | Pentaho with jobs and transformation is also installed.                                                                                                    |                                                                                                    |
|                     |            | On this machine we harvested appr.<br>200.000 ABCD-units which have been<br>transformed (1st draft) to ESE 3.4<br>(can be searched and inspected via<br>the OAI-Provider) |                                                                                                    |
|                     |            |                                                                                                    |                                                                                                    |
| Work Package Leader | 18.11.2011 | Doc02 (Part 1 to 3)                                                                                                    | WP leader G. Malarky<br>and the Technology<br>Management Group have<br>been constantly following<br>the progress of this<br>Deliverable.<br>Unfortunately, Mr.<br>Malarky is not available<br>until the end of<br>November for providing<br>his final acceptance. |
| Project Coordinator | 18.11.2011 | Doc02a (Part 1 to 3)                                                                                                    | Yes                                                                                                    |

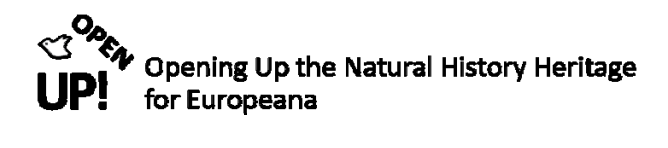

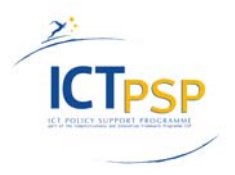

## Table of Contents

| 1. N  | lanagement Summary6                                     |
|-------|---------------------------------------------------------|
| 1.1.  | Access to Biological Collection Data (ABCD)6            |
| 1.2.  | Europeana v1.0 project6                                 |
| 1.2.  | 1 The ESE v3.4 XML Schema                               |
| 1.3.  | Pentaho Data Integration7                               |
| 2. P  | entaho Kettle Data Integration – User Interface9        |
| 3. F  | rom ABCD to ESE with Pentaho11                          |
| J.1   | The Pentaho Job "Biocase_Harvest_to_ESE" (I)            |
| T.1   | Get_Files_from_HIT_DB (AIT111)12                        |
| T.1.1 | Table Input - From HIT DB AIT111    13                  |
| T.1.2 | Json Input – get parameter, get directory15             |
| T.1.3 | Select values – drop json16                             |
| T.1.4 | Add constants – set file pattern search_response *.gz17 |
| T.1.5 | Replace in String – build filesystem path18             |
| T.1.6 | Get File Names                                          |
| T.1.7 | Select Values – Select result                           |
| T.1.8 | Copy Rows to Result                                     |
| T.2   | adapt_ABCD_load_for_ese_transformation23                |
| T.2.1 | Get rows from result25                                  |
| T.2.2 | Replace in string                                       |
| T.2.3 | Select values                                           |
| T.3   | The "ABCD206_to_ESE3" Transformation                    |
| T.3.1 | Get rows from result – Input filenames28                |
| T.3.2 | Generate rows – Test data                               |
| T.3.3 | Load file content in memory – Read ABCD xml file        |
| T.3.4 | Get XML data – Get Units from XML                       |
| T.3.5 | Add constants – ABCD to ESE XSL                         |
| T.3.6 | XSL Transformation                                      |
| T.3.7 | Select values – remove input file                       |

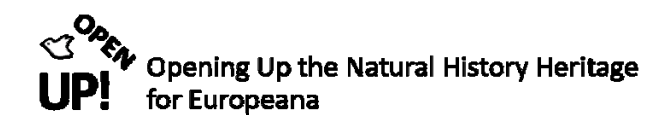

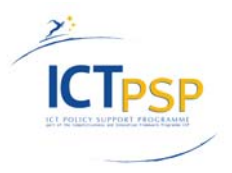

| T.3.8      | Add constants – Add result field                             | 38         |
|------------|--------------------------------------------------------------|------------|
| T.3.9      | Filter Rows                                                  | 39         |
| T.3.10     | Modified Java Script Value – err-filename from UnitId        | 10         |
| T.3.11     | Modified Java Script value – filename from UnitID            | 11         |
| T.3.12     | Text file output – Save erroneous ESE records                | 12         |
| T.3.13     | Text file output – save ESE records                          | 14         |
| T.3.14     | Set field value to constant – set OK                         | 16         |
| T.3.15     | Add constant value –set reason OK                            | ŧ7         |
| T.3.16     | Add constants – Add result field 2                           | 18         |
| T.3.17     | "Select values" – remove input file 2                        | 19         |
| T.3.18     | "set field value to a constant" – set NOT OK                 | 50         |
| T.3.19     | Get data from XML – Get error Reason5                        | 52         |
| T.3.20     | Select values –select result                                 | 54         |
| T.3.21     | Modified Java Script value – logfilename with date           | 55         |
| T.3.22     | Text file output – Log: ABCD206_to_ESE34_ <date>.csv5</date> | 56         |
| T.3.23     | Copy rows to result                                          | 59         |
| J.1 Th     | e Pentaho Job "Biocase_Harvest_to_ESE" (II)5                 | 59         |
| J.1.T.1    | Get_Files_from_HIT_DB (AIT111) and START                     | 50         |
| J.1.1      | Write to file – create extract-abcd.sh                       | 52         |
| J.1.2      | Shell – chmod + x extract-abcd.sh6                           | 53         |
| J.1.3      | Shell – extract-abcd.sh                                      | 55         |
| J.1.T.2    | ? Transformation – adapt_abcd_load_for_ese_transform         | 57<br>60   |
| J. T. T. 3 |                                                              | 10         |
| 4. Pen     | itaho example7                                               | 1          |
| 4.1. T     | The ABCD example record                                      | 11         |
| 4.2. T     | The results of J.1 "Biocase_Harvest_to_ESE"                  | 2          |
| 4.2.1      | Created folder structure                                     | 73<br>75   |
| 4.2.2      |                                                              | - <u>-</u> |
| Glossar    | 7                                                            | /          |
| I. List    | of Figures7                                                  | 9          |
| II. List   | of Pentaho Figures                                           | 0          |

Copening Up the Natural History Heritage

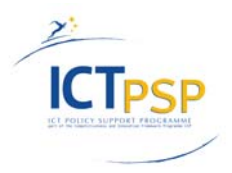

#### 1. Management Summary

This document illustrates the use of Pentaho Kettle Data Integration (DI) with examples of the OpenUp! project. Similarly to the PHP mappers, Kettle is used to import data of different formats (Excel sheets, databases, XML documents), transform it and export it again via FTP. A summary of Kettle DI is given and various transformation steps are explained. The main transformation of this document is used to transform ABCD ('Access to Biological Collection Data) documents to XML files which follow the Europeana standard. Further information on these standards will be given in the next sections.

#### 1.1. Access to Biological Collection Data (ABCD)

The Access to Biological Collections Data (ABCD)<sup>1</sup> Schema is an evolving comprehensive standard for the access to and exchange of data about specimens and observations (a.k.a. primary biodiversity data).

The ABCD Schema<sup>2</sup> attempts to be comprehensive and highly structured, supporting data from a wide variety of databases. It is compatible with several existing data standards. Parallel structures exist so that either (or both) atomized data and free-text can be accommodated. Version 2.06 is currently in use with the GBIF (Global Biodiversity Information Facility<sup>3</sup>) and BioCASE (Biological Collection Access Service for Europe<sup>4</sup>) networks.

#### 1.2. Europeana v1.0 project

The objectives of the Europeana Foundation are:

- providing access to Europe's cultural and scientific heritage by way of a cross-domain portal
- facilitating formal agreement across museums, archives, audiovisual archives and libraries on how to co-operate in the delivery and sustainability of a joint portal
- stimulating and facilitating initiatives to bring together existing digital content
- supporting and facilitating digitization of Europe's cultural and scientific heritage<sup>5</sup>

<sup>&</sup>lt;sup>1</sup> http://wiki.tdwg.org/twiki/bin/view/ABCD/AbcdPrimer

<sup>&</sup>lt;sup>2</sup> http://www.tdwg.org/standards/115/

<sup>&</sup>lt;sup>3</sup> http://www.gbif.org/

<sup>&</sup>lt;sup>4</sup> http://www.biocase.org/

<sup>&</sup>lt;sup>5</sup> http://version1.europeana.eu/web/europeana-project/home )

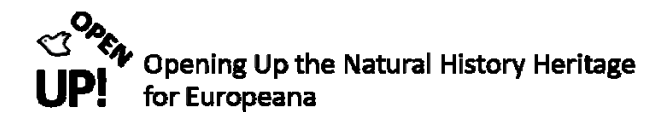

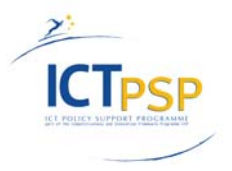

#### 1.2.1 The ESE v3.4 XML Schema

The ESE v3.4 XML Schema<sup>6</sup> is the XML representation of the Europeana Semantic Elements (ESE) specifications v3.4. This schema can be used to validate XML instances of Data Sets to be submitted to Europeana. The ESE v3.4 XML Schema extends the DC XML Schema<sup>7</sup> with the addition of elements belonging to the Europeana namespace.

A typical XML instance file containing ESE metadata records has the following structure:

```
<metadata xmlns="http://www.europeana.eu/schemas/ese/"

xmlns:europeana="http://www.europeana.eu/schemas/ese/"

xmlns:dc="http://purl.org/dc/elements/1.1/"

xmlns:dcterms="http://purl.org/dc/terms/">

<record>

<europeana:isShownBy>http://www.xx.yy/yy</europeana:isShownBy>

<dc:subject>archéologie ; Grec ; Céramique</dc:subject>

...

</record>

<record>

...

</record>

...

</record>

...
```

Figure 1–1 The ESE Schema

#### 1.3. Pentaho Data Integration

Pentaho Data Integration is an ETL (Extract Transform Load) tool with a graphical user interface (see Figure 1–2), which allows the user to create Transformations and Jobs by Drag and Drop. It offers many Transformation steps and Job entries that can be used to create the desired output. In a **Transformation** various Transformation steps can be applied to imported data (e.g. tables from an Excel sheet or XML documents). A **Job** on the other hand executes various actions called Job entries, such as getting data from an FTP server or putting it back on it. It can call Transformations or even other Jobs.

<sup>&</sup>lt;sup>6</sup> http://www.europeana.eu/schemas/ese/ESE-V3.4.xsd

<sup>&</sup>lt;sup>7</sup> http://dublincore.org/

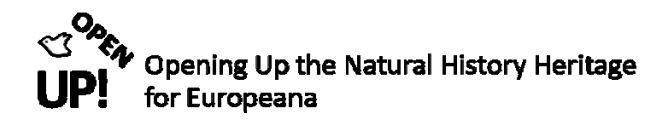

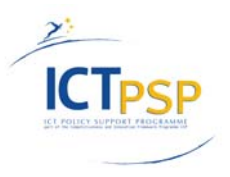

| Spoon - Welcome!                 |                                                                                                    |                                 |
|----------------------------------|----------------------------------------------------------------------------------------------------|---------------------------------|
| File Edit View Action Tools Help |                                                                                                    |                                 |
| 11 🖻 🗉 🕞 🕼                       |                                                                                                    | Perspective: 🔯 Data Integration |
| 🔯 View 🥒 Design                  | G Welcome! X                                                                                                    |                                 |
| Explorer                         | file:///l:/Pentaho/4.1.0/pdi-ce-4.1.0-stable/data-integration/docs/English/welcome/kettle_document_map.html                                                                                                    |                                 |
| Jobs                             | Getting<br>Started<br>Documents<br>Community<br>Community | *                               |
|                                  | Repository Connection                                                                                                    |                                 |
|                                  | Repository: C C C C C C C C C C C C C C C C C C C                                                                                                    |                                 |
|                                  | admin                                                                                                    |                                 |
|                                  | pammer                                                                                                    |                                 |
|                                  | User Name:                                                                                                    |                                 |
|                                  | admin                                                                                                    |                                 |
|                                  | Password:                                                                                                    |                                 |
|                                  |                                                                                                    |                                 |
|                                  | Show this dialog at startup                                                                                                    |                                 |
|                                  | UK Calice                                                                                                    | S 10                            |
|                                  |                                                                                                    | ⊚pentaho <sup>.</sup>           |

Figure 1–2 Pentaho Welcome Screen with Repository Connection window

Before you can start building Transformations or Jobs you have to log in to have a Repository Connection. In the Repository Connection window (see Figure 1–3) you can choose a Repository from the list, edit (pencil symbol) or delete (red cube) it, or create a new one (green plus).

|                             | / 🕀 🛛  |
|-----------------------------|--------|
| pammer                      | ×      |
| User Name:                  |        |
| admin                       |        |
| Password:                   |        |
|                             |        |
| Show this dialog at startup | Cancel |

Figure 1–3 Repository Connection window

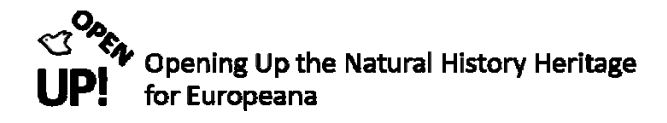

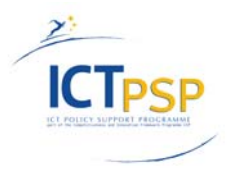

#### 2. Pentaho Kettle Data Integration – User Interface

After creating a new Transformation by clicking File->New->Transformation, or alternatively CTRL+N, the Transformation step categories can be chosen on the left side of the user interface when choosing Design (see Figure 2–1).

| 1 6 🗉 🖬 🔚          |  |  |
|--------------------|--|--|
| 🔁 View 🖉 Design    |  |  |
| Steps              |  |  |
| 🛨 💼 Hadoop         |  |  |
| 🛨 💼 Input          |  |  |
| 🛨 💼 Output         |  |  |
| 🛨 💼 Transform      |  |  |
| 🛨 💼 Utility        |  |  |
| 🛨 💼 Flow           |  |  |
| 🛨 💼 Scripting      |  |  |
| 🛨 💼 Lookup         |  |  |
| 🛨 💼 Joins          |  |  |
| 🛨 💼 Data Warehouse |  |  |
| 🛨 💼 Validation     |  |  |
| 🛨 💼 Statistics     |  |  |
| 🛨 🧰 Palo           |  |  |
| 🛨 🧰 Job            |  |  |
| 🛨 🧰 Mapping        |  |  |
| 🛨 🚞 Bulk loading   |  |  |
| 🛨 🚞 Inline         |  |  |
| 🛨 🚞 Experimental   |  |  |
| + 🚞 Deprecated     |  |  |
| 🛨 🚞 History        |  |  |
|                    |  |  |

Figure 2–1 Categories of Transformation steps

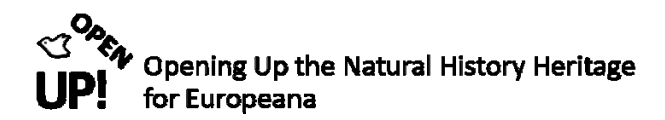

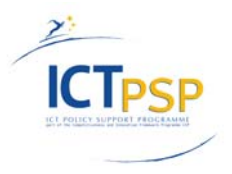

The different symbols can be dragged to the workspace and by double-clicking it a window opens to edit the steps' properties. Alternatively a right click on the icon and on "Edit step" in the context menu can be done.

Two steps can be connected via hops. The later step can then access data coming from previous steps. A connection can be established by clicking on the first step and while holding the left mouse button moving over the second step.

If a hop is already established it can be edited, disabled and deleted by right clicking the hop. It is also possible to change the orientation of the connection if needed (see Figure 2–2).

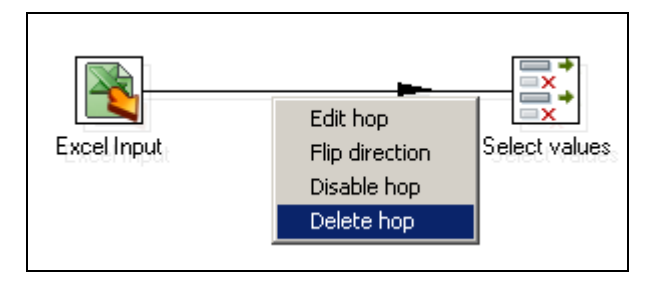

Figure 2–2 Deleting an established hop

Besides the icons to open/save the current Transformation or Job in the bar above the workspace the icons for running, pausing and stopping a Transformation are located. There are also possibilities to create a preview and debug the Transformation (see Figure 2–3).

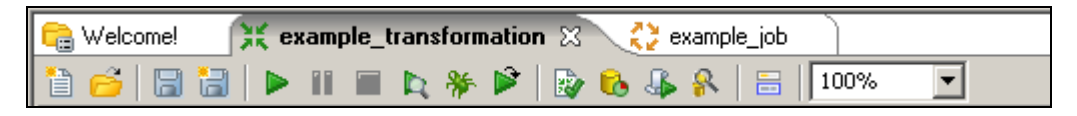

Figure 2–3 Control icons of a transformation

In a job there is also an icon to run and stop the current Job (see Figure 2–4).

| 💼 Welcome! | 💥 example_transformation 🛛 💦 example_job 🛛 |
|------------|--------------------------------------------|
| 12 🔁  🖬    | 🕨 🔳 👫 🔗 🔚 100%                             |

Figure 2–4 Control icons of a Job

These are the very basic commands that are needed to create Transformations and Jobs with Pentaho Kettle Data Integration. Everything that is required for individual transformation steps or job entries is explained in the following sections when needed.

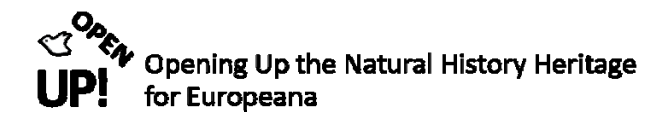

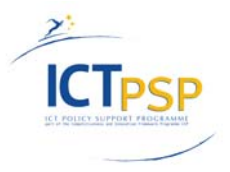

#### 3. From ABCD to ESE with Pentaho

This chapter will describe the Job and Transformations that will be necessary to create correct ESE data. With a Job in Pentaho you can use, modify and combine created Transformations. It is the main process which manages the Transformations.

In this documentation a Job has the notation J with following numbers, a Transformation T. The notation will be constantly used in every Figure for better understanding.

#### J.1 The Pentaho Job "Biocase\_Harvest\_to\_ESE" (I)

In *Figure J.1* the Job to transform ABCD documents into ESE files can be seen. Like every Job there is a "START" and "Success" icon. Furthermore the three Transformations "Get\_Files\_from\_HIT\_DB (AIT111)", "adapt\_abcd\_load\_for\_ese\_transformation" and "ABCD206\_to\_ESE34" are included. Together with the additional steps in this Job they will be described in the next section. The colored squares are short descriptions for each process.

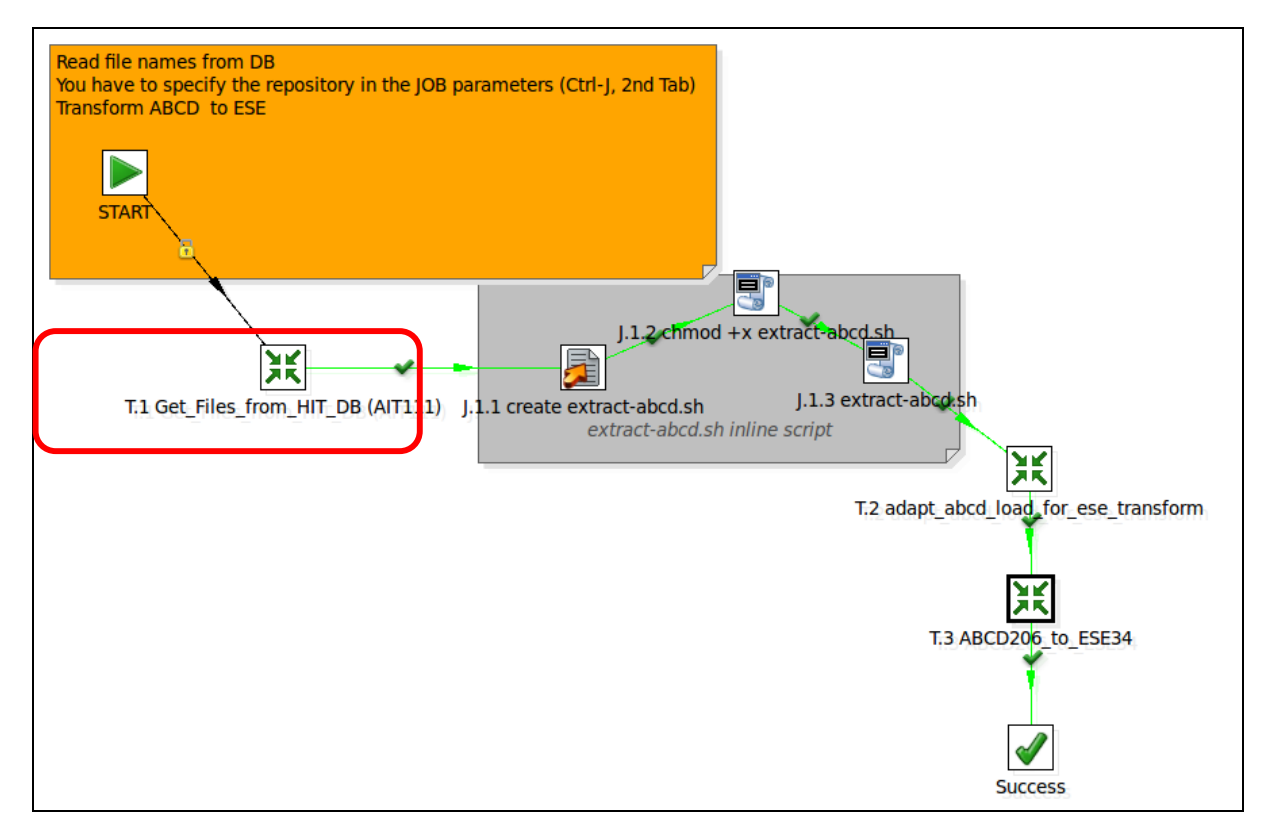

Figure J. 1 Job in Pentaho including three transformations

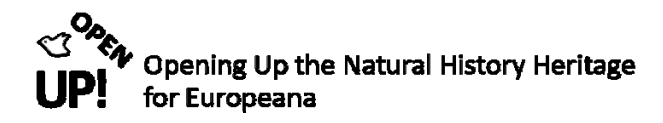

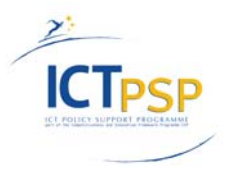

#### T.1 Get\_Files\_from\_HIT\_DB (AIT111)

This Transformation is the first one in the Pentaho Job (marked red in *Figure J.1*). Before it can be included in the Job, it has to be created separately. *Figure T.1* gives an overview of the whole Transformation.

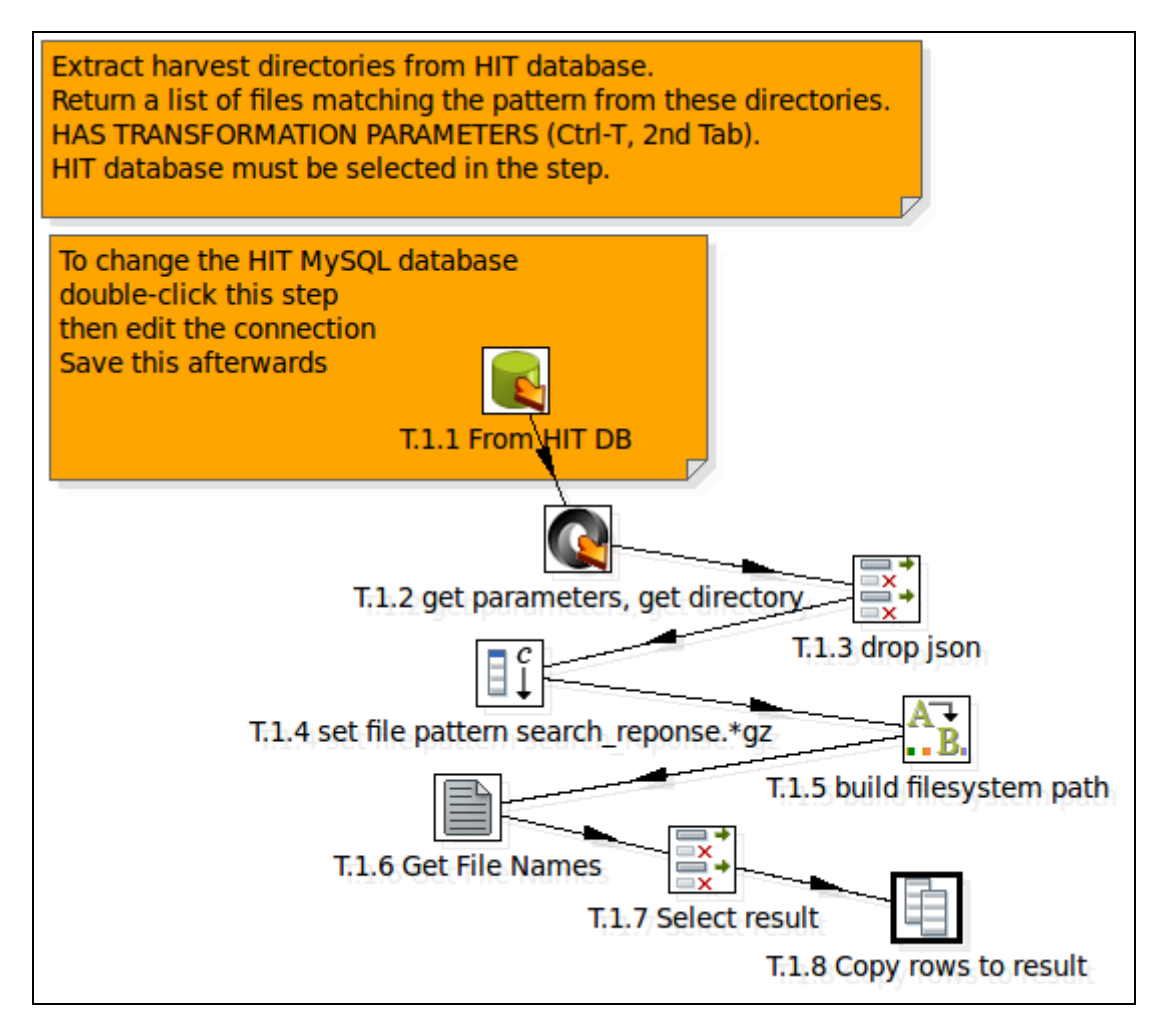

Figure T. 1 Get\_Files\_from\_HIT\_DB Transformation

The aim of this Transformation is to extract harvest directories from the HIT database and create an output in form of all files that match the pattern from these directories (compare *Figure T.1*). In the following sections every step will be described separately.

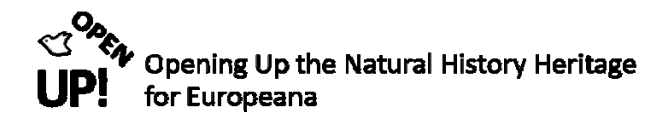

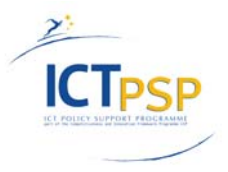

#### T.1.1 Table Input<sup>8</sup> - From HIT DB AIT111

The first step is "Table Input", found under the "Input" directory. In our example the step was renamed to "From HIT DB AIT111" to make clear where the data is coming from. Just drag the icon into the canvas. (*Figure T.1.1*).

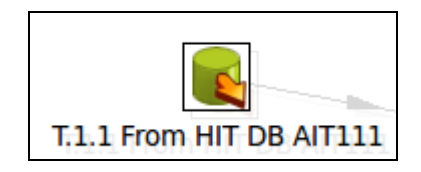

Figure T.1 1 Table Input

When you double click on the icon the menu of this step opens (Figure T.1.1a).

| Step name                                                                                 | Step name T.1.1 From HIT DB AIT111 |                          |  |
|-------------------------------------------------------------------------------------------|------------------------------------|--------------------------|--|
| Connection                                                                                | AIT111-hit                         | ▼ Edit New               |  |
| SQL                                                                                       |                                    | Get SQL select statement |  |
| SELECT<br>parameters_as_json<br>FROM<br>bio_datasource<br>WHERE<br>uddi_key LIKE '\${uddi | i_key}' AND name LIK               | E '\${name}' ▼           |  |
|                                                                                           | Ш                                  | 4                        |  |
| Line 1 Column 0                                                                           |                                    |                          |  |
| Enable lazy conversion                                                                    |                                    |                          |  |
| Replace variables in script                                                               |                                    |                          |  |
| Insert data from step                                                                     |                                    | <b>v</b>                 |  |
| Execute for each row?                                                                     |                                    |                          |  |
| Limit size                                                                                | 0                                  | \$                       |  |
| ОК                                                                                        | Preview                            | Cancel                   |  |

Figure T.1.1. a Define Table Input

<sup>&</sup>lt;sup>8</sup> http://wiki.pentaho.com/display/EAI/Table+Input

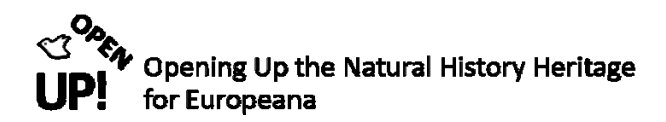

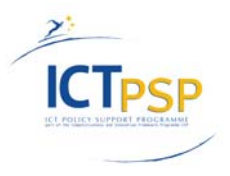

To get the date first of all you have to select a database connection. Either you can create a new database by selecting "New" or "Edit" a database connection that already exists. In our case the database connection is defined like in Figure *T.1.1b*.

When the database connection has been selected the SQL Statement has to be filled like in Figure *T.1.1a*. It defines which data has to be selected from the table. In our example we select the field "parameters\_as\_json" from the table "bio\_datasource" where the fields "uddi\_key" and "name" meet certain conditions. The operator LIKE searches for a specific pattern in a column<sup>9</sup>. The dollar sign (\$) represents zero or one character. *Figure T.1.1c* gives you an example of these fields.

Do not forget to activate the option "Replace Variables in Script". When you have done that, click on "OK" and the first (input) step of the Transformation is finished.

| General                                      | Connection Name:                                                                  |                                                           |  |
|----------------------------------------------|-----------------------------------------------------------------------------------|-----------------------------------------------------------|--|
| Advanced<br>Options<br>Pooling<br>Clustering | AIT111-hit                                                                        |                                                           |  |
|                                              | Connection Type:<br>Informix<br>Ingres<br>Ingres VectorWise<br>Intersystems Cache | Settings<br>Host Name:<br>ait111<br>Database Name:<br>hit |  |
|                                              | KingbaseES<br>LucidDB<br>MS Access                                                | Port Number:<br>3306                                      |  |
|                                              | MS SQL Server<br>MS SQL Server (Native)<br>MaxDB (SAP DB)<br>MonetDB              | ait111 Password:                                          |  |
|                                              | MySQL v<br>Access:<br>Native (JDBC)<br>ODBC<br>JNDI                               | Use Result Streaming Cursor                               |  |
|                                              | Test Feature Li Explore                                                           | e OK Cancel                                               |  |

Figure T.1.1. b Database connection

<sup>&</sup>lt;sup>9</sup> http://www.w3schools.com/sql/sql\_like.asp

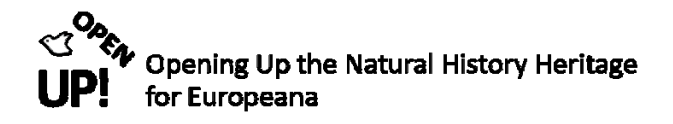

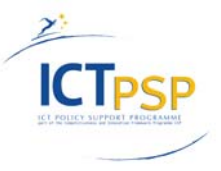

| uddi_key                                 | name     | parameters_as_json                                 |
|------------------------------------------|----------|----------------------------------------------------|
| c1132a05-bcde-4fa5-<br>a0ee-1b77ec16adc4 | c1132a05 | {"dataResourceName":"\"null\"","dataResourceWebsit |

Figure T.1.1. c Fields "uddi\_key", "name" and "parameters\_as\_json" from the HIT DB

#### T.1.2 Json Input – get parameter, get directory

The next step is called "Json Input" and has to be connected to the first step via hop (*Figure T.1.2*). It extracts relevant portions out of  $JSON^{10}$  structures (file or incoming field) and output rows.

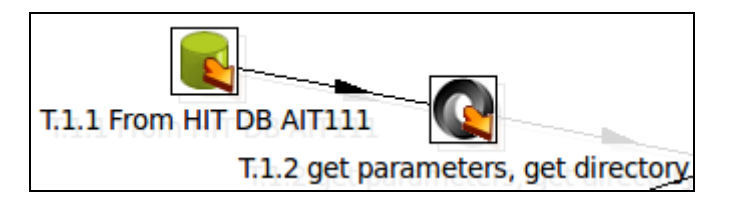

Figure T.1 2 "Json Input" connected to "Table Input"

Like with every other step you can open the menu by double-clicking on the icon (*Figure T.1.2a*). There you can rename the step. In our example it is called "get parameters, get directory".

| Step name                                    | T.1.2 get parameters, get o | lirectory         |                  |          |                    |        |
|----------------------------------------------|-----------------------------|-------------------|------------------|----------|--------------------|--------|
| File Content Fields Additional output fields |                             |                   |                  |          |                    |        |
| Source from field                            |                             |                   |                  |          |                    |        |
| Source is defined in a field?                |                             |                   |                  |          |                    |        |
| Source is a filename?                        |                             |                   |                  |          |                    |        |
| Read source as Url                           |                             |                   |                  |          |                    |        |
| Get source from field                        | parameters_as_json          |                   |                  |          |                    | V      |
|                                              |                             |                   |                  |          |                    |        |
| File or directory                            |                             |                   |                  |          | Add 🏾              | Browse |
| Regular Expression                           |                             |                   |                  |          |                    | \$     |
| Exclude Regular Expression                   |                             |                   |                  |          | \$                 |        |
| Selected files:                              | ▲ # File/Directory          | Wildcard (RegExp) | Exclude wildcard | Required | Include subfolders |        |
|                                              | 1                           |                   |                  | N        | N                  |        |
|                                              |                             | 1                 | 1                | 1        | 1                  | Delete |
|                                              | < (                         |                   |                  |          | 4                  | Edit   |
|                                              | Show filename(s)            |                   |                  |          |                    |        |
|                                              |                             |                   |                  |          |                    |        |
|                                              | OK                          | Tew rows Cancel   |                  |          |                    |        |

Figure T.1.2 a File section – Json Input

As you can see in *Figure T.1.2a* there are four different sections: File, Content, Fields and Additional output fields. In our example we need the first three. In the File section you have to select "Source is defined in a field" and chose our Table Input field "parameters\_as\_json" after "Get source from field" because this field contains the Json data.

<sup>&</sup>lt;sup>10</sup> http://en.wikipedia.org/wiki/JSON

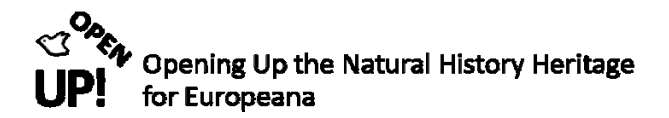

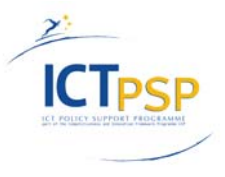

After that you can continue with the Content section (*Figure T.1.2b*). There you can define the Settings. Make sure the "Ignore missing path" option is activated.

| Step name                                    | T.1.2 get parameters, get directory |
|----------------------------------------------|-------------------------------------|
| File Content Fields Additional output fields |                                     |
| Settings                                     |                                     |
| Ignore empty file                            |                                     |
| Do not raise an error if no files            |                                     |
| Ignore missing path                          | Ø                                   |
| Limit                                        | 0                                   |
| Additional fields                            |                                     |
| Include filename in output?                  | Filename fieldname                  |
| Rownum in output?                            | Rownum fieldname                    |
| Add to result filename                       |                                     |
| Add files to result filesname                |                                     |
|                                              |                                     |
|                                              | OK Preview rows Cancel              |

Figure T.1.2.b Content section – Json Input

In the Fields section you can finally choose the fields you get from your database (*Figure T.1.2c*). You have to type them by yourself. Do not forget to define the type for each field.

| Step name T.1.2 get parameters, get directory                     |                  |                  |         |                     |  |  |  |   |  |  |
|-------------------------------------------------------------------|------------------|------------------|---------|---------------------|--|--|--|---|--|--|
| ▲ # Name Path Type Format Length Precision Currency Decimal Group |                  |                  |         |                     |  |  |  |   |  |  |
| 1                                                                 | directory        | directory        | String  |                     |  |  |  |   |  |  |
| 2                                                                 | providerUuid     | providerUuid     | String  |                     |  |  |  |   |  |  |
| 3                                                                 | targetCount      | targetCount      | Integer |                     |  |  |  |   |  |  |
| 4                                                                 | startLastSync    | startLastSync    | Integer |                     |  |  |  |   |  |  |
| 5                                                                 | contentNamespace | contentNamespace | String  |                     |  |  |  |   |  |  |
| 6                                                                 | country          | country          | String  |                     |  |  |  |   |  |  |
| 7                                                                 | countryCode      | countryCode      | String  |                     |  |  |  |   |  |  |
| 8                                                                 | resource_name    | resource_name    | String  |                     |  |  |  |   |  |  |
| 9                                                                 | uddiKey          | uddiKey          | String  |                     |  |  |  |   |  |  |
| 4                                                                 |                  |                  |         | п                   |  |  |  | ) |  |  |
|                                                                   |                  |                  | ОК      | Preview rows Cancel |  |  |  |   |  |  |

Figure T.1.2c Field section – Json Input

#### T.1.3 Select values<sup>11</sup> – drop json

The Select values step (renamed "drop json") is the third step in our Transformation. It has to be connected with the previous step (*Figure T.1.3*)

<sup>&</sup>lt;sup>11</sup> http://wiki.pentaho.com/display/EAI/Select+Values

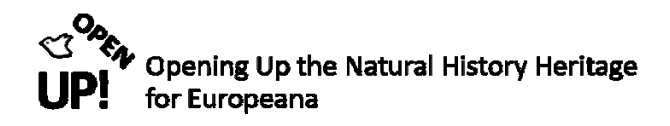

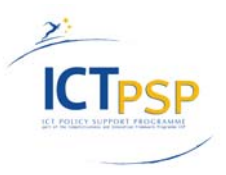

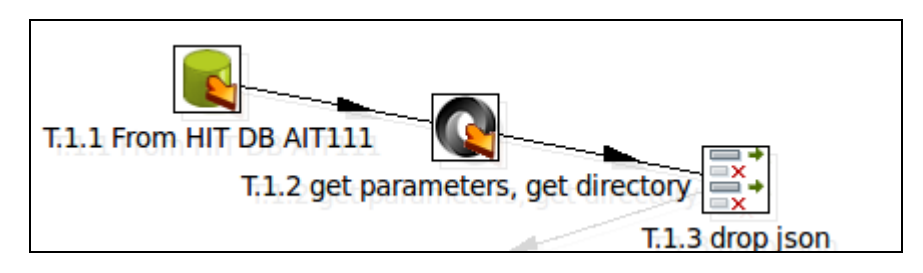

Figure T.1.3 Connection to the third step Select values – "drop json"

With this step it is possible to rename, select or delete the fields from the previous step. We use it to remove the field "parameters\_as\_json" because after getting the fields we will use later we do not need it anymore. Note that there are three different sections in the Select value step. Make sure you choose the second one "Remove" in this step (see *Figure T.1.3a*).

You can either click on "Get fields to remove" and delete the other fields or you use the drop down menu in the field and choose "parameters\_as\_json".

| Step name T.1.3 drop json       |                      |  |  |  |  |  |  |  |  |  |
|---------------------------------|----------------------|--|--|--|--|--|--|--|--|--|
| Select & Alter Remove Meta-data |                      |  |  |  |  |  |  |  |  |  |
| Fields to remove :              |                      |  |  |  |  |  |  |  |  |  |
| ▲ # Fieldname                   |                      |  |  |  |  |  |  |  |  |  |
| 1 parameters_as_json            | Get fields to remove |  |  |  |  |  |  |  |  |  |
|                                 |                      |  |  |  |  |  |  |  |  |  |
| OK Cancel                       |                      |  |  |  |  |  |  |  |  |  |

Figure T.1.3a Select Values – Remove "parameters\_as\_json"

#### T.1.4 Add constants<sup>12</sup> – set file pattern search\_response \*.gz

Again the new step "Add constants" has to be connected with the last one (Select Values) via hop (*Figure* T.1.4).

<sup>&</sup>lt;sup>12</sup> http://wiki.pentaho.com/display/EAI/Add+Constants

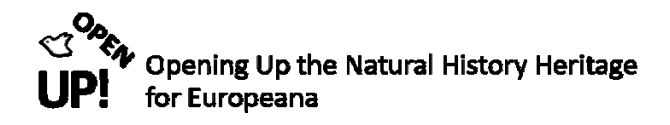

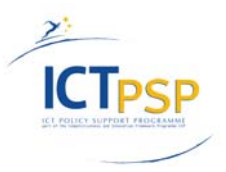

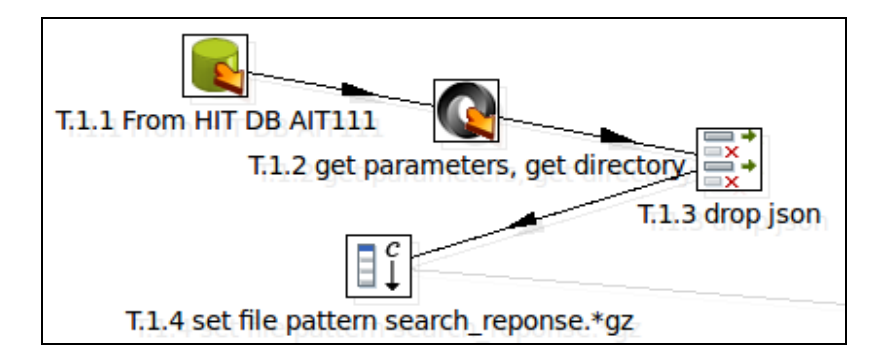

Figure T.1.4 Adding the "Add Constants" step

When double-clicking on the icon "Add constants" you can see a fields sections. (Figure T.1.4a):

|       | Step name T.1.4 set file pattern search_reponse.*gz |         |        |        |        |           |          |         |       |                      |
|-------|-----------------------------------------------------|---------|--------|--------|--------|-----------|----------|---------|-------|----------------------|
| Field | Fields :                                            |         |        |        |        |           |          |         |       |                      |
|       | #                                                   | Name    | Туре   | Format | Length | Precision | Currency | Decimal | Group | Value                |
|       | 1                                                   | pattern | String |        |        |           |          |         |       | search_response.*gz  |
|       | 2                                                   | path    | String |        |        |           |          |         |       | :base_dir/:directory |
|       |                                                     |         |        |        |        |           |          | -       |       |                      |
| 4     |                                                     |         |        |        |        |           |          |         |       |                      |
|       |                                                     |         |        |        |        | ОКС       | ancel    |         |       |                      |

Figure T.1.4a Add the constants "pattern" and "path"

With this step you can add values that stay constant during the Transformation. In our example it is used to determine the pattern and the path of the files which they have later to match. So you have two fields: "pattern" and "path". The values are "*search\_response.\*gz*" and *:base\_dir/:directory*. They have to be entered under "Value". Now we know that our files will have the name "search\_response.\*gz". The \* sign is used as wildcard expression for different numbers. "gz" is the filename extension for GNU zip – a file type for data compression.<sup>13</sup>

When you have entered the values, click "OK" and the step is finished.

In order to create the correct paths we need another step: Replace in String.

#### T.1.5 Replace in String<sup>14</sup> – build filesystem path

First of all you have to connect this step with the previous one (Figure T.1.5).

<sup>13</sup> http://en.wikipedia.org/wiki/Gzip

<sup>&</sup>lt;sup>14</sup> http://wiki.pentaho.com/display/EAI/Replace+in+String

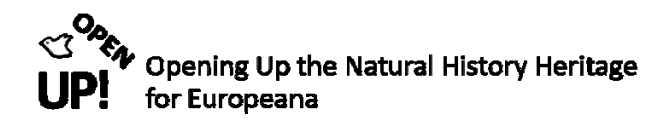

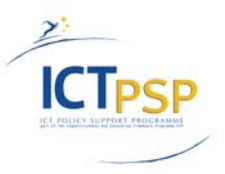

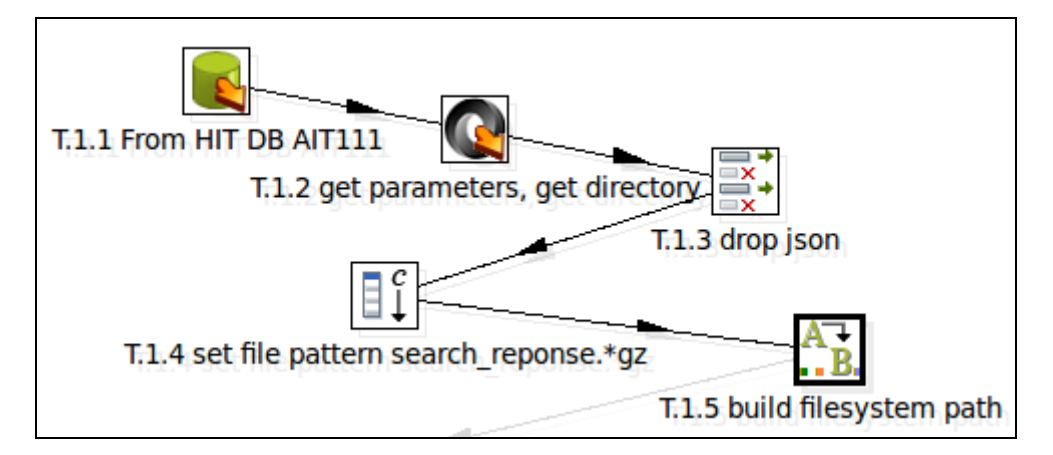

Figure T.1.5 Adding the "Replace in String" step

"Replace in String" is a simple search and replace function. In *Figure 3–16* you can see the settings of the Replace in String step.

|       |                      |                 | Step name        | T.1.5 build filesy | stem path  |              |                    |            |               |
|-------|----------------------|-----------------|------------------|--------------------|------------|--------------|--------------------|------------|---------------|
| Field | s st                 | ring            |                  |                    |            |              |                    |            |               |
|       | #                    | In stream field | Out stream field | use RegEx          | Search     | Replace with | Replace with field | Whole Word | Case sensitiv |
|       | 1                    | path            |                  | N                  | :base_dir  | \${base_dir} |                    | N          | Y             |
|       | 2                    | path            |                  | Ν                  | :directory |              | directory          | Ν          | Y             |
| ۹ (   |                      |                 |                  |                    |            |              |                    |            |               |
|       | OK Get fields Cancel |                 |                  |                    |            |              |                    |            |               |

Figure T.1.5a Replace in String

In this step the file path defined in the last step is splitted into two parts and is replaced with parameters in order to create files in the correct directory. In Figure *T.1.5a* you can see that *:base\_dir* is replaced with the parameter *\${base\_dir}* and *:directory* is replaced with the values of the field *directory*. When you have filled in everything correctly click "OK".

#### T.1.6 Get File Names<sup>15</sup>

This step again is connected with the last one via hop. At this point the Transformation should look like the one in *Figure T.1.6*.

<sup>&</sup>lt;sup>15</sup> http://wiki.pentaho.com/display/EAI/Get+File+Names

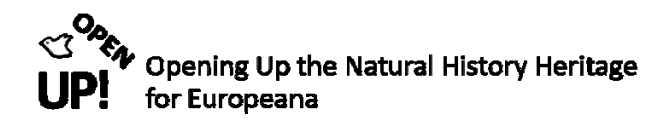

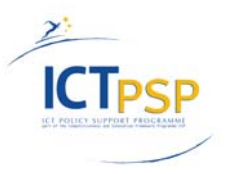

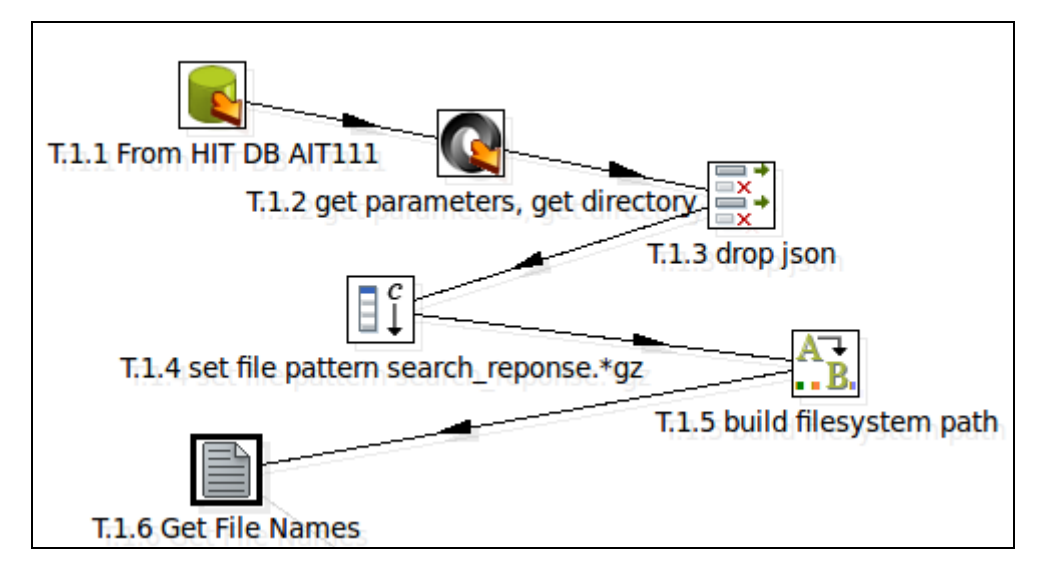

Figure T.1.6 Adding the "Get File Names" step

This step gets file names from the operating system and sends them to the next step. In order to achieve this, your settings should comply with the one in *Figure T.1.6a* and *Figure T.1.6b*.

| Step name                        | T.1.6 Get File Names                                                            |    |
|----------------------------------|---------------------------------------------------------------------------------|----|
| File Filters                     |                                                                                 |    |
| Filenames from field             |                                                                                 |    |
| Filename is defined in a field?  |                                                                                 |    |
| Get filename from field          | path v                                                                          |    |
| Get wildcard from field (RegExp) | pattern v                                                                       |    |
| Exclude wildcard field           | v                                                                               |    |
| File or directory                | Add Browse                                                                      |    |
| Regular Expression               | •                                                                               |    |
| Exclude Regular Expression       | •                                                                               |    |
| Selected files:                  | # File/Directory Wildcard (RegExp) Exclude wildcard Required Include subfolders |    |
|                                  | Enter a regular expression here and N<br>a directory in the first column.       | te |
|                                  | Show filename(s)                                                                | t  |
|                                  | OK Preview rows Cancel                                                          |    |

Figure T.1.6a File section of the step Get File Names

In the File section (*Figure T.1.6a*) of this step you have to activate the option "Filename is defined in a field" and choose the "path" field in the next line ("Get filename from field") because there is the data we get the filename from. Another important field is "pattern", which has to be selected for "Get wildcard from field (RegExp)". Remember that our pattern was "search\_response.\*gz" with the \* sign representing the wildcard expression.

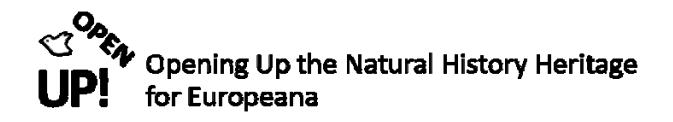

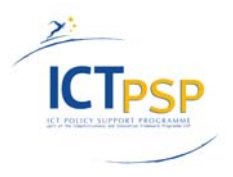

|                        | Step name                                           | T.1.6 Get File Names   |   |
|------------------------|-----------------------------------------------------|------------------------|---|
| File Filters           |                                                     |                        |   |
|                        | Get                                                 | All files              |   |
| Additional fields      | Include rownum in output?                           | 2 🗌 Rownum fieldname   | • |
|                        | Do not report error on no files or folders<br>Limit | 0<br>0                 |   |
| Add to result filename | Add filename to result                              | t                      |   |
|                        |                                                     |                        |   |
|                        |                                                     |                        |   |
|                        |                                                     | OK Preview rows Cancel |   |

Figure T.1.6b Filters section of the step Get File Names

In the Filters section (see *Figure T.1.6b*) you have to make sure that you select "All Files" after "Get" because we want to work with all files and "Add filename to result" is NOT activated.

When this is done you can click on "OK" and add another Select Values step.

#### T.1.7 Select Values – Select result

After adding this step, the Transformation should look like in *Figure T.1.7*. We need this step again to determine which fields we finally want to work with in our Pentaho Job.

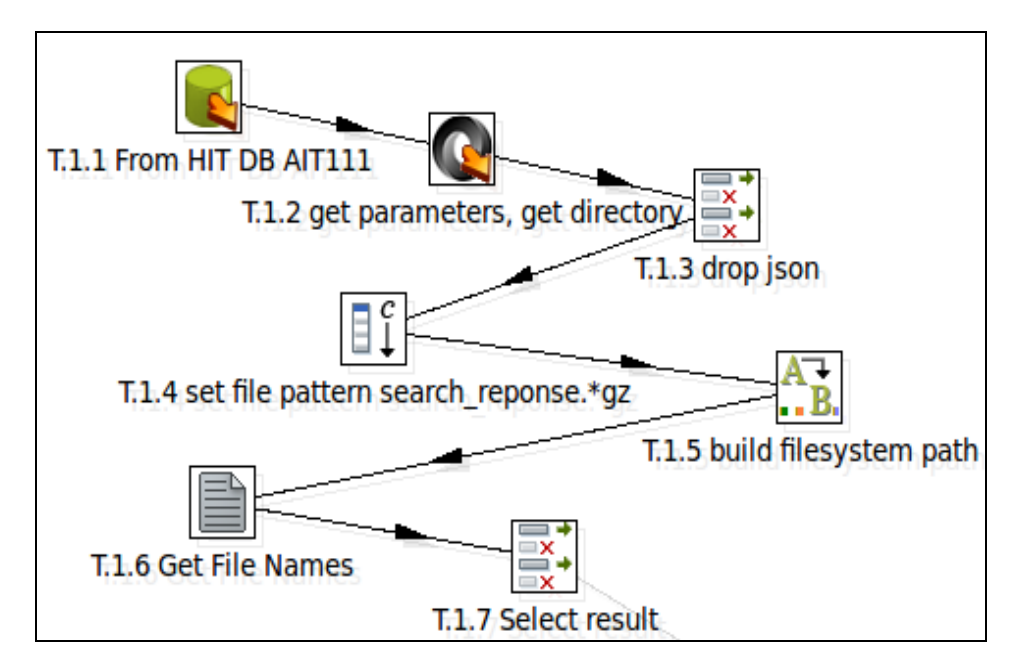

Figure T.1.7 Adding another "Select Values" step

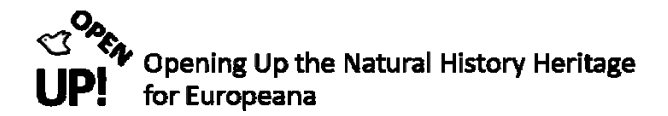

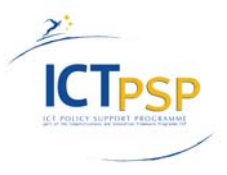

When you click on "Get fields to select" in the menu of this step, all fields from the previous step are chosen. *Figure T.1.7a* shows the list of fields you need to have after this step. Simply delete the ones not needed. Now only one step is missing to complete the first transformation.

|        |                                             |                  |           | Step name | T1 7 Select result  |                      |  |  |  |
|--------|---------------------------------------------|------------------|-----------|-----------|---------------------|----------------------|--|--|--|
|        |                                             |                  |           |           | I.I.7 Select lesuit |                      |  |  |  |
| Selec  | elect & Alter Remove Meta-data              |                  |           |           |                     |                      |  |  |  |
| Fields | :                                           |                  |           |           |                     |                      |  |  |  |
| ▲      | #                                           | Fieldname        | Rename to | Length    | Precision           | Get fields to select |  |  |  |
|        | 1                                           | filename         |           |           |                     | Edit Mapping         |  |  |  |
|        | 2                                           | path             |           |           |                     | 11 5                 |  |  |  |
|        | 3                                           | short_filename   |           |           |                     |                      |  |  |  |
|        | 4                                           | extension        |           |           |                     |                      |  |  |  |
|        | 5                                           | type             |           |           |                     |                      |  |  |  |
|        | 6                                           | exists           |           |           |                     |                      |  |  |  |
|        | 7                                           | ishidden         |           |           |                     |                      |  |  |  |
|        | 8                                           | isreadable       |           |           |                     |                      |  |  |  |
|        | 9                                           | iswriteable      |           |           |                     |                      |  |  |  |
|        | 10                                          | lastmodifiedtime |           |           |                     |                      |  |  |  |
|        | 11                                          | size             |           |           |                     |                      |  |  |  |
|        |                                             |                  |           |           |                     |                      |  |  |  |
|        | Include unspecified fields, ordered by name |                  |           |           |                     |                      |  |  |  |
|        |                                             |                  |           |           | OK Cancel           |                      |  |  |  |

Figure T.1.7a Get fields to select

#### T.1.8 Copy Rows to Result<sup>16</sup>

When this step is added the transformation should look like in T.1.

This step is used to write rows to the executing job. The information will then be passed to the next entry in this job. So all fields we have chosen before will be used in the Job.

There are no settings for this step. When you double-click on the icon, the following window will appear (*Figure T.1.8a*). If you want you can rename the step.

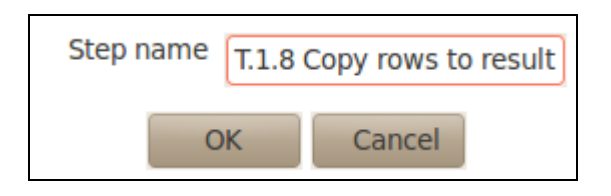

Figure T.1.8 Copy Rows to Result

For most Transformations preview data is available. If you click on the preview symbol while step T.1.8 is selected the following window appears (see Figure T.1.8a). It shows the filenames and their paths plus short\_filename, extension etc.

<sup>&</sup>lt;sup>16</sup> http://wiki.pentaho.com/display/EAI/Copy+rows+to+result

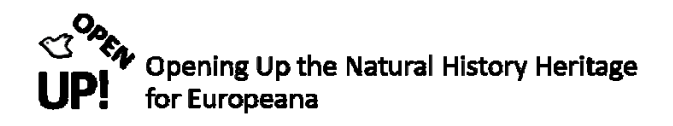

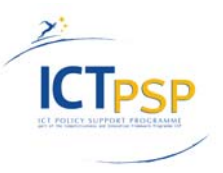

| Rows of | step: T.1.8 Copy rows to result (1000 rows)                               |                                                    |                        |      |        |
|---------|---------------------------------------------------------------------------|----------------------------------------------------|------------------------|------|--------|
| ▲ #     | filename                                                                  | path                                               | short_filename         | exte | type 🔺 |
| 1       | /opt/hit/4161387-bgbm-herbar/herbarium_berolinense/search_response.000.gz | /opt/hit/4161387-bgbm-herbar/herbarium_berolinense | search_response.000.gz | gz   | file = |
| 2       | /opt/hit/4161387-bgbm-herbar/herbarium_berolinense/search_response.001.gz | /opt/hit/4161387-bgbm-herbar/herbarium_berolinense | search_response.001.gz | gz   | file   |
| 3       | /opt/hit/4161387-bgbm-herbar/herbarium_berolinense/search_response.002.gz | /opt/hit/4161387-bgbm-herbar/herbarium_berolinense | search_response.002.gz | gz   | file   |
| 4       | /opt/hit/4161387-bgbm-herbar/herbarium_berolinense/search_response.003.gz | /opt/hit/4161387-bgbm-herbar/herbarium_berolinense | search_response.003.gz | gz   | file   |
| 5       | /opt/hit/4161387-bgbm-herbar/herbarium_berolinense/search_response.004.gz | /opt/hit/4161387-bgbm-herbar/herbarium_berolinense | search_response.004.gz | gz   | file   |
| 6       | /opt/hit/4161387-bgbm-herbar/herbarium_berolinense/search_response.005.gz | /opt/hit/4161387-bgbm-herbar/herbarium_berolinense | search_response.005.gz | gz   | file   |
| 7       | /opt/hit/4161387-bgbm-herbar/herbarium_berolinense/search_response.006.gz | /opt/hit/4161387-bgbm-herbar/herbarium_berolinense | search_response.006.gz | gz   | file   |
| 8       | /opt/hit/4161387-bgbm-herbar/herbarium_berolinense/search_response.007.gz | /opt/hit/4161387-bgbm-herbar/herbarium_berolinense | search_response.007.gz | gz   | file   |
| 9       | /opt/hit/4161387-bgbm-herbar/herbarium_berolinense/search_response.008.gz | /opt/hit/4161387-bgbm-herbar/herbarium_berolinense | search_response.008.gz | gz   | file   |
| 10      | /opt/hit/4161387-bgbm-herbar/herbarium_berolinense/search_response.009.gz | /opt/hit/4161387-bgbm-herbar/herbarium_berolinense | search_response.009.gz | gz   | file   |
| 11      | /opt/hit/4161387-bgbm-herbar/herbarium_berolinense/search_response.010.gz | /opt/hit/4161387-bgbm-herbar/herbarium_berolinense | search_response.010.gz | gz   | file   |
| 12      | /opt/hit/4161387-bgbm-herbar/herbarium_berolinense/search_response.011.gz | /opt/hit/4161387-bgbm-herbar/herbarium_berolinense | search_response.011.gz | gz   | file   |
| 13      | /opt/hit/4161387-bgbm-herbar/herbarium_berolinense/search_response.012.gz | /opt/hit/4161387-bgbm-herbar/herbarium_berolinense | search_response.012.gz | gz   | file   |
| 14      | /opt/hit/4161387-bgbm-herbar/herbarium_berolinense/search_response.013.gz | /opt/hit/4161387-bgbm-herbar/herbarium_berolinense | search_response.013.gz | gz   | file   |
| 15      | /opt/hit/4161387-bgbm-herbar/herbarium_berolinense/search_response.014.gz | /opt/hit/4161387-bgbm-herbar/herbarium_berolinense | search_response.014.gz | gz   | file   |
| 16      | /opt/hit/4161387-bgbm-herbar/herbarium_berolinense/search_response.015.gz | /opt/hit/4161387-bgbm-herbar/herbarium_berolinense | search_response.015.gz | gz   | file   |
| 17      | /opt/hit/4161387-bgbm-herbar/herbarium_berolinense/search_response.016.gz | /opt/hit/4161387-bgbm-herbar/herbarium_berolinense | search_response.016.gz | gz   | file   |
| 18      | /opt/hit/4161387-bgbm-herbar/herbarium_berolinense/search_response.017.gz | /opt/hit/4161387-bgbm-herbar/herbarium_berolinense | search_response.017.gz | gz   | file   |
| 19      | /opt/hit/4161387-bgbm-herbar/herbarium_berolinense/search_response.018.gz | /opt/hit/4161387-bgbm-herbar/herbarium_berolinense | search_response.018.gz | gz   | file   |
| 20      | /opt/hit/4161387-bgbm-herbar/herbarium_berolinense/search_response.019.gz | /opt/hit/4161387-bgbm-herbar/herbarium_berolinense | search_response.019.gz | gz   | file   |
| 21      | /opt/hit/4161387-bgbm-herbar/herbarium_berolinense/search_response.020.gz | /opt/hit/4161387-bgbm-herbar/herbarium_berolinense | search_response.020.gz | gz   | file   |
| 22      | /opt/hit/4161387-bgbm-herbar/herbarium_berolinense/search_response.021.gz | /opt/hit/4161387-bgbm-herbar/herbarium_berolinense | search_response.021.gz | gz   | file   |
| 23      | /opt/hit/4161387-bgbm-herbar/herbarium_berolinense/search_response.022.gz | /opt/hit/4161387-bgbm-herbar/herbarium_berolinense | search_response.022.gz | gz   | file   |
| 24      | /opt/hit/4161387-bgbm-herbar/herbarium_berolinense/search_response.023.gz | /opt/hit/4161387-bgbm-herbar/herbarium_berolinense | search_response.023.gz | gz   | file   |
| 4       |                                                                           |                                                    |                        | 1    | P      |
|         |                                                                           |                                                    |                        |      |        |
|         | Close                                                                     | Stop Get more rows                                 |                        |      |        |

Figure T.1.8a Rows to display during preview

#### T.2 adapt\_ABCD\_load\_for\_ese\_transformation

After completing the first Transformation we need for the Job we continue with the second one. In our example it is called "adapt\_ABCD\_load\_for\_ese". *Figure J.2* shows the job again with this Transformation we are creating now marked red.

The aim of this Transformation is to adapt the filenames and output directories. *Figure T.2* gives an overview of the whole Transformation.

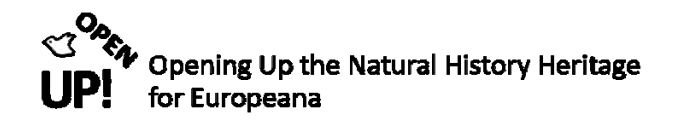

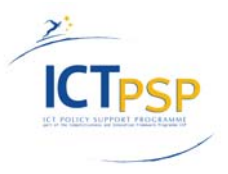

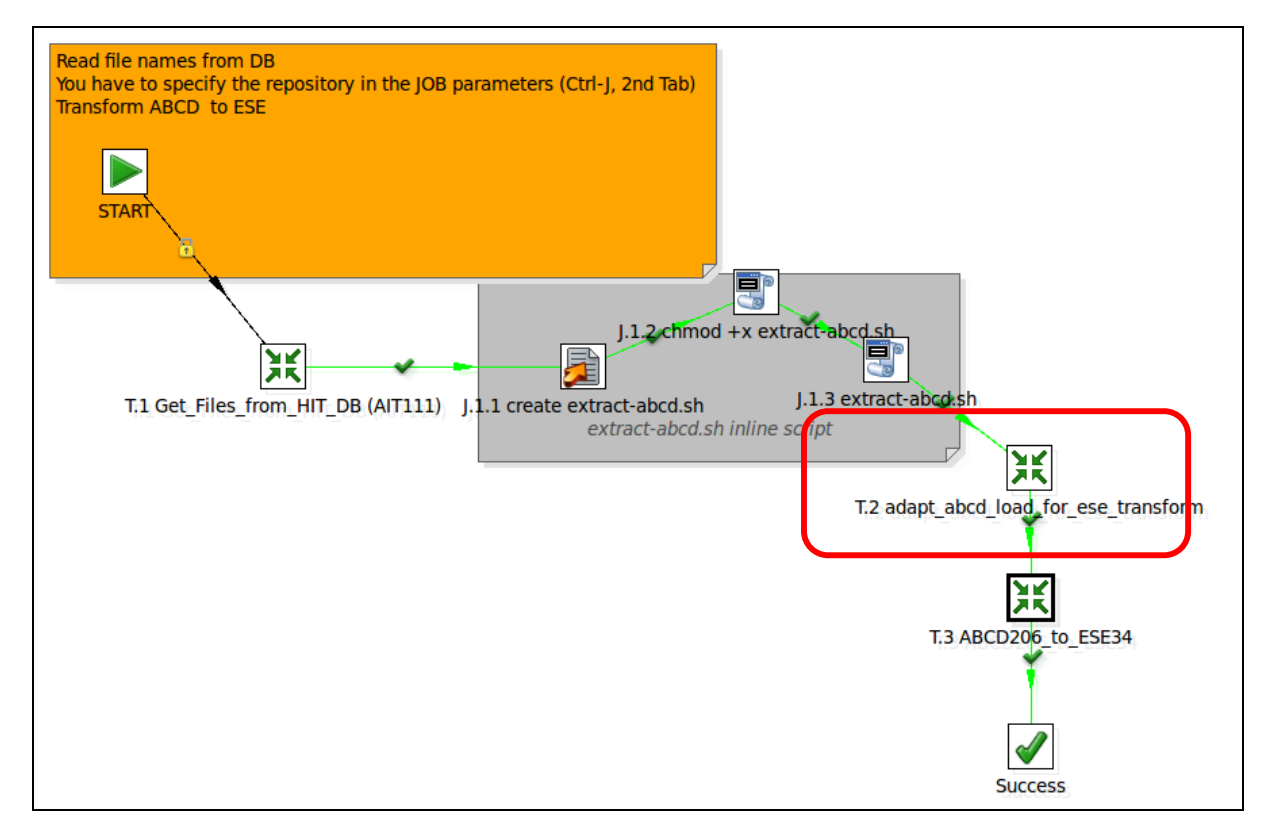

Figure J.2 The Pentaho Job

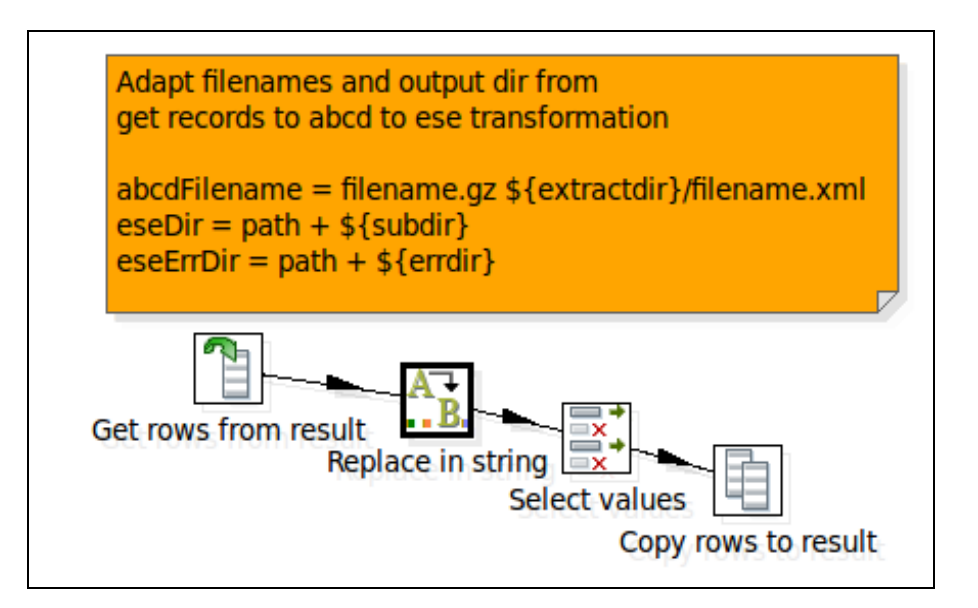

Figure T.2 The "adapt\_ABCD\_load\_for\_ese\_transform" Transformation

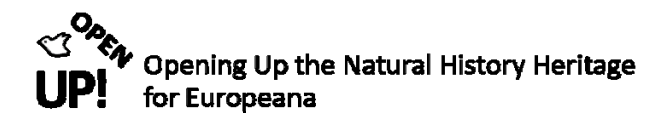

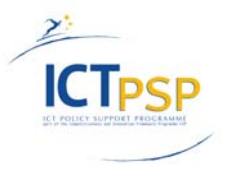

#### T.2.1 Get rows from result<sup>17</sup>

This step returns rows that were generated by the previous Transformation in a Job. The rows were passed on to this step using the "Copy rows to result" step from Transformation T.1.

First of all select "New" and "Transformation" to create the new Transformation. The first step you have to drag in the canvas is "Get rows from result" (*Figure T.2.1*).

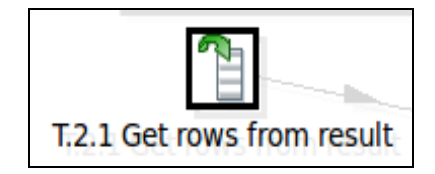

Figure T.2.1 The "Get rows from result" step

After double-clicking on the icon you can see the following menu (*Figure T.2.1a*). The two rows from the step "Copy rows to result" from the previous Transformation are transferred via this step to this new transformation. Just type the two fields "filename" and "path" in the table and define their type. Click "OK" to continue with the next step.

|          | Step name | T2.1 Get rows from result |        |           |  |  |  |  |  |
|----------|-----------|---------------------------|--------|-----------|--|--|--|--|--|
| Fields : | Fields :  |                           |        |           |  |  |  |  |  |
| ▲ #      | Fieldname | Туре                      | Length | Precision |  |  |  |  |  |
| 1        | filename  | String                    |        |           |  |  |  |  |  |
| 2        | path      | String                    |        |           |  |  |  |  |  |
|          |           |                           |        |           |  |  |  |  |  |
|          | OK Cancel |                           |        |           |  |  |  |  |  |

Figure T.2.1a "Get rows from result" menu

#### T.2.2 Replace in string

Now the already used step "Replace in string" has to be added (Figure T.2.2).

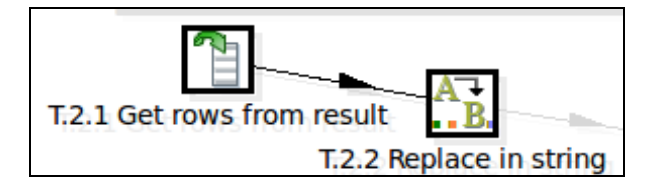

Figure T.2.2 Adding the "Replace in string" step

<sup>&</sup>lt;sup>17</sup> http://wiki.pentaho.com/display/EAI/Get+rows+from+result

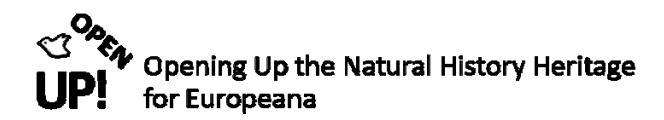

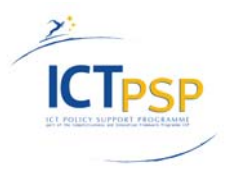

Figure *T.2.2a* shows the defined fields string of this second step. As you can see you have to choose the fields "path" and "filename" from the previous step and define the values via parameters. When clicking on "Get Fields" the two fields are transferred to this step. Now you have to define the "Search" and "Replace with" values. The search value (/)?\$ from "path" is replaced three times. First with /\${errdir}/, second with /\${logdir}/ and last with /\${subdir}. Search value /([^/]\*)[.]gz\$ from "filename" is replaced with /\${extractdir}/\$1.xml. Do not forget to set "use RegEx" to "Y" (for Yes).

So the filenames are (compare Figure T.2):

- name of the ESE directory = path + \${subdir}
- filename for ABCD records = filename.gz \${extractdir}/filename.xml
- name of the ESE with errors directory = path + \${errdir}

|           | Step name T.2.2 Replace in string |                  |           |                 |                         |                    |            |      |  |  |  |
|-----------|-----------------------------------|------------------|-----------|-----------------|-------------------------|--------------------|------------|------|--|--|--|
| Fields st | ields string                      |                  |           |                 |                         |                    |            |      |  |  |  |
| ▲ #       | In stream field                   | Out stream field | use RegEx | Search          | Replace with            | Replace with field | Whole Word | Case |  |  |  |
| 1         | . path                            | eseErrDir        | Y         | (/)?\$          | /\${errdir}/            |                    | Ν          | Y    |  |  |  |
| 2         | path                              | eseLogDir        | Y         | (/)?\$          | /\${logdir}/            |                    | Ν          | Y    |  |  |  |
| 3         | path                              |                  | Y         | (/)?\$          | /\${subdir}/            |                    | N          | Y    |  |  |  |
| 4         | filename                          |                  | Y         | /([^/]*)[.]gz\$ | /\${extractdir}/\$1.xml |                    | Ν          | Y    |  |  |  |
| < (       |                                   |                  |           |                 |                         |                    |            |      |  |  |  |
|           |                                   |                  | O         | Get field       | 5 Cancel                |                    |            |      |  |  |  |

Figure T.2.2a Defining search and replace values in the "Replace in string" step

When this is done you can click on "OK" and go on to the next step.

#### T.2.3 Select values

This step has already been used in the last Transformation. First you have to add the step to our second Transformation (see *Figure T.2.3*).

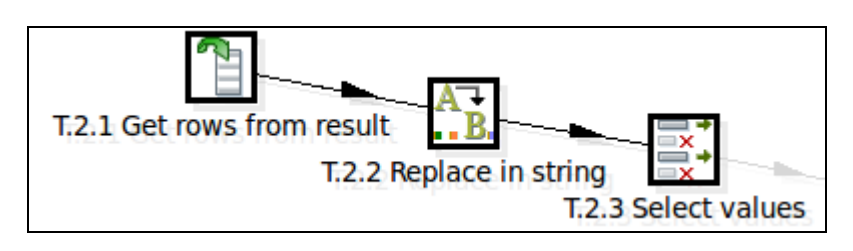

T.2.3 Adding the "Select values" step

In this case we use it to rename our two fields "filename" and "path" into "abcdFilename" and "eseDir" (see *Figure T.2.3a*). The "abcdFilename" is the name for the records in ABCD format and "eseDir" identifies the path to the ESE directory. Furthermore we select the fields "eseErrDir" and "eseLogDir" but without changing their name.

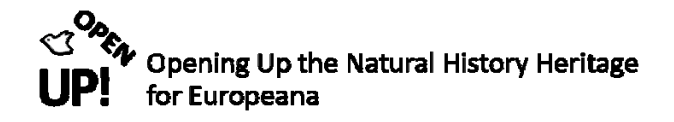

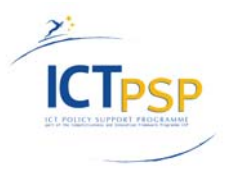

|       | Step name T.2.3 Select values               |           |              |        |           |                      |  |  |  |
|-------|---------------------------------------------|-----------|--------------|--------|-----------|----------------------|--|--|--|
| Sele  | elect & Alter Remove Meta-data              |           |              |        |           |                      |  |  |  |
| Field | ds :                                        |           |              |        |           |                      |  |  |  |
|       | #                                           | Fieldname | Rename to    | Length | Precision | Get fields to select |  |  |  |
|       | 1                                           | filename  | abcdFilename |        |           | Edit Mapping         |  |  |  |
| 1     | 2                                           | path      | eseDir       |        |           |                      |  |  |  |
|       | З                                           | eseErrDir |              |        |           |                      |  |  |  |
|       | 4                                           | eseLogDir |              |        |           |                      |  |  |  |
|       | Include unspecified fields, ordered by name |           |              |        |           |                      |  |  |  |
|       |                                             |           |              |        | OK Cancel |                      |  |  |  |

Figure T.2.3a Select and rename values

When this is done click on "OK".

Now the last step is connected to the previous one. Again it is a "Copy rows to result" step with which we can transfer our result to the next Transformation. When this step is added the transformation should look like the one in *Figure T.2* and is finished. Also for this Transformation there is no preview possible (compare Figure T.1.8a).

Now it is time for the last Transformation.

#### T.3 The "ABCD206\_to\_ESE3" Transformation

*Figure J.3* gives again an overview of the whole Job. The Transformation we are going to create now is marked red.

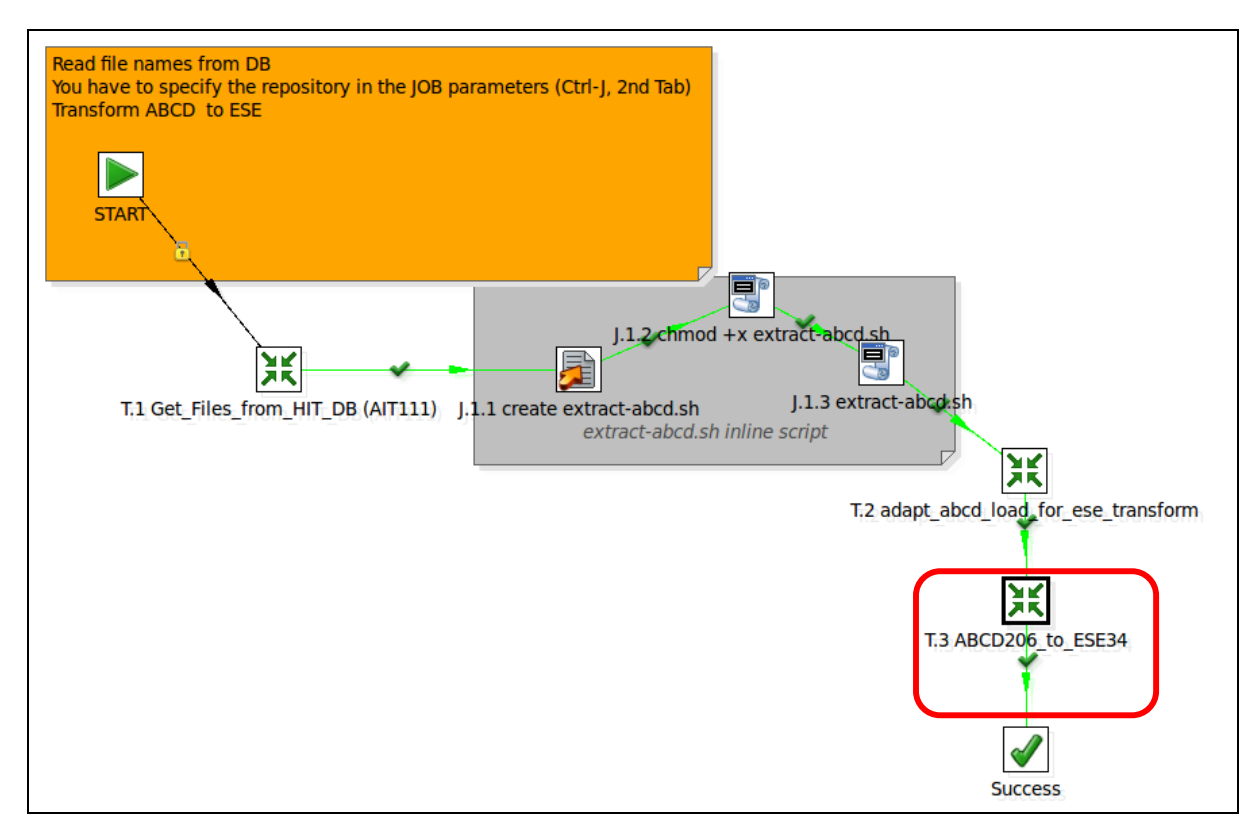

Figure J.3 The Job with the current Transformation marked red

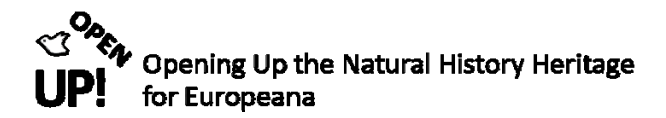

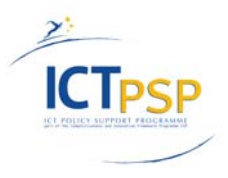

*Figure T.3* shows the whole Transformation "ABCD206\_to\_ESE34". This Transformation uses an XSL Stylesheet to convert ABCD to ESE files. It includes a filter step too, which sorts out records, that do not follow the needed standard.

At the end the ESE records are copied to the result set and a log file is created.

Every step will be explained in the next sections.

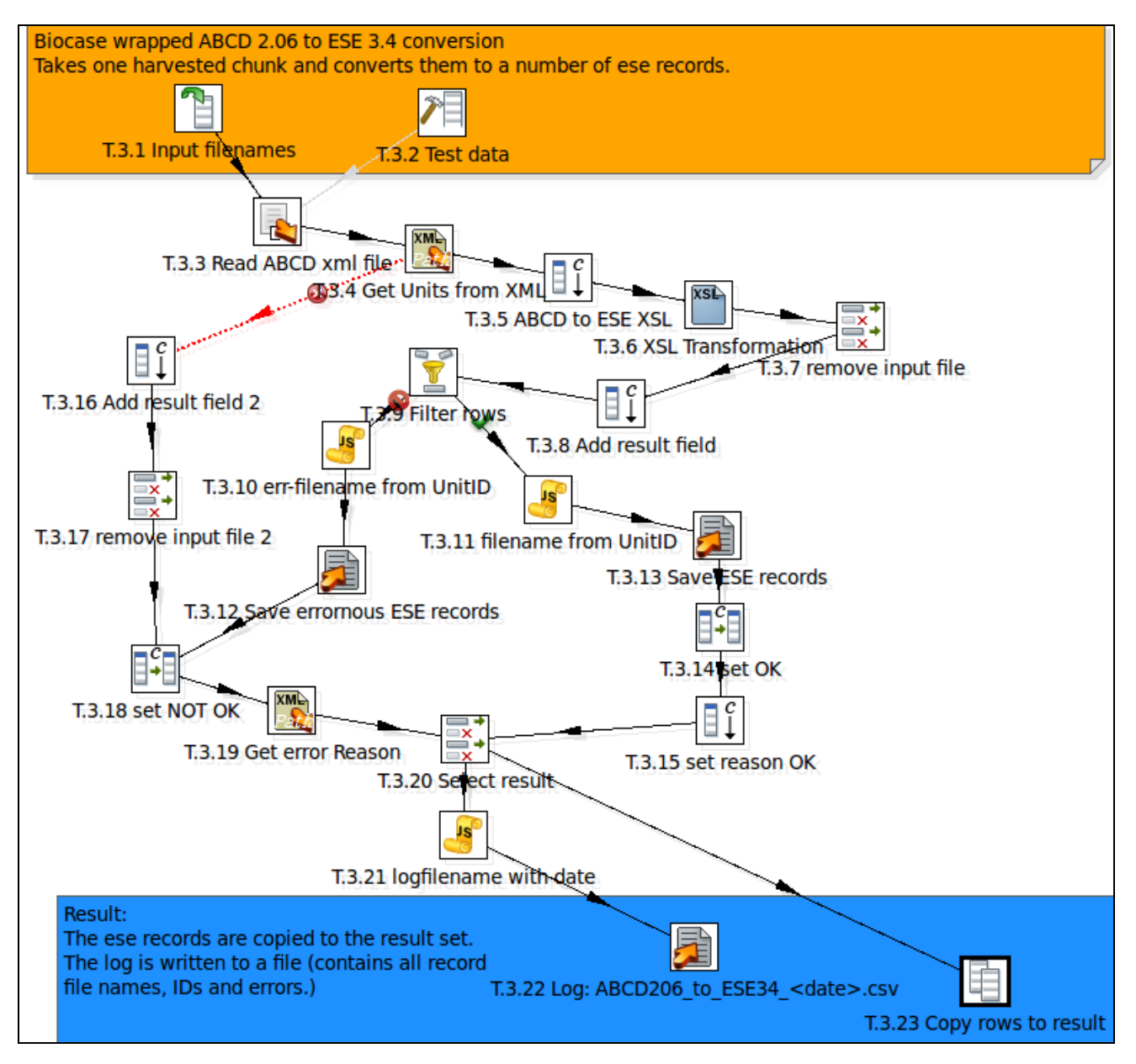

Figure T.3 The ABCD206\_to\_ESE34 Transformation

#### T.3.1 Get rows from result – Input filenames

As you can see there are two input steps (*Figure T.3.1*). First we will have a look on the "Get rows from result" step which is named "Input filenames" in our example. Like done before, we copy our result from

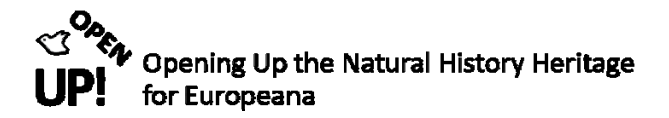

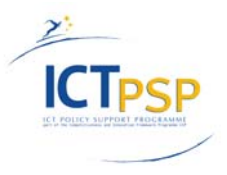

the previous Transformation to this one. When double-clicking on the icon, you can choose the fields by typing them under "Fieldname" (*Figure T.3.1a*).

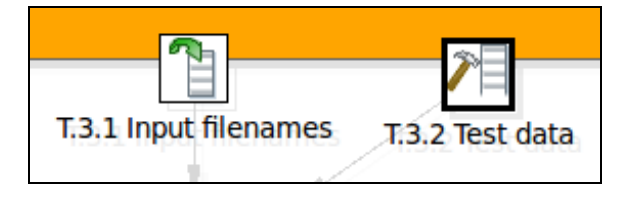

Figure T.3.1 The two input steps "Input filenames" and "Test data"

You can see that the two fields from the last transformation have to be transferred into the next one. Note that you have to use the new names you created in the Transformation before.

|        |   | Step name    | T.3.1 Input filena | mes    |           |
|--------|---|--------------|--------------------|--------|-----------|
| Fields | : |              |                    |        |           |
|        | # | Fieldname    | Туре               | Length | Precision |
|        | 1 | abcdFilename | String             |        |           |
|        | 2 | eseDir       | String             |        |           |
|        | 3 | eseErrDir    | String             |        |           |
|        | 4 | eseLogDir    | String             |        |           |
| L      |   |              | ОК Са              | ncel   |           |

Figure T.3.1a Chosen fields in the "Get rows from result" step

When you have done that, click "OK" and continue with the second input.

#### T.3.2 Generate rows<sup>18</sup> – Test data

With this step it is possible to create a number of empty or equal rows. In our case it is used to add the fields "abcdFilename", "eseDir", "eseErrDir" and "eseLogDir" with the right path to the directories or the files.

<sup>&</sup>lt;sup>18</sup> http://wiki.pentaho.com/display/EAI/Generate+Rows

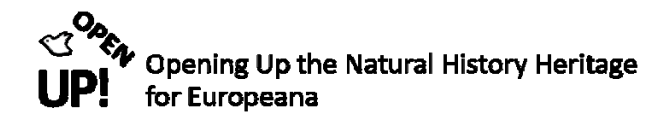

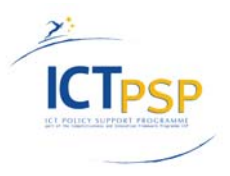

|          |                  |        | St   | ep na | me   | T.3.2 T | 2 Test data |       |                                                                                       |   |  |  |
|----------|------------------|--------|------|-------|------|---------|-------------|-------|---------------------------------------------------------------------------------------|---|--|--|
|          |                  |        |      | Li    | mit  | 1       |             |       |                                                                                       |   |  |  |
| Fields : |                  |        |      |       |      |         |             |       |                                                                                       |   |  |  |
| #        | Name             | Туре   | Forn | Len   | Prec | Cui ₹   | Deci        | Group | Value                                                                                 |   |  |  |
| 1        | abcdFilename     | String |      |       |      |         |             |       | /opt/hit/2545906-bgbm-herbar/herbarium_berolinense/extracted/search_response.5235.xml |   |  |  |
| 2        | eseDir           | String |      |       |      |         |             |       | /opt/hit/2545906-bgbm-herbar/herbarium_berolinense/ese/                               |   |  |  |
| 3        | eseErrDir        | String |      |       |      |         |             |       | /opt/hit/2545906-bgbm-herbar/herbarium_berolinense/eseWithErrors/                     |   |  |  |
| 4        | eseLogDir        | String |      |       |      |         |             |       | /opt/hit/2545906-bgbm-herbar/herbarium_berolinense/log/                               |   |  |  |
| ۹ (      |                  |        |      |       |      |         | -           | 111   |                                                                                       | • |  |  |
|          | are and a second |        |      |       |      |         |             |       |                                                                                       |   |  |  |
|          |                  |        |      |       |      |         |             | JK    | Preview Cancel                                                                        |   |  |  |

Figure T.3.2a Generated rows in the menu of the "Generate rows" step

The values contain the directories where the needed data is stored and therefore yours will differ from the one shown in *Figure T.3.2a* except the values in bold beneath. This directory and filename pattern has been created with the Transformations before.

Value for abcdFilename: /opt/hit/2545906-bgbm-

herbar/herbarium\_berolinense/extracted/search\_response.000.xml

Value for eseDir: /opt/hit/2545906-bgbm-herbar/herbarium\_berolinense /ese/

Value for eseErrDir: /opt/hit/2545906-bgbm-herbar/herbarium\_berolinense/eseWithErrors/

Value for eseLogDir: /opt/hit/2545906-bgbm-herbar/herbarium\_berolinense/log/

When this is done click "OK" and move on to the next step.

#### T.3.3 Load file content in memory – Read ABCD xml file

*Figure T.3.3* shows how the two input steps are connected with the "Load file content in memory" step. It's name reveals its use: loading the content of files and "store" it in memory. We use it to read XML files with the ABCD schema.

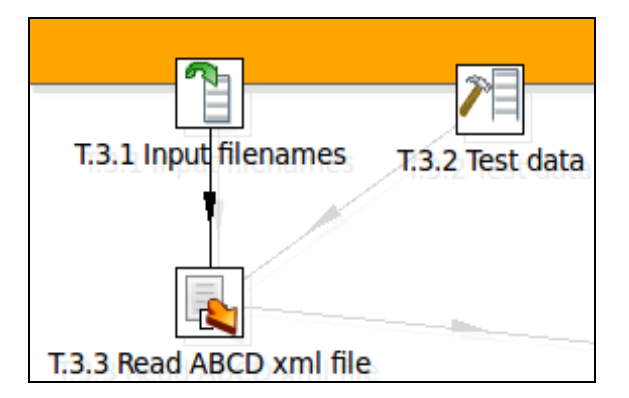

Figure T.3.3 Adding the step "Load file content in memory"

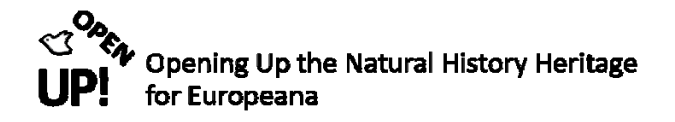

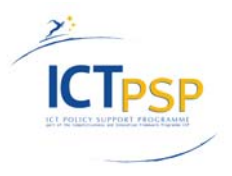

|                               | Step name                       | T.3.3 Read ABCD xml file                 |          |                  |          |      |
|-------------------------------|---------------------------------|------------------------------------------|----------|------------------|----------|------|
| File Content Fields Additiona | al output fields                |                                          |          |                  |          |      |
| Dynamic Filename              |                                 |                                          |          |                  |          |      |
|                               | Filename is defined in a field? | Ø                                        |          |                  |          |      |
|                               | get filename from a field       | abcdFilename                             |          |                  |          | ▼    |
| File or directory             |                                 |                                          |          |                  | Add E    |      |
| Regular Expression            |                                 |                                          |          |                  |          | \$   |
| Exclude Regular Expression    |                                 |                                          |          |                  | \$       |      |
| Selected files:               | ▲ # File/Directory              |                                          | Wildcard | Exclude wildcard | Required |      |
|                               | 1 /home/dodo/Documents/         | /openup/samples/search_response.3323.xml |          |                  | N        |      |
|                               | 4                               |                                          |          |                  | Þ        | Edit |
|                               | Show filename(s)                |                                          |          |                  |          |      |
|                               |                                 | OK Preview rows Cancel                   |          |                  |          |      |

Figure T.3.3a File section of the "Load file content in memory" step

As you can see in *Figure T.3.3a* this step contains four different sections: File, Content, Fields and Additional output fields. First in the File section you have to choose one test XML file which has to be added to "Selected files" via the buttons "Browse" and "Add". Again the path shown in *Figure T.3.3a* will differ from your own. Furthermore make sure the "Filename is defined in a field" option is activated. The "abcdFilename" field is then selected after "get filename from a field" because this field contains the filename.

**NOTE:** If the "Filename is defined in a field" option is activated before adding the file, choosing input is not possible.

When this is done you can move on to the next section – Fields (*Figure T.3.3b*). Both sections Content and Additional output fields are not necessary in this case.

| File Content Fields | Additional output f | Step   | name T.3.3 Read ABCD | xml file   |        |           |          |         |       |           |        |
|---------------------|---------------------|--------|----------------------|------------|--------|-----------|----------|---------|-------|-----------|--------|
| ▲ # Name            | Element             | Туре   | Format               |            | Length | Precision | Currency | Decimal | Group | Trim type | Repeat |
| 1 abcdXML           | File content        | String |                      |            |        | l         |          |         |       | none      | Ν      |
|                     |                     |        |                      |            |        |           |          |         |       |           |        |
| 4                   |                     |        |                      | Ш          |        |           |          |         |       |           | 4      |
|                     | Get fields          |        |                      |            |        |           |          |         |       |           |        |
|                     |                     |        | ОК                   | Preview ro | WS     | Cancel    |          |         |       |           |        |

Figure T.3.3b Fields section of "Load file content in memory"

Figure T.3.3b shows the field "abcdXML" from the element "File content". Do not use the "Get fields" button, but type the field name and choose "File content" via drop down in the column "Element". When this is done click "OK".

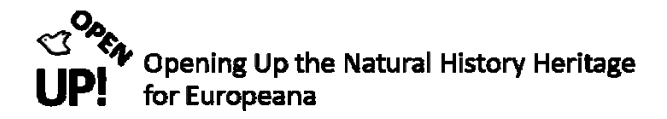

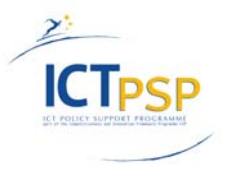

#### *T.3.4 Get XML data*<sup>19</sup> – *Get Units from XML*

The next step that needs to be added is the "Get XML data" step. In our example it is called "Get Units from XML".

After adding this step the transformation should look similar to the one shown in Figure T.3.4.

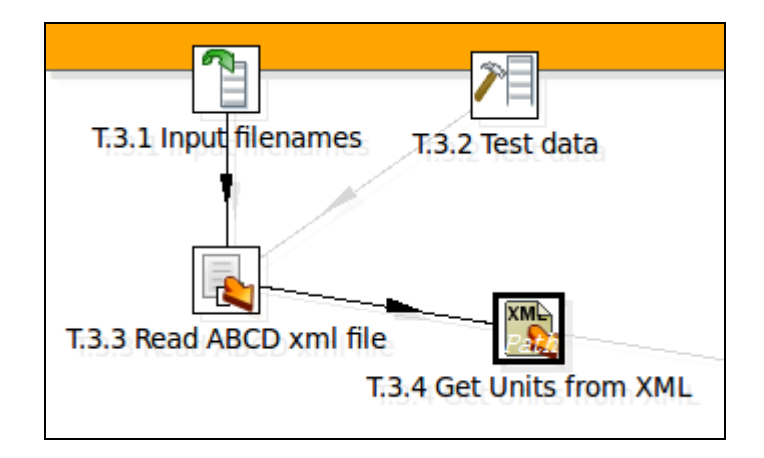

Figure T.3.4 Adding the "Get XML data" step

This step is used to get data from one or more XML files by using XPath. When double-clicking on the icon you can see the following window (*Figure T.3.4a*):

In the File section it is important to choose "XML source is defined in a field" and "get XML source from a field". The selected field is "abcdXML" which we created in the previous step.

| Chan name                                    |                          |                   |                  |          |                    |        |
|----------------------------------------------|--------------------------|-------------------|------------------|----------|--------------------|--------|
| Step hame                                    | T.3.4 Get Units from XML |                   |                  |          |                    |        |
| File Content Fields Additional output fields |                          |                   |                  |          |                    |        |
| XML source from field                        |                          |                   |                  |          |                    |        |
| XML source is defined in a field?            | · 🜌                      |                   |                  |          |                    |        |
| XML source is a filename?                    |                          |                   |                  |          |                    |        |
| Read source as Url                           |                          |                   |                  |          |                    |        |
| get XML source from a field                  | abcdXML                  |                   |                  |          |                    |        |
| File or directory                            |                          |                   |                  |          | Add                | Browse |
| Regular Expression                           |                          |                   |                  |          |                    | *      |
| Exclude Regular Expression                   |                          |                   |                  |          | \$                 |        |
| Selected files:                              | ▲ # File/Directory       | Wildcard (RegExp) | Exclude wildcard | Required | Include subfolders |        |
|                                              | 1                        |                   |                  | Ν        | Ν                  | Delete |
|                                              | 4                        | 111               |                  |          | •                  |        |
|                                              | Show filename(s)         |                   |                  |          |                    | Edit   |
|                                              | Drovi                    | aw rows           |                  |          |                    |        |
|                                              |                          |                   |                  |          |                    |        |

Figure T.3.4a File section of "Get XML data"

<sup>&</sup>lt;sup>19</sup> http://wiki.pentaho.com/display/EAI/Get+Data+From+XML

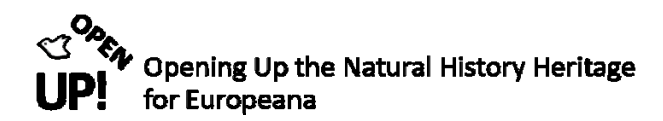

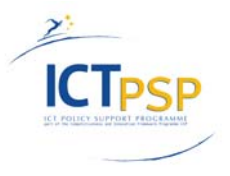

In the Content section (*see Figure T.3.4b*) you can choose the XPath<sup>20</sup> of your ABCD record. In this case the XPath defines the repeating element of the XML document. Because we need the information in the element "Unit" the XPath statement is:

#### /biocase:responses/biocase:content/abcd:DataSets/abcd:DataSet/abcd:Units/abcd:Unit

You can either type the statement or select it by clicking on "Get XPath nodes". The option "Do not raise an error if no files" must be activated.

| Step name                                    | T.3.4 Get Units from XML                                  |
|----------------------------------------------|-----------------------------------------------------------|
| File Content Fields Additional output fields |                                                           |
| Settings                                     |                                                           |
| Loop XPath                                   | /biocase:response/biocase:content//#[local-name()='Unit'] |
| Encoding                                     | UTF-8                                                     |
| Namespace aware?                             |                                                           |
| Ignore comments?                             |                                                           |
| Validate XML?                                |                                                           |
| Use token                                    |                                                           |
| Ignore empty file                            |                                                           |
| Do not raise an error if no files            | <b>Ø</b>                                                  |
| Limit                                        | 0                                                         |
| Prune path to handle large files             | •                                                         |
| Additional fields                            |                                                           |
| Include filename in output?                  | Filename fieldname                                        |
| Rownum in output?                            | Rownum fieldname                                          |
| Add to result filename                       |                                                           |
| Add files to result filesname                |                                                           |
|                                              | OK Preview rows Cancel                                    |

Figure T.3.4b Content section of "Get XML data"

Finally go to the Fields section (*see Figure T.3.4c*) and click on "Get fields". You can delete every field except "SourceInstitutionID", "SourceID" and "UnitID". These three values will later be the unique identifier of the new ESE record.

| Step name T.3.4 Get Units from XML |                                                                                                    |                           |                          |         |             |        |        |        |           |          |         |
|------------------------------------|----------------------------------------------------------------------------------------------------|---------------------------|--------------------------|---------|-------------|--------|--------|--------|-----------|----------|---------|
| File                               | Cont                                                                                                    | tent Fields Additional ou | tput fields              |         |             |        |        |        |           |          |         |
| ▲                                  | #                                                                                                    | Name                      | XPath                    | Element | Result type | Туре   | Format | Length | Precision | Currency | Decimal |
|                                    | 1                                                                                                    | SourceInstitutionID       | abcd:SourceInstitutionID | Node    | Value of    | String |        |        |           |          |         |
|                                    | 2                                                                                                    | SourceID                  | abcd:SourceID            | Node    | Value of    | String |        |        |           |          |         |
|                                    | 3 UnitID abcd:UnitID                                                                                                    |                           |                          |         | Value of    | String |        |        |           |          |         |
| ۹ (                                | Image: Control of the last of the last of the las |                           |                          |         |             |        |        |        |           |          |         |
|                                    | OK Preview rows Cancel                                                                                                    |                           |                          |         |             |        |        |        |           |          |         |

Figure T.3.4c Fields section of "Get XML data"

When you have chosen these three fields, make sure you define "Element", "Result type" and "Type" via drop down menu. When this is done click "OK". Additional output fields are not needed in this example.

<sup>&</sup>lt;sup>20</sup> If you need further information on XPath please visit http://www.w3schools.com/xpath/default.asp

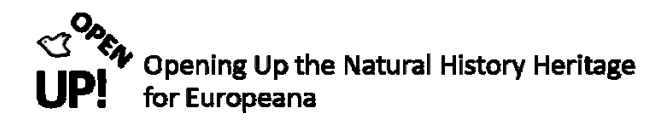

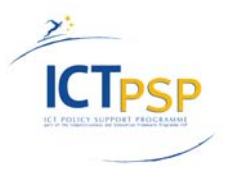

#### T.3.5 Add constants – ABCD to ESE XSL

You already got to know the "Add constants" step in previous chapters. In this Transformation we use the step to add an XSL stylesheet<sup>21</sup> which transforms one XML document into another. First of all add the step to the Transformation (*Figure T.3.5*).

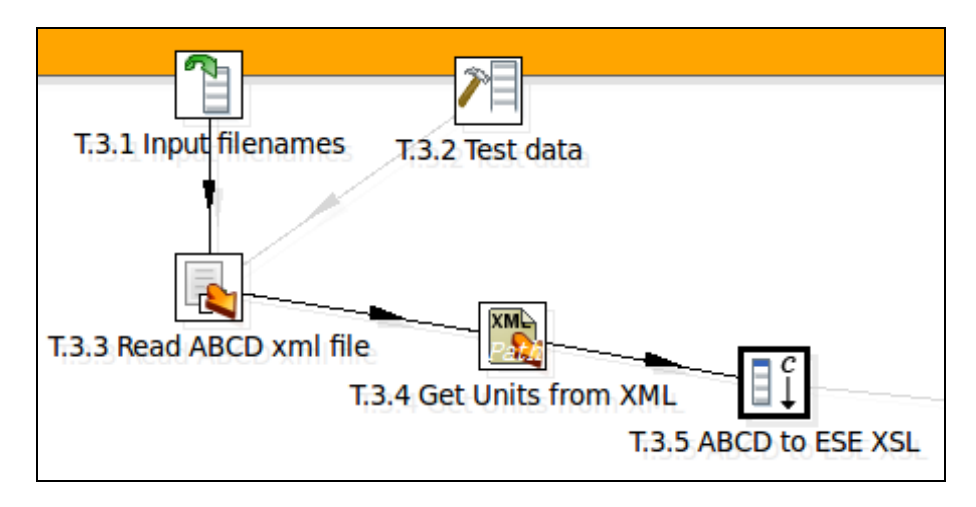

Figure T.3.5 Adding the "Add constants" step

After double-clicking on the icon you can define your constant (*Figure T.3.5a*). You have to fill in the whole XSL file in the field "Value" of the first row.

The name of this field is "abcd2EuropeanaXSL" in our example. You can choose the name by yourself but make sure the Type is defined as String.

Please note: The XSL Stylesheet is described in Part 2 of this document.

<sup>&</sup>lt;sup>21</sup> http://en.wikipedia.org/wiki/XSL

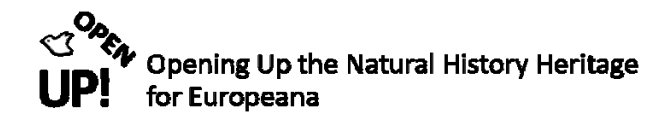

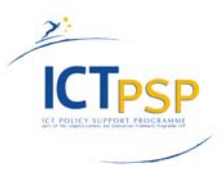

|          |           |      |    |     |     |       | Step name | T.3.5 ABCD t | o ESE XSL                                                                                                    |  |
|----------|-----------|------|----|-----|-----|-------|-----------|--------------|----------------------------------------------------------------------------------------------------|--|
| Fields : |           |      |    |     |     |       |           |              |                                                                                                    |  |
| #        | Nam       | Турє | Fc | Len | Pre | Curre | Decimal   | Group        | Value                                                                                                    |  |
| 4 (      |           |      |    |     | 11  |       |           |              | rxml version="1.0" encoding="UTF-8"?<br><xsl:stylesheet<br>version="1.0"<br/>xmlns:xsl="http://www.w3.org/1999/XSL/Transform"<br/>xmlns:prov="http://www.openarchives.org/OAI/2.0/"<br/>xmlns:europeana="http://www.europeana.eu/schemas/ese/"<br/>xmlns:dc="http://purl.org/dc/elements/1.1/"<br/>xmlns:dc="http://purl.org/dc/elements/1.1/"<br/>xmlns:abcd="http://purl.org/dc/terms/"<br/>xmlns:abcd="http://www.tdwg.org/schemas/abcd/2.06"<br/>xmlns:biocase="http://www.biocase.org/schemas/protocol/1.3"<br/>xmlns:xsi="http://www.biocase.org/schemas/abcd/2.06 http://rs.tdwg<br/>http://www.europeana.eu/schemas/ese/ http://www.europeana.eu/schemas/<br/>exclude-result-prefixes="xsl prov oai abcd biocase"<br/>&lt;</xsl:stylesheet<br> |  |
|          | OK Cancel |      |    |     |     |       |           |              |                                                                                                    |  |

Figure T.3.5a Value of the "Add constants" step

#### T.3.6 XSL Transformation<sup>22</sup>

After adding the "XSL Transformation" step (see *Figure T.3.6*) you can define the settings of this step (*Figure T.3.6a*).

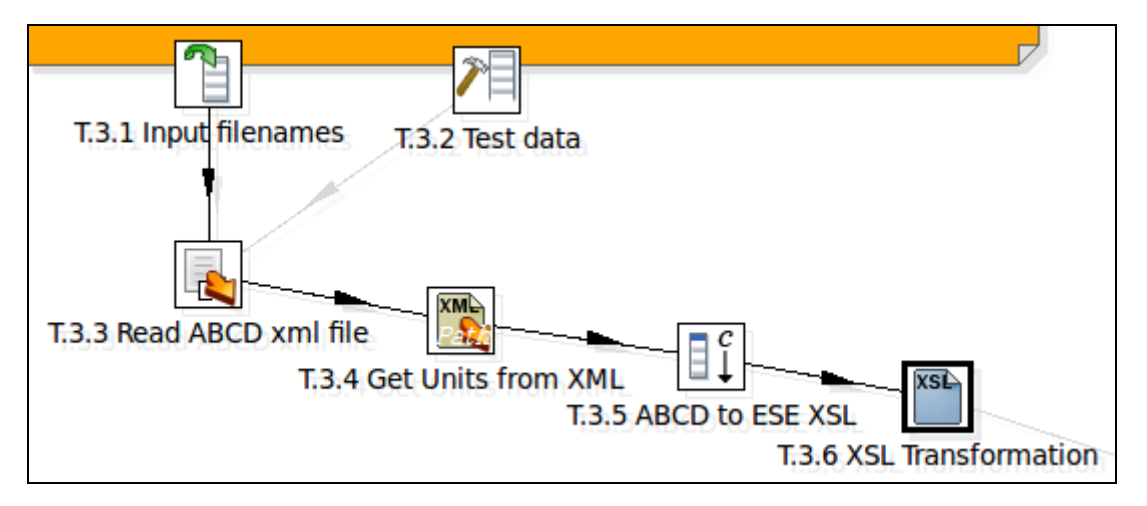

Figure T.3.6 Adding the "XSL Transformation" step

<sup>&</sup>lt;sup>22</sup> http://wiki.pentaho.com/display/EAI/XSL+Transformation

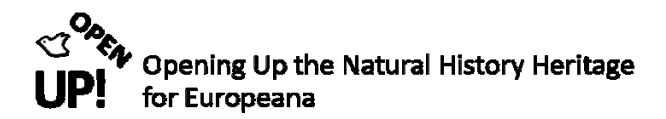

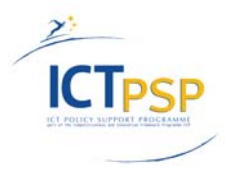

In "Settings" you have to define the XML field name (abcdXML) and the result field name (eseXML). "abcdXML" can be selected via drop down menu. the "eseXML" field has to be typed in. It is the name of the result field of the XSL Transformation. The "XSL source defined in a field" option has to be activated and this "XSL file name field" has to be determined. It is the constant value we defined the step before: "abcd2EuropeanaXSL" which contains our stylesheet. Finally choose the "XSLT Factory": "SAXON".

| Step name                      | T.3.6 XSL Transformation                |        |
|--------------------------------|-----------------------------------------|--------|
| Settings Advanced              |                                         |        |
| XML Field name                 | abcdXML                                 | •      |
| Result Fields                  |                                         |        |
| Result Fieldname               | eseXML                                  | \$     |
| XSL File                       |                                         |        |
| XSL source defined in a field? |                                         |        |
| XSL Filename field             | abcd2EuropeanaXSL                       |        |
| XSL field is a filename        |                                         |        |
| XSL Filename                   | /home/dodo/Documents/openup/abcdtest.xs | Browse |
| XSLT Factory                   | SAXON                                   | ▼      |
|                                |                                         |        |
|                                | OK Cancel                               |        |

Figure T.3.6a Settings of the XSL Transformation

After that you can go on to the "Advanced" tab. Here you have to fill in the three fields "SourceInstitutionID", "SourceID" and "UnitID" you have chosen in the "Get XML data" step before (see *Figure T.3.6b*).

When clicking on "Get Fields" every field from previous steps are selected. You can either use this option and delete the unnecessary fields or choose the three needed fields with the drop down menu.
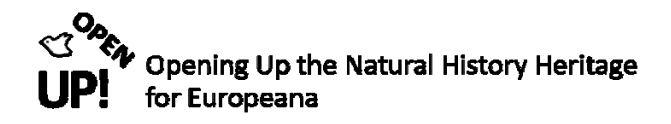

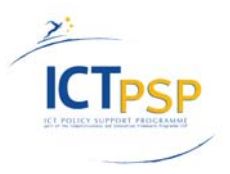

| Step n              | T.3.6 XSL Transformation |            |  |  |  |  |  |  |  |
|---------------------|--------------------------|------------|--|--|--|--|--|--|--|
| Settings Advanced   |                          |            |  |  |  |  |  |  |  |
| Output properties   |                          |            |  |  |  |  |  |  |  |
| ▲ # Property name   | Property value           |            |  |  |  |  |  |  |  |
| 1                   |                          |            |  |  |  |  |  |  |  |
| 2                   |                          |            |  |  |  |  |  |  |  |
| 3                   |                          |            |  |  |  |  |  |  |  |
|                     |                          |            |  |  |  |  |  |  |  |
|                     |                          |            |  |  |  |  |  |  |  |
|                     |                          |            |  |  |  |  |  |  |  |
| Parameters          |                          |            |  |  |  |  |  |  |  |
| ▲ # Stream Field    | Parameter name           | Get fields |  |  |  |  |  |  |  |
| 1 SourceInstitution | SourceInstitutionID      |            |  |  |  |  |  |  |  |
| 2 SourceID          | SourceID                 |            |  |  |  |  |  |  |  |
| 3 UnitID            | UnitID                   |            |  |  |  |  |  |  |  |
|                     |                          |            |  |  |  |  |  |  |  |
| OK Cancel           |                          |            |  |  |  |  |  |  |  |

Figure T.3.6b The Advanced section of XSL Transformation

When everything is filled in correctly click "OK" and move on to the next step.

#### T.3.7 Select values – remove input file

Now you can add another "Select values" step. In our example it is called "remove input file". It is the seventh step in our transformation (see *Figure T.3.7*).

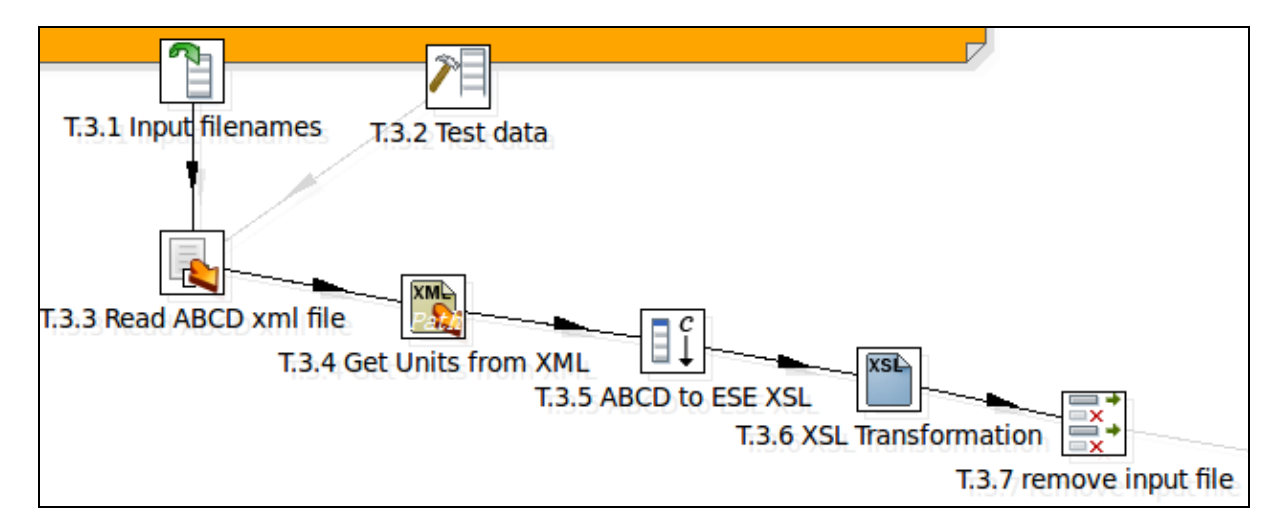

Figure T.3.7 Adding another "Select values" step

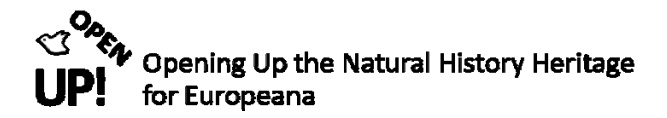

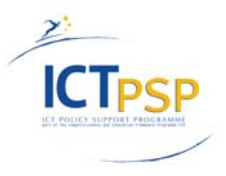

This step is used to remove the fields "abcdXML" (from the "load file content in memory" step) and "abcd2EuropeanaXSL" (see *Figure T.3.7a*). Make sure you choose the fields in the Remove section. Again you can either click on "Get fields to remove" or select them by hand.

|     |       | Step na                | e T.3.7 remove input file |                      |
|-----|-------|------------------------|---------------------------|----------------------|
| Sel | ect & | Alter Remove Meta-data |                           |                      |
| Fie | ds to | remove :               |                           |                      |
|     | #     | Fieldname              |                           |                      |
|     | 1     | abcdXML                |                           | Get fields to remove |
|     | 2     | abcd2EuropeanaXSL      |                           |                      |
|     |       |                        |                           |                      |
|     |       |                        | OK Cancel                 |                      |

Figure T.3.7a "Select values" step – removing "abcdXML" and "abcd2EuropeanaXSL"

After clicking "OK" it is time for the next step.

### T.3.8 Add constants – Add result field

Now you have to add another "Add constants" step. In our example the step is called "add result field (see *Figure T.3.8*). We need this field to determine whether a record is correct or not.

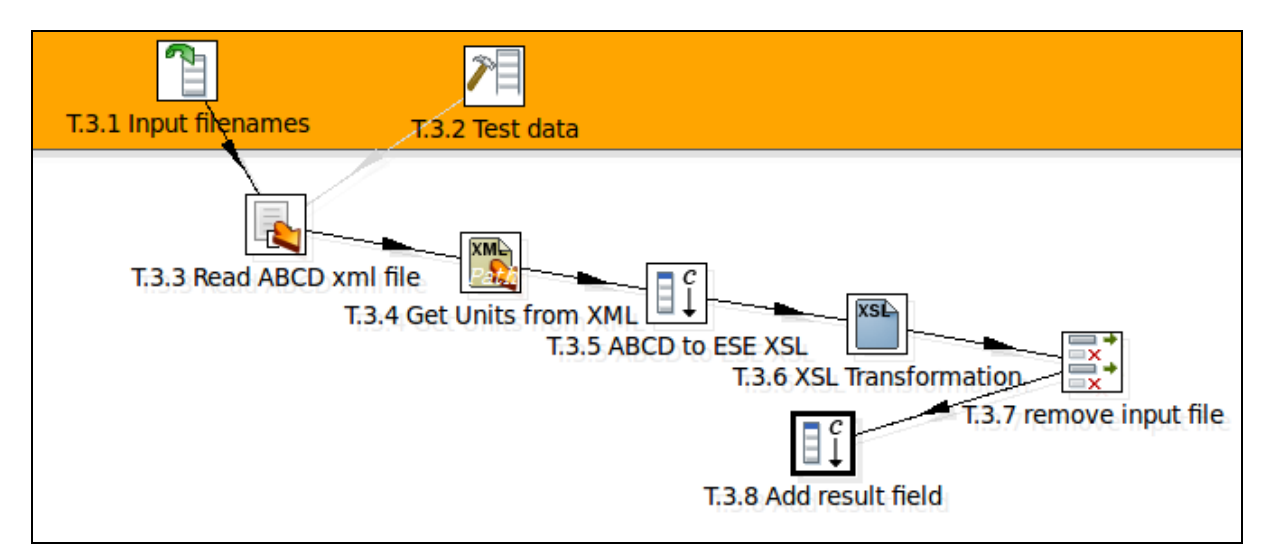

Figure T.3.8 Adding another "Add constants" step

Figure *T.3.8a* shows the result field called "recordOK". The type you have to select for this field is "Boolean".

| Step name T.3.8 Add result field |           |   |          |         |        |        |           |          |         |       |       |
|----------------------------------|-----------|---|----------|---------|--------|--------|-----------|----------|---------|-------|-------|
| Fiel                             | ds        | : |          |         |        |        |           |          |         |       |       |
|                                  |           | # | Name     | Туре    | Format | Length | Precision | Currency | Decimal | Group | Value |
|                                  |           | 1 | recordOK | Boolean |        |        |           |          |         |       |       |
|                                  | OK Cancel |   |          |         |        |        |           |          |         |       |       |

Figure T.3.8a Adding the result field "recordOK"

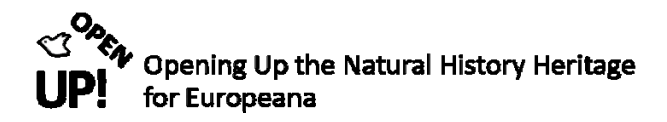

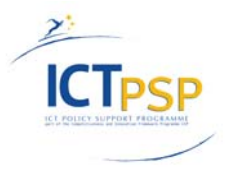

# T.3.9 Filter Rows<sup>23</sup>

The "Filter Rows" step is a special step because you need two output fields. *Figure T.3.9* shows our Transformation. Note that the Filter Rows step has two output steps (T.3.10 and T.3.11).

This step filters rows by using simple equations. If an ESE record does not fit the necessary standard it goes the left way ("T.3.10 err-filename from UnitID"), otherwise it goes to the step "T.3.11 filename from UnitID" on the right. The paths are also defined through the symbols on the hops.

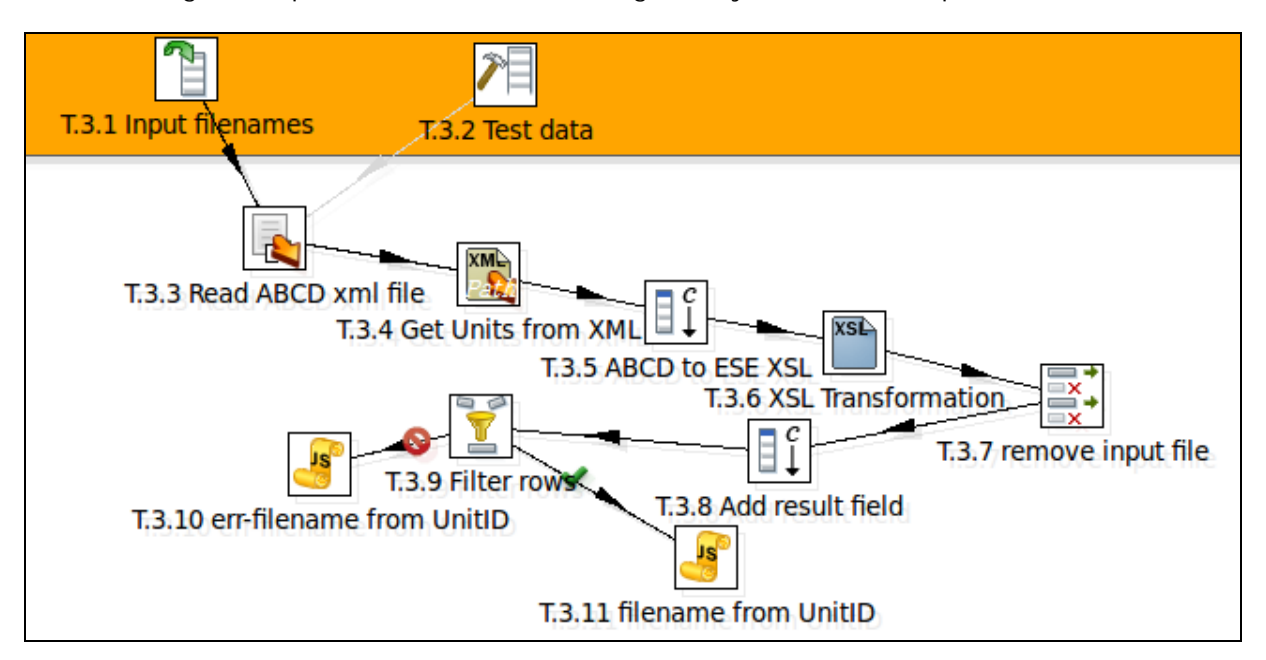

Figure T.3.9 "Filter rows" step with two output steps

When you want to connect the "Filter rows" step with other steps via hop you have to choose "Result is TRUE" (with T.3.11) or "Result is FALSE" (with T.3.10). When double-clicking on the icon you can define your output steps too.

Figure *T.3.9a* shows how the conditions for the "Filter rows" step are defined. You can see there the two rows "Send 'true' data to step" and "Send 'false' data to step". You just have to select the next steps (seen in *Figure T.3.9*). After that you can create a condition. The condition in our example is looking for the value "\_record\_invalid 'true'". When it occurs in "eseXML" it is a record which is not correct and therefore sent to the "err-filename from UnitID" step.

<sup>&</sup>lt;sup>23</sup> http://wiki.pentaho.com/display/EAI/Filter+rows

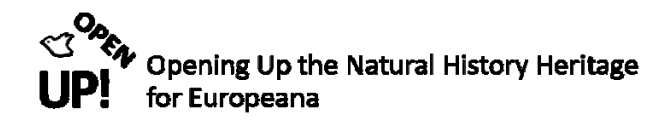

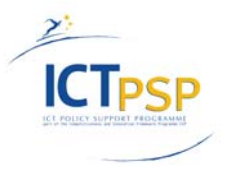

| Step name                  | T.3.9 Filter rows               |
|----------------------------|---------------------------------|
| Send 'true' data to step:  | T.3.11 filename from UnitID     |
| Send 'false' data to step: | T.3.10 err-filename from UnitID |
| The condition:             |                                 |
| NOT<br>eseXML<br>CONTAINS  | _record_invalid="true" (String) |
|                            | OK Cancel                       |

Figure T.3.9a The "Filter rows" step with the condition

# T.3.10 Modified Java Script Value<sup>24</sup> – err-filename from UnitId

After the "Filter Rows" step there are two paths in our Transformation: one that processes the correct files, and one to process wrong records (compare Figure T.3.9).

In step T.3.10 we are using JavaScript to get filenames – but in this case the names of the incorrect files. This step is used for building Java Script expressions. After double-clicking on the icon you can start to script (*Figure T.3.10*).

|                                      | Ste                                 | p name T.3.10 en                                | -filename fro                | om UnitID             |                                          |   |  |  |  |  |
|--------------------------------------|-------------------------------------|-------------------------------------------------|------------------------------|-----------------------|------------------------------------------|---|--|--|--|--|
| Java script functions :              | Java script :                       |                                                 |                              |                       |                                          |   |  |  |  |  |
| + 🗀 Transform Scripts 🛛 🕼 Script 1 🕱 |                                     |                                                 |                              |                       |                                          |   |  |  |  |  |
| 🛨 💼 Transform Constant               | s //Script he                       | re                                              |                              |                       |                                          |   |  |  |  |  |
| 🛨 💼 Transform Functions              | var sid = e                         | ncodeURI (SourceID                              | .replace(/ /                 | g, "_"));             |                                          |   |  |  |  |  |
| 🛨 🗣 Input fields                     | var siid =                          | encodeURI (SourceI)                             | nstitutionII                 | .replace(/ /g,        | "_"));                                   |   |  |  |  |  |
| 🛨 🔤 Output fields                    |                                     |                                                 | opiace(/ /g/                 | _ ///                 |                                          |   |  |  |  |  |
|                                      | var fileid<br>var r = new           | <pre>= sid + "-" + sii Number(Math.floor)</pre> | d + "-" + ui<br>r(Math.rando | .d;<br>m() * 256*256) | ).toString(16);                          |   |  |  |  |  |
|                                      | <b>var</b> filenam                  | e = eseErrDir + "                               | /" + fileid                  | + "~" + r + ".        | xml"                                     |   |  |  |  |  |
|                                      |                                     |                                                 |                              |                       |                                          |   |  |  |  |  |
|                                      |                                     |                                                 |                              |                       |                                          |   |  |  |  |  |
|                                      | 4                                   |                                                 |                              |                       | ▼                                        |   |  |  |  |  |
|                                      | Linenr: 0                           |                                                 |                              |                       |                                          | 4 |  |  |  |  |
|                                      | Compatibilit                        | y mode?                                         |                              |                       |                                          |   |  |  |  |  |
|                                      |                                     |                                                 |                              |                       |                                          |   |  |  |  |  |
| Fields                               |                                     |                                                 |                              |                       |                                          |   |  |  |  |  |
| ▲ # Fieldname                        | Rename to                           | Туре                                            | Length                       | Precision             | Replace value 'Fieldname' or 'Rename to' |   |  |  |  |  |
| 1 filename                           |                                     | String                                          |                              |                       | N                                        |   |  |  |  |  |
| 2 fileid                             | String N                            |                                                 |                              |                       |                                          |   |  |  |  |  |
|                                      |                                     |                                                 |                              |                       |                                          |   |  |  |  |  |
|                                      | OK Cancel Get variables Test script |                                                 |                              |                       |                                          |   |  |  |  |  |

Figure T.3.10 Getting the error filename from UnitID with JavaScript

<sup>&</sup>lt;sup>24</sup> http://wiki.pentaho.com/display/EAI/Modified+Java+Script+Value

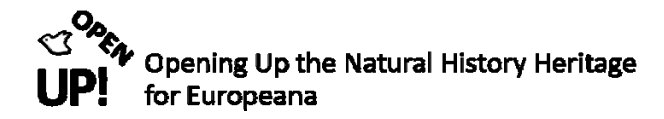

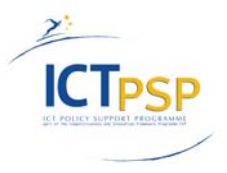

In this step you have two inputs: the Java script and the Fields. The Java script<sup>25</sup> looks as follows:

```
var sid = encodeURI(SourceID.replace(/ /g, "_"));
var siid = encodeURI(SourceInstitutionID.replace(/ /g, "_"));
var uid = encodeURI(UnitID.replace(/ /g, "_"));
```

```
var fileid = sid + "-" + siid + "-" + uid;
var r = new Number(Math.floor(Math.random() * 256*256)).toString(16);
var filename = eseErrDir + "/" + fileid + "~" + r + ".xml"
```

Note that we choose the filename from the field "eseErrDir" because we are working with the incorrect records.

After scripting you must not forget to choose the two fields "filename" and "fileid" with their type "String". This was the step to get the filenames from incorrect records. Now we have a look at the correct files.

### T.3.11 Modified Java Script value – filename from UnitID

After adding a second "Modified Jave Script value" step (under the Scripting directory) the Transformation should look like the one shown in *Figure T.3.9*.

In our example the Java Script is used to get the filename of correct files from the field "UnitID" and reads as follows(see Figure T.3.11):

```
var sid = encodeURI(SourceID.replace(/ /g, "_"));
var siid = encodeURI(SourceInstitutionID.replace(/ /g, "_"));
var uid = encodeURI(UnitID.replace(/ /g, "_"));
```

```
var fileid = sid + "-" + siid + "-" + uid;
var r = new Number(Math.floor(Math.random() * 256*256)).toString(16);
var filename = eseDir + "/" + fileid + "~" + r + ".xml"
```

In contrary to the last step we get the filename from the field "eseDir" because we need the filenames from the correct records.

Do not forget to choose "filename" and "fileid" in the Fields section. When this is done it is time to move on with the Transformation.

<sup>&</sup>lt;sup>25</sup> If you need further information on JavaScript please visit http://www.w3schools.com/js/default.asp

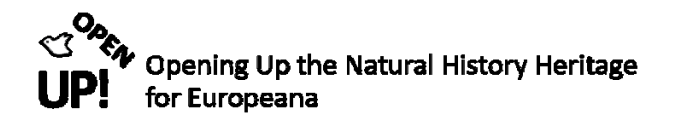

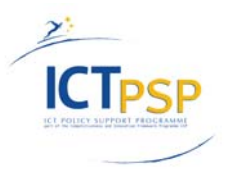

|                         | Ste                | p name T.3                  | .11 filename from             | UnitID                               |                                          |  |  |  |  |
|-------------------------|--------------------|-----------------------------|-------------------------------|--------------------------------------|------------------------------------------|--|--|--|--|
| Java script functions : | Java script :      |                             |                               |                                      |                                          |  |  |  |  |
| 🛨 🛅 Transform Scripts   | Scripts Script 1 🕱 |                             |                               |                                      |                                          |  |  |  |  |
| 🛨 💼 Transform Constant  | S //Script he      | re                          |                               |                                      | A                                        |  |  |  |  |
| 🛨 💼 Transform Functions | var sid = e        | ncodeURI (Sou               | <pre>irceID.replace(/ /</pre> | g, "_"));                            |                                          |  |  |  |  |
| 🛨 🗣 Input fields        | var siid =         | encodeURI (So               | urceInstitutionID             | <pre>.replace(/ /g,     " "));</pre> | "_"));                                   |  |  |  |  |
| 🕂 🔤 Output fields       | var did - e        | ncodeoki (oni               | cib.repiace(/ /g,             |                                      |                                          |  |  |  |  |
|                         | var fileid         | = sid + "-"<br>Number (Math | + siid + "-" + ui             | d;<br>m() * 256*256)                 | ) toString(16):                          |  |  |  |  |
|                         | var filenam        | e = eseDir 4                | - "/" + fileid + "            | ~" + r + ".xml                       | "                                        |  |  |  |  |
|                         |                    |                             |                               |                                      |                                          |  |  |  |  |
|                         |                    |                             |                               |                                      |                                          |  |  |  |  |
|                         |                    |                             |                               |                                      | v                                        |  |  |  |  |
|                         | < (                |                             |                               |                                      | ) ►                                      |  |  |  |  |
|                         | Linenr: 0          |                             |                               |                                      |                                          |  |  |  |  |
| <                       | Compatibilit       | y mode?                     |                               |                                      |                                          |  |  |  |  |
| Fields                  |                    |                             |                               |                                      |                                          |  |  |  |  |
| ▲ # Fieldname           | Rename to          | Туре                        | Length                        | Precision                            | Replace value 'Fieldname' or 'Rename to' |  |  |  |  |
| 1 filename              | ie String N        |                             |                               |                                      |                                          |  |  |  |  |
| 2 fileid                |                    | String N                    |                               |                                      |                                          |  |  |  |  |
|                         |                    |                             |                               |                                      |                                          |  |  |  |  |
|                         |                    | OK                          | Cancel                        | Get variable                         | as Test scrint                           |  |  |  |  |
|                         |                    | UK                          | Calicel                       |                                      | iest script                              |  |  |  |  |

Figure T.3.11 Getting the error filename from UnitID with JavaScript

# T.3.12 Text file output<sup>26</sup> – Save erroneous ESE records

As you can see in Figure T.3.12 "Text file output" step called "Save erroneous ESE records" is one of the output steps of the "Filter rows step". Figure T.3.12a shows how the step has to be defined to save the incorrect files.

<sup>&</sup>lt;sup>26</sup> http://wiki.pentaho.com/display/EAI/Text+File+Output

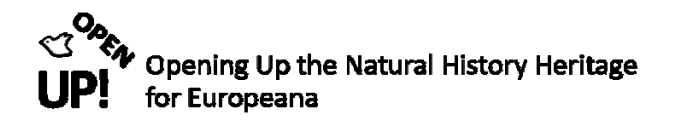

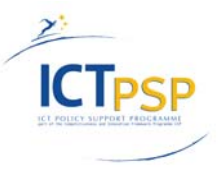

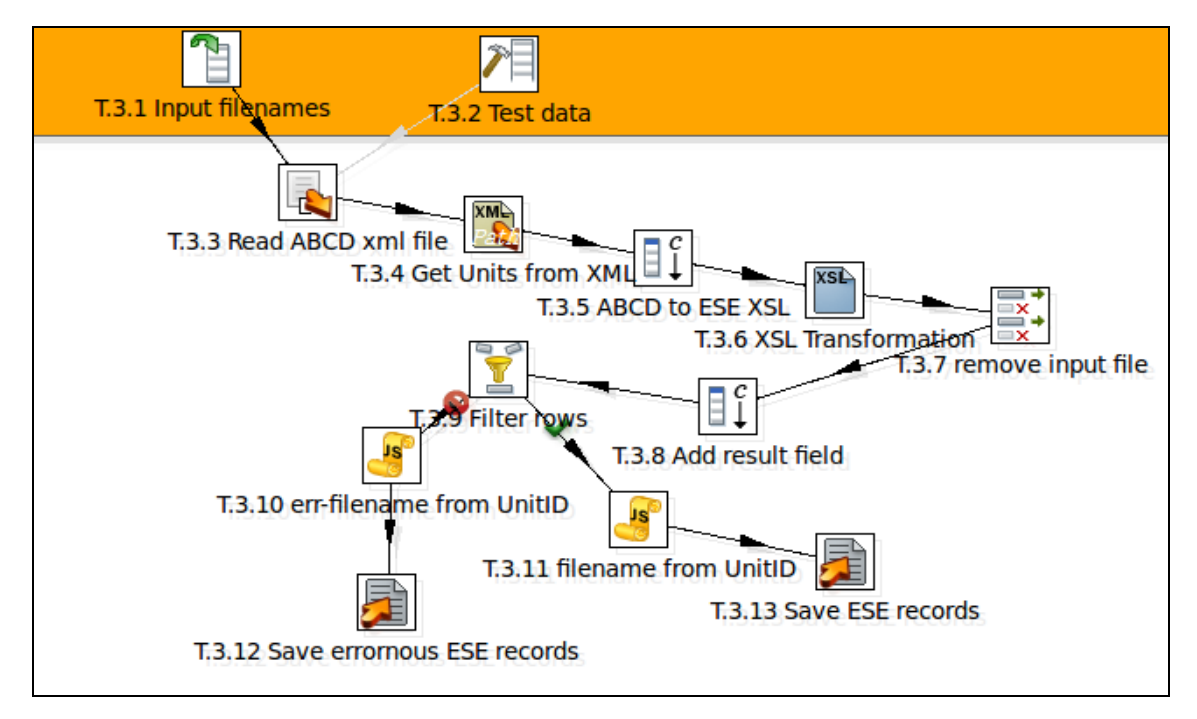

Figure T.3.12 Adding two "Text file output" steps

In the file section you have to choose "Accept file name from field?" and select the field "filename" beneath because it contains the names of the files.

| Step name                         | T.3.14 Save errornous ESE records |
|-----------------------------------|-----------------------------------|
| File Content Fields               |                                   |
| Filename                          | file Browse                       |
| Run this as command instead?      |                                   |
| Pass output to servlet            |                                   |
| Create Parent folder              |                                   |
| Do not create file at start       |                                   |
| Accept file name from field?      |                                   |
| File name field                   | filename 💌 🕈                      |
| Extension                         | \$                                |
| Include stepnr in filename?       |                                   |
| Include partition nr in filename? |                                   |
| Include date in filename?         |                                   |
| Include time in filename?         |                                   |
| Specify Date time format          |                                   |
| Date time format                  | V                                 |
|                                   | Show filename(s)                  |
| Add filenames to result           |                                   |
|                                   | OK Cancel                         |

Figure T.3.12a File section of "Save errornous ESE records"

When this is done move on to the Content section (see Figure T.3.12b).

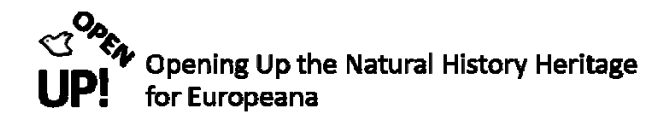

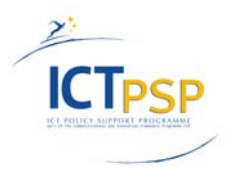

| Step name                          | T.3.14 Save erromous ESE records |
|------------------------------------|----------------------------------|
| File Content Fields                |                                  |
| Append                             | Ø                                |
| Separator                          | Insert TAB                       |
| Enclosure                          | •                                |
| Force the enclosure around fields? |                                  |
| Disable the enclosure fix?         |                                  |
| Header                             | Ø                                |
| Footer                             |                                  |
| Format                             | CR+LF terminated (Windows, DOS)  |
| Compression                        | None                             |
| Encoding                           | UTF-8                            |
| Right pad fields                   |                                  |
| Fast data dump (no formatting)     |                                  |
| Split every rows                   | 0                                |
| Add Ending line of file            |                                  |
|                                    |                                  |
|                                    |                                  |
|                                    | OK Cancel                        |

Figure T.3.12b Content section of "Save erroneous ESE records"

You can see that the option "Append" is selected - it append lines to the end of the specified file. Moreover a "Header" has been chosen. "Format", "Compression" and "Encoding" are default values. Now only the Fields section is missing (see Figure T.3.12c). Only one field has to be chosen: "exeXML" because this field contains the ESE record.

|   | Step name T.3.14 Save errornous ESE records |   |        |        |        |  |        |           |          |         |       |           |      |
|---|---------------------------------------------|---|--------|--------|--------|--|--------|-----------|----------|---------|-------|-----------|------|
| F | File Content Fields                         |   |        |        |        |  |        |           |          |         |       |           |      |
|   | *                                           | # | Name   | Туре   | Format |  | Length | Precision | Currency | Decimal | Group | Trim Type | Null |
|   |                                             | 1 | eseXML | String |        |  |        |           |          |         |       | none      |      |
|   | Get Fields Minimal width                    |   |        |        |        |  |        |           |          |         |       |           |      |
|   | OK Cancel                                   |   |        |        |        |  |        |           |          |         |       |           |      |

Figure T.3.12c Fields section of "Save errornous ESE records"

When this is done click "OK" and go on with the next step.

### T.3.13 Text file output – save ESE records

We have defined the way to save incorrect files in the previous chapter now it is time to save the correct ESE records. To achieve this a "Text file output" step is added to T.3.11 (see Figure T.3.12). The settings are very similar to T.3.12. First we will have a look on the File section. (T.3.13a)

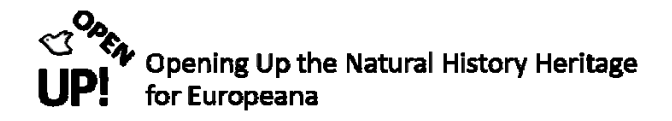

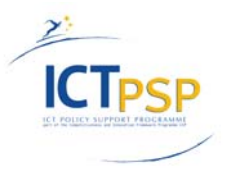

| Step name                         | TO DO Caulo ECE records                                  |
|-----------------------------------|----------------------------------------------------------|
|                                   | 1.3.20 Save ESE Tecolos                                  |
| File Content Fields               |                                                          |
| Filename                          | file Browse                                              |
| Run this as command instead?      |                                                          |
| Pass output to servlet            |                                                          |
| Create Parent folder              |                                                          |
| Do not create file at start       |                                                          |
| Accept file name from field?      |                                                          |
| File name field                   | filename 🔻 🕈                                             |
| Extension                         | *                                                        |
| Include stepnr in filename?       |                                                          |
| Include partition nr in filename? |                                                          |
| Include date in filename?         |                                                          |
| Include time in filename?         |                                                          |
| Specify Date time format          |                                                          |
| Date time format                  | T                                                        |
|                                   |                                                          |
|                                   | snow niename(s)                                          |
| Add filenames to result           | Check this if you wan to add filenames to result filenar |
|                                   | OK Cancel                                                |

Figure T.3.13a File section of "Save ESE records"

As you can see select the option "Accept file name from field?" and choose the field "filename" beneath. When this is done move on to the Content section (see Figure T.3.13b).

Here a "Header" is chosen. The other values are selected by default.

| Step name                          | T.3.20 Save ESE records         |
|------------------------------------|---------------------------------|
| File Content Fields                |                                 |
| Append                             | 0                               |
| Separator                          | Insert TAB                      |
| Enclosure                          | *                               |
| Force the enclosure around fields? |                                 |
| Disable the enclosure fix?         |                                 |
| Header                             | <b>0</b>                        |
| Footer                             |                                 |
| Format                             | CR+LF terminated (Windows, DOS) |
| Compression                        | None                            |
| Encoding                           | UTF-8                           |
| Right pad fields                   | 0                               |
| Fast data dump (no formatting)     |                                 |
| Split every rows                   | 0                               |
| Add Ending line of file            |                                 |
|                                    |                                 |
|                                    |                                 |
|                                    | OK Cancel                       |

Figure T.3.13b Content section of "Save ESE records" with default values

In the File section (see Figure T.3.13c) the field "eseXML" with its type "String has to be selected. When finished click "OK".

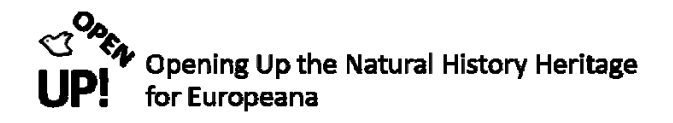

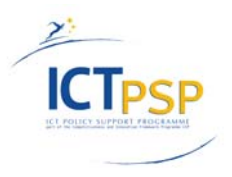

|                          | St     | ep name T.3.20 Save ESE recor | ds     |           |          |         |       |           |  |
|--------------------------|--------|-------------------------------|--------|-----------|----------|---------|-------|-----------|--|
| File Content Fields      |        |                               |        |           |          |         |       |           |  |
| ▲ # Name                 | Туре   | Format                        | Length | Precision | Currency | Decimal | Group | Trim Type |  |
| 1 eseXML                 | String |                               |        |           |          |         |       | none      |  |
| 4                        |        |                               |        |           |          |         |       | •         |  |
| Get Fields Minimal width |        |                               |        |           |          |         |       |           |  |
| OK Cancel                |        |                               |        |           |          |         |       |           |  |

Figure T.3.13c Fields section of "Save ESE records"

### T.3.14 Set field value to constant – set OK

Now we have to add a "Set field value to constant" step (see Figure T.3.14). Please note that this step is added to the path where the correct files go. So the field "recordOK" needs to have another value to tell us that the record is right: "Y" for Yes (see Figure T.3.14a).

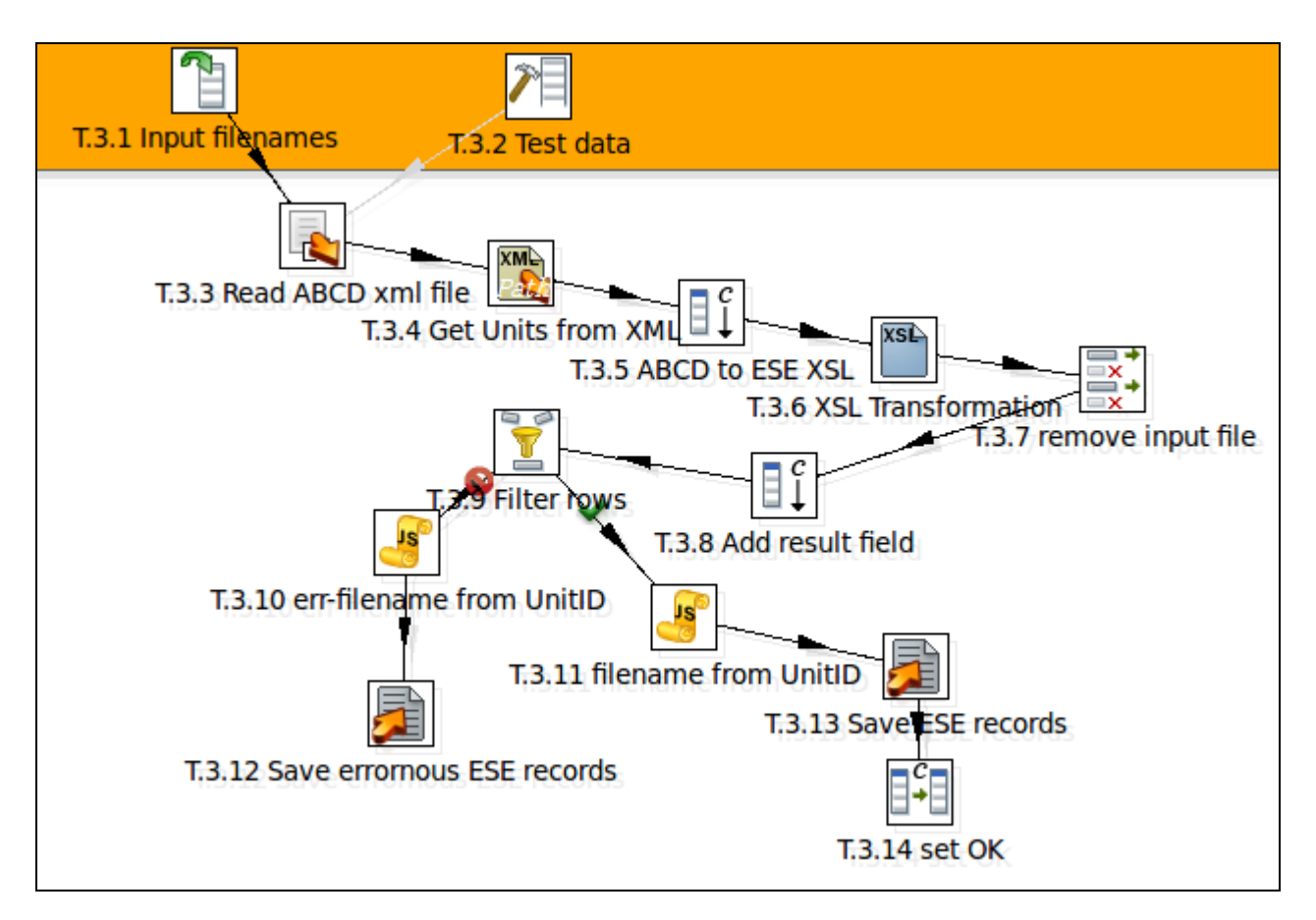

Figure T.3.14 Adding a "Set field value to constant" step to our Transformation

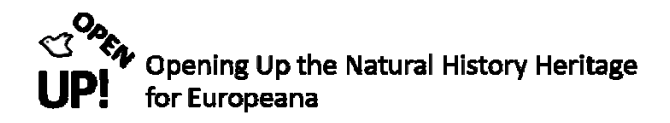

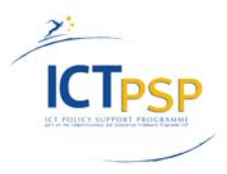

| Step name                | T.3.14 set OK    |                        |
|--------------------------|------------------|------------------------|
| Use variable in constant |                  |                        |
| Fields                   |                  |                        |
| ▲ # Field                | Replace by value | Conversion mask (Date) |
| 1 recordOK               | Y                |                        |
|                          |                  |                        |
|                          | OK Get Fields    | Cancel                 |

Figure T.3.14a Defining the constant "Y"

### T.3.15 Add constant value –set reason OK

Now we are adding an "Add constant value" step (see Figure T.3.15) to define the value for "errReason" when the records are correct. As you can see in Figure T.3.15a the value chosen is "OK".

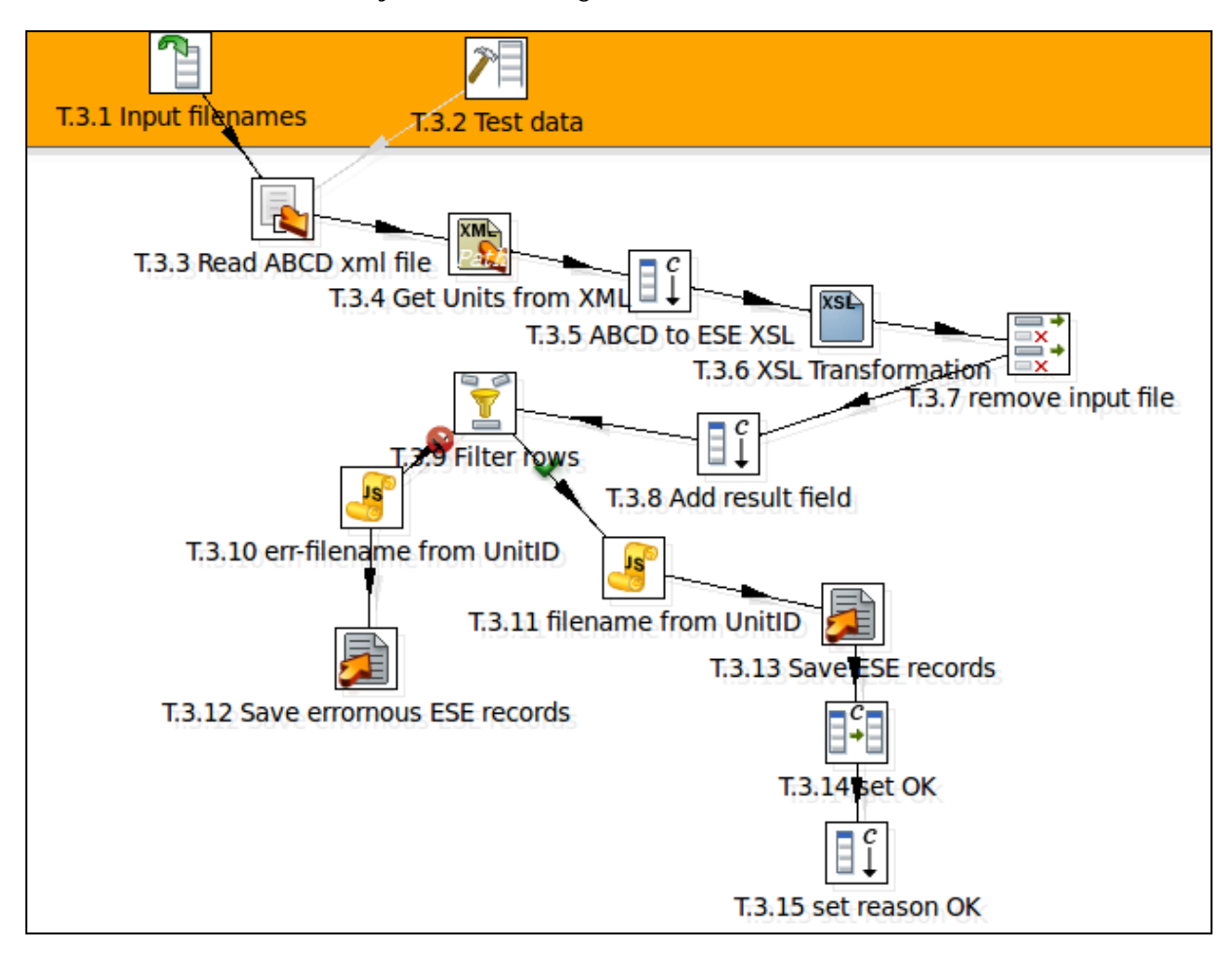

Figure T.3.15 Adding another "Add constant value" step

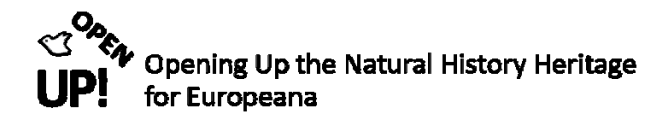

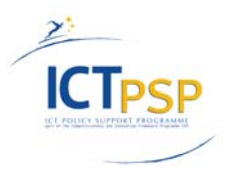

| Field | Step name T.3.15 set reason OK<br>Fields : |   |             |        |        |        |           |          |         |       |       |
|-------|--------------------------------------------|---|-------------|--------|--------|--------|-----------|----------|---------|-------|-------|
|       |                                            | # | Name        | Туре   | Format | Length | Precision | Currency | Decimal | Group | Value |
|       |                                            | 1 | errorReason | String |        |        |           |          |         |       | ОК    |
|       | OK Cancel                                  |   |             |        |        |        |           |          |         |       |       |

Figure T.3.15a Setting errorReason "OK"

# T.3.16 Add constants<sup>27</sup> – Add result field 2

Now it is time to find a way sorting out XML files in ABCD schema that do not have Units – and therefore no input. To achieve this add another "Add constants" step to your Transformation. As you can see in Figure T.3.16 the step "Get Units from XML" (T.3.4) is connected via hop with the new field. When connecting you are asked to choose "Main output of step" or "Error handling of step". You have to choose "Error handling of step" and the hop looks like in Figure T.3.16.

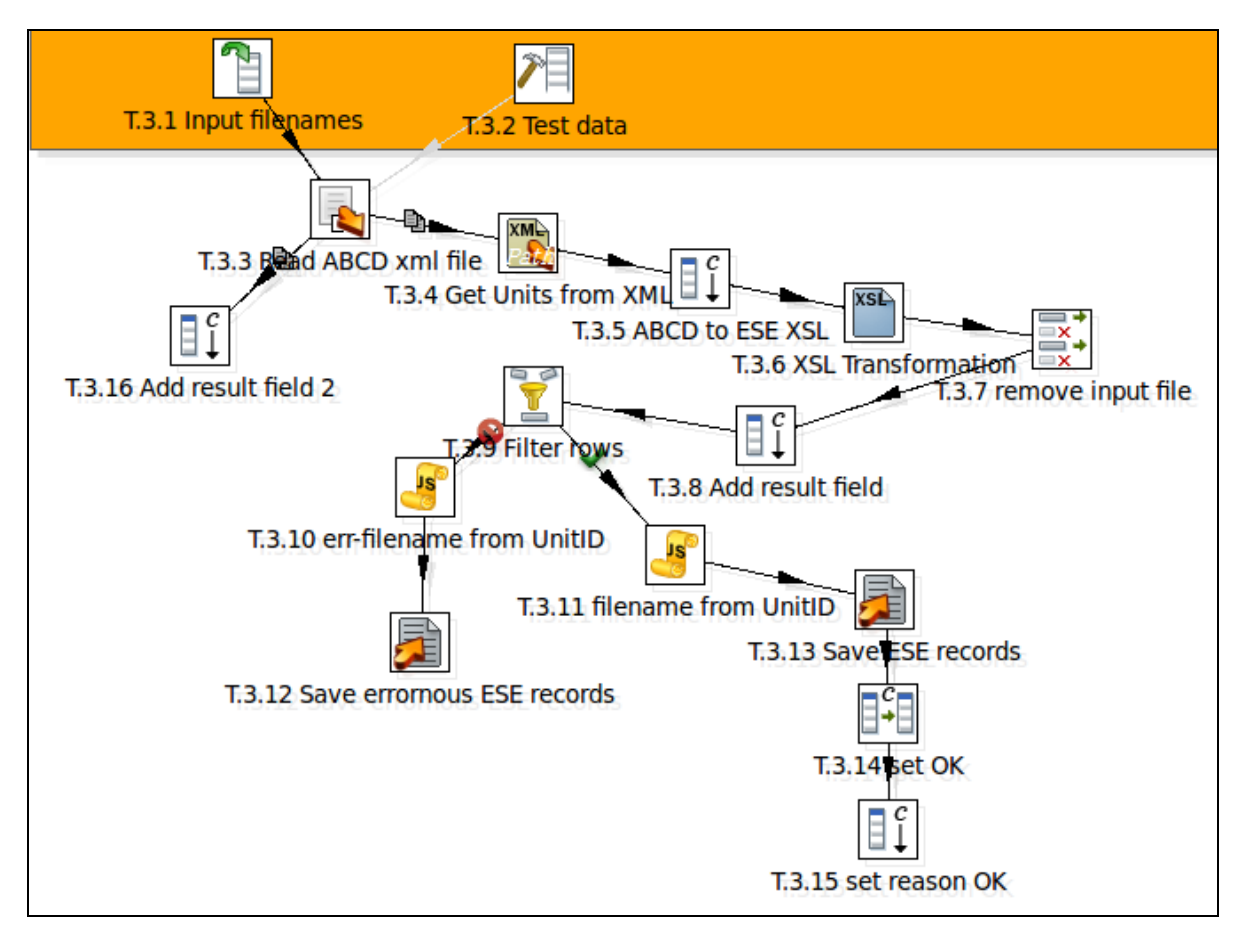

Figure T.3.16 Adding an "Add constants" step to T.3.3

<sup>&</sup>lt;sup>27</sup> http://wiki.pentaho.com/display/EAI/Add+Constants

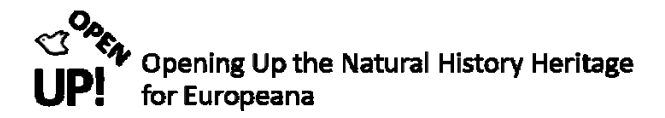

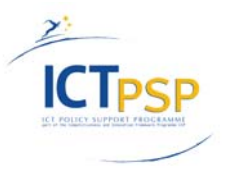

In this step several constant fields are added (see Figure T.3.16a). Please type in the seven fields as shown beneath.

|   |      |    |                     | Step name | T.3.16 Add result field 2 |      |       |          |         |       |                              |
|---|------|----|---------------------|-----------|---------------------------|------|-------|----------|---------|-------|------------------------------|
| F | ield | 5: |                     | _         |                           |      |       |          |         |       |                              |
|   |      | #  | Name                | Туре      | Forma                     | Leng | Preci | Currency | Decimal | Group | Value                        |
|   |      | 1  | SourceInstitutionID | String    |                           |      |       |          |         |       |                              |
|   |      | 2  | SourceID            | String    |                           |      |       |          |         |       |                              |
|   |      | 3  | UnitID              | String    |                           |      |       |          |         |       |                              |
|   |      | 4  | eseXml              | String    |                           |      |       |          |         |       |                              |
|   |      | 5  | recordOK            | Boolean   |                           |      |       |          |         |       |                              |
|   |      | 6  | filename            | String    |                           |      |       |          |         |       | :::NO UNITS IN INPUT FILE::: |
|   |      | 7  | fileid              | String    |                           |      |       |          |         |       | :::NO UNITS IN INPUT FILE::: |
|   |      |    |                     | •         |                           |      | •     |          |         | •     |                              |
| L |      |    |                     |           |                           |      |       |          |         |       |                              |
|   |      |    |                     |           |                           | C    | Ж     | Cance    | I       |       |                              |
|   |      |    |                     |           |                           |      |       |          |         |       |                              |

Figure T.3.16a Constant fields added to the Transformation

Not the values for "filename" and "fileid". Because no name or id can be created for a record without input the values are "::NO UNITS IN INPUT FILE::.

When this is done click "OK" and go on with the Transformation.

### T.3.17 "Select values" – remove input file 2

Figure T.3.17 shows the progress in our Transformation. As you can see another "Select values" step called "remove input file 2" has been created and connected with the last "Add constant" step. Its use is to remove the input file of the incorrect records without input.

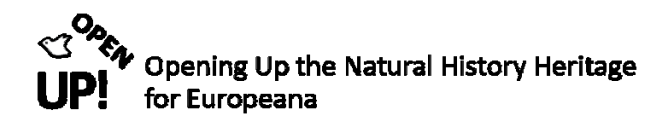

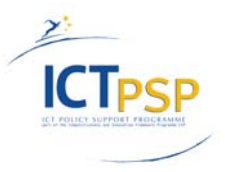

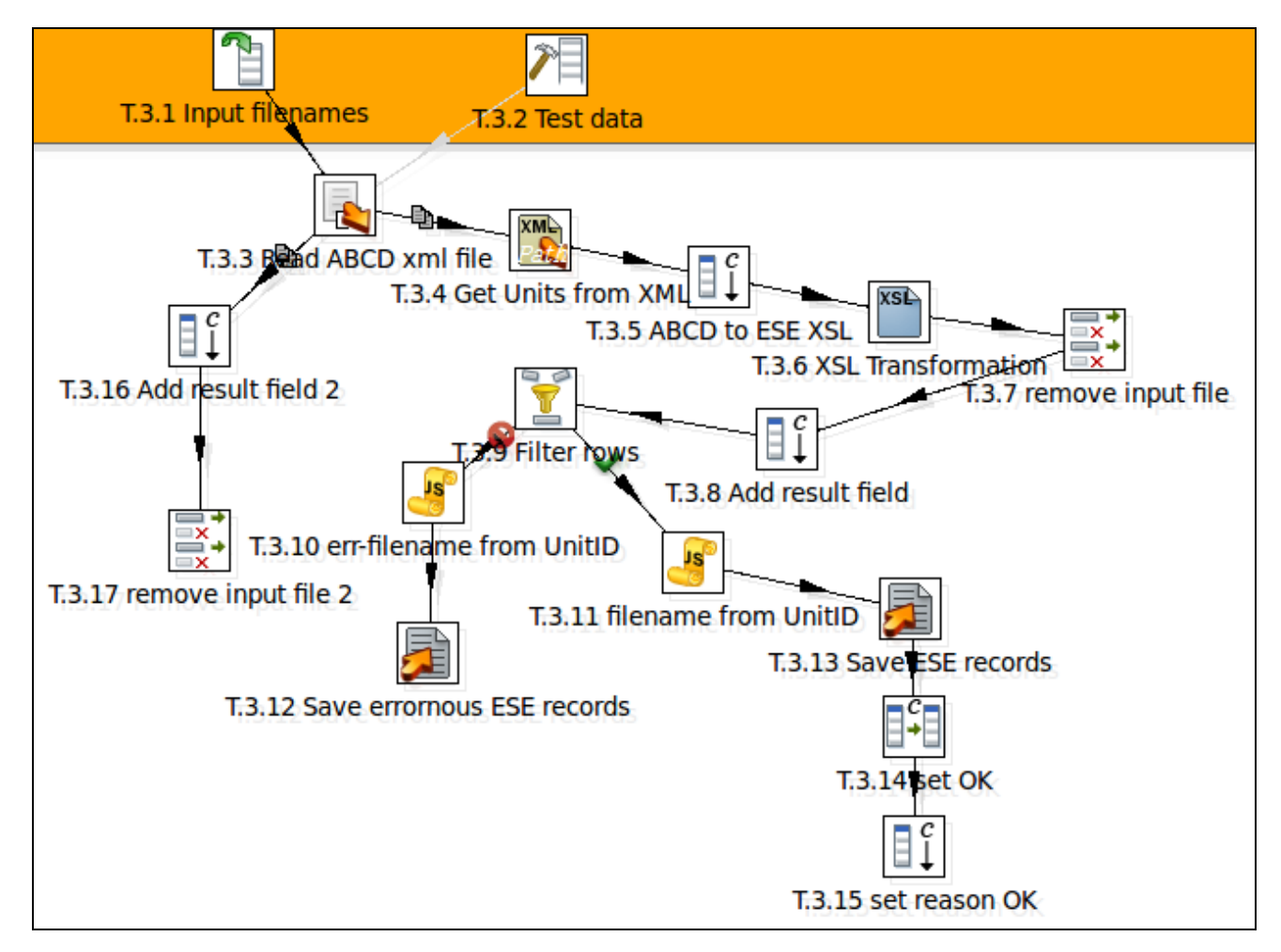

Figure T.3.17 Adding a "Select values" step to remove the input file

Figure T.3.17a shows that the field "abcdXML" has been selected under the Remove section. It contains the ABCD record in form of an XML document that we do not need anymore. When this is done click "OK".

| Step name                       | T.3.17 remove input file 2 |                      |
|---------------------------------|----------------------------|----------------------|
| Select & Alter Remove Meta-data |                            |                      |
| Fields to remove :              |                            |                      |
| ▲ # Fieldname                   |                            |                      |
| 1 abcdXML                       |                            | Get fields to remove |
|                                 | OK Cancel                  |                      |

Figure T.3.17a Removing the second input file

#### T.3.18 "set field value to a constant" – set NOT OK

With this step it is possible – as the name reveals – to set the value of a field to a constant value. First the step has to be added to our Transformation to the error handling path. Note that two steps are connected to T.3.18 (Figure T.3.18).

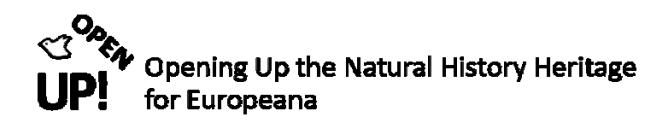

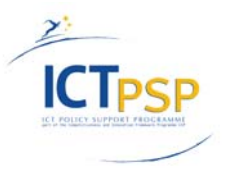

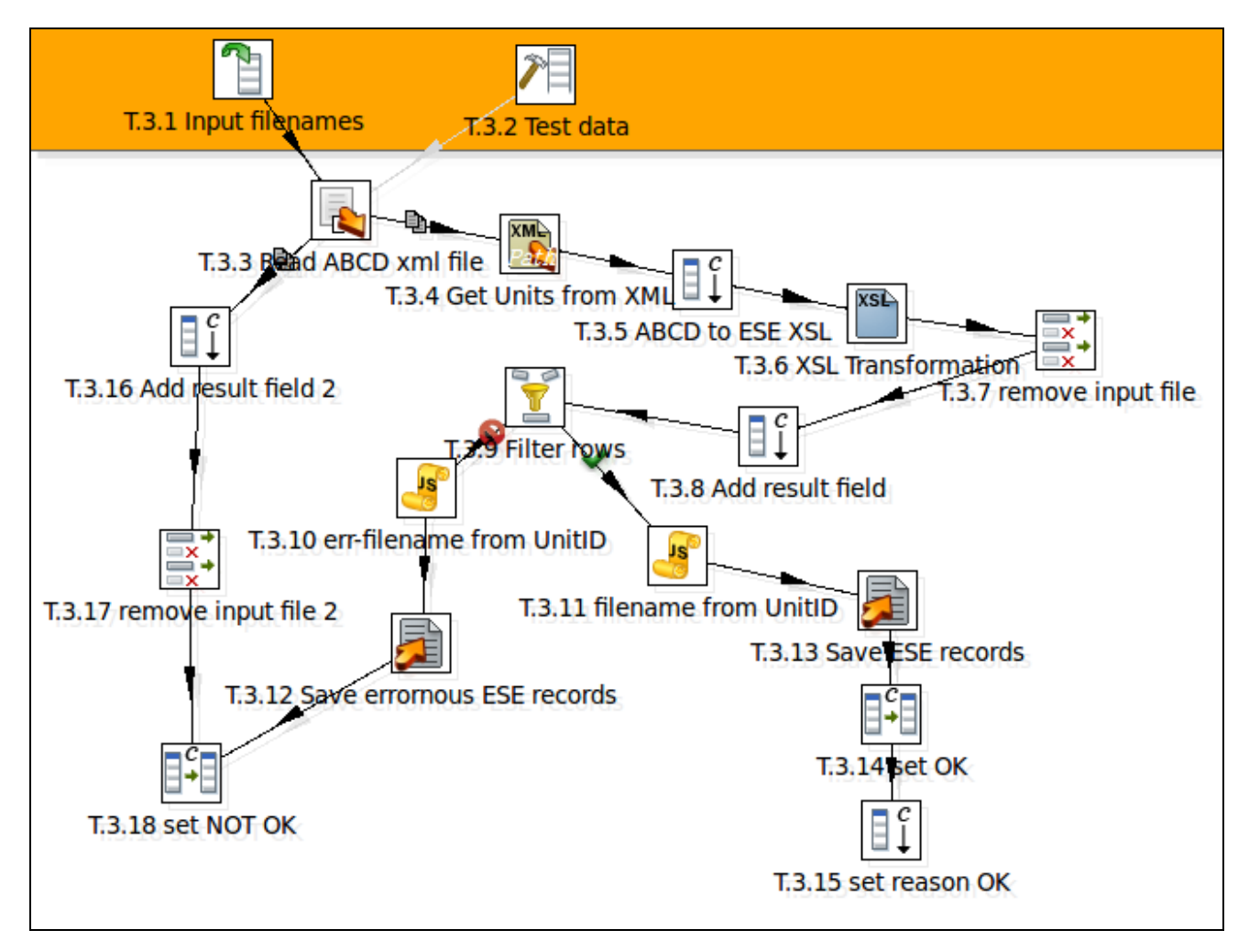

Figure T.3.18 Adding a "Set field value to constant" step

In Figure T.3.18a you can see that the field "recordOK" was chosen. This field is replaced by the value "false" to show that the record is NOT OK.

| Step name                | T.3.18 set NOT OK |                        |
|--------------------------|-------------------|------------------------|
| Use variable in constant |                   |                        |
| Fields                   |                   |                        |
| ▲ # Field                | Replace by value  | Conversion mask (Date) |
| 1 recordOK               | false             |                        |
|                          |                   |                        |
|                          | OK Get Fields     | Cancel                 |

Figure T.3.18a "set NOT OK" with the value "false"

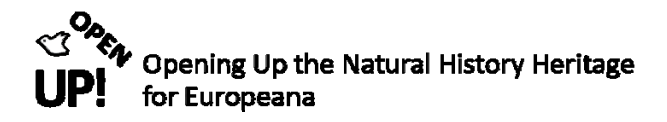

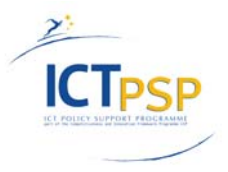

### T.3.19 Get data from XML – Get error Reason

To find out the reason for the error files another "Get data from XML" step is added to T.3.18 (see Figure T.3.19).

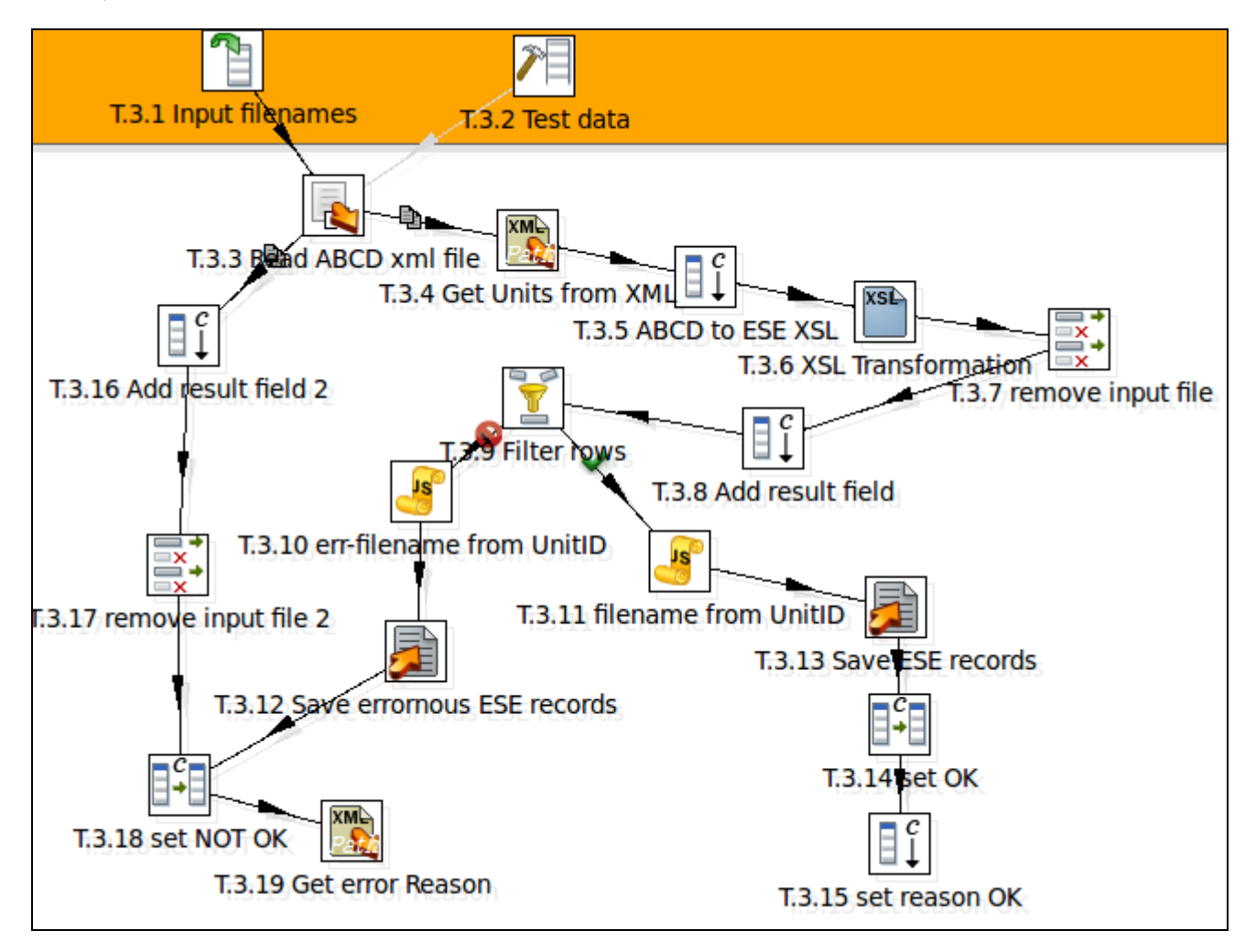

Figure T.3.19 Adding a "Get data from XML" step to find the error reason

Figure T.3.19a shows the File section of the step. Again the option "XML source is defined in a field?" has to be selected an the field "eseXML" has to be chosen after "get XML source from a field".

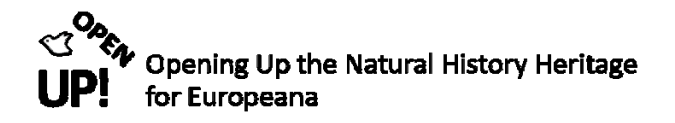

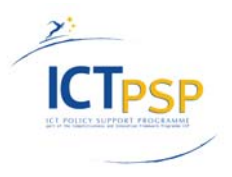

| Step name                                    | T.3.19 G | iet error Reason |                   |                  |          |                    |        |
|----------------------------------------------|----------|------------------|-------------------|------------------|----------|--------------------|--------|
| File Content Fields Additional output fields |          |                  |                   |                  |          |                    |        |
| XML source from field                        |          |                  |                   |                  |          |                    |        |
| XML source is defined in a field?            |          |                  |                   |                  |          |                    |        |
| XML source is a filename?                    |          |                  |                   |                  |          |                    |        |
| Read source as Url                           |          |                  |                   |                  |          |                    |        |
| get XML source from a field                  | eseXML   |                  |                   |                  |          |                    | •      |
| File or directory                            |          |                  |                   |                  |          | Add 🔹              | Browse |
| Regular Expression                           |          |                  |                   |                  |          |                    | *      |
| Exclude Regular Expression                   |          |                  |                   |                  |          | \$                 |        |
| Selected files:                              | ▲ #      | File/Directory   | Wildcard (RegExp) | Exclude wildcard | Required | Include subfolders | s      |
|                                              | 1        |                  |                   |                  | N        | Ν                  | Delete |
|                                              |          |                  |                   |                  |          |                    | E-lik  |
|                                              |          |                  |                   |                  |          |                    | Edit   |
|                                              |          |                  |                   |                  |          |                    |        |
|                                              |          |                  |                   |                  |          |                    |        |
|                                              |          |                  |                   |                  |          |                    |        |
|                                              | 4        |                  |                   |                  |          | 4                  |        |
|                                              | Show fil | lename(s)        |                   |                  |          |                    |        |
|                                              | C        | OK Previ         | ew rows Cancel    |                  |          |                    |        |

Figure T.3.19a File section of "Get error Reason"

In the Content section (see Figure T.3.19b) the XPath statement has to be written after "Loop XPath". In this step it is "/" which selects all nodes. Do not forget to check "Ignore empty file" and "Do not raise an error if no files".

| Step name                                    | T.3.19 Get error Reason |
|----------------------------------------------|-------------------------|
| File Content Fields Additional output fields |                         |
| Settings                                     |                         |
| Loop XPath                                   | / Get XPath nodes       |
| Encoding                                     | UTF-8                   |
| Namespace aware?                             |                         |
| Ignore comments?                             |                         |
| Validate XML?                                |                         |
| Use token                                    |                         |
| Ignore empty file                            |                         |
| Do not raise an error if no files            |                         |
| Limit                                        | 0                       |
| Prune path to handle large files             | •                       |
| Additional fields                            |                         |
|                                              |                         |
| Include filename in output?                  | Filename fieldname      |
| Rownum in output?                            | Rownum fieldname        |
| Add to result filename                       |                         |
| Add files to result filesname                |                         |
|                                              | OK Preview rows Cancel  |

Figure T.3.19b Content section of "Get error Reason"

Now the Fields section is missing (see Figure T.3.19c). You can see the name of the field is "errorReason". The XPath defines the position of this value: "/europeana\_record@\_record\_invalid\_reason". It is important to choose "Attribute" in the column "Element".

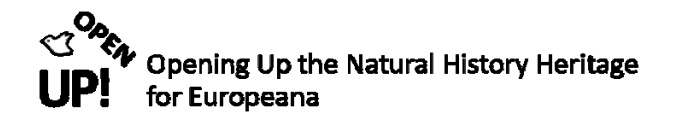

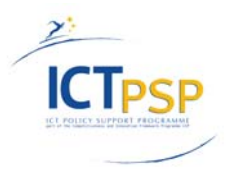

| Step name T.3.19 Get error Reason |                  |                                           |           |             |        |        |        |           |          |
|-----------------------------------|------------------|-------------------------------------------|-----------|-------------|--------|--------|--------|-----------|----------|
| File Con                          | tent Fields Addi | tional output fields                      | 1         | 1           |        |        |        |           |          |
| ▲ #                               | Name             | XPath                                     | Element   | Result type | Туре   | Format | Length | Precision | Currency |
| 1                                 | errorReason      | /europeana:record/@_record_invalid_reason | Attribute | Value of    | String |        |        |           |          |
|                                   |                  |                                           |           |             |        |        |        |           |          |
| < (                               |                  |                                           |           |             |        |        |        |           | •        |
| Get fields                        |                  |                                           |           |             |        |        |        |           |          |
| OK Preview rows Cancel            |                  |                                           |           |             |        |        |        |           |          |

Figure T.3.19c Fields section of "Get error Reason" with field "errorReason"

When everything is entered correctly move on to the next step.

### T.3.20 Select values –select result

To select the fields needed for a result and to connect the "right" and the "wrong" path of the records another "Select values" step has to be added. As you can see in Figure T.3.23, steps T.3.19 and T.3.22 are connected with this step. Please take care to choose the right direction for the hops.

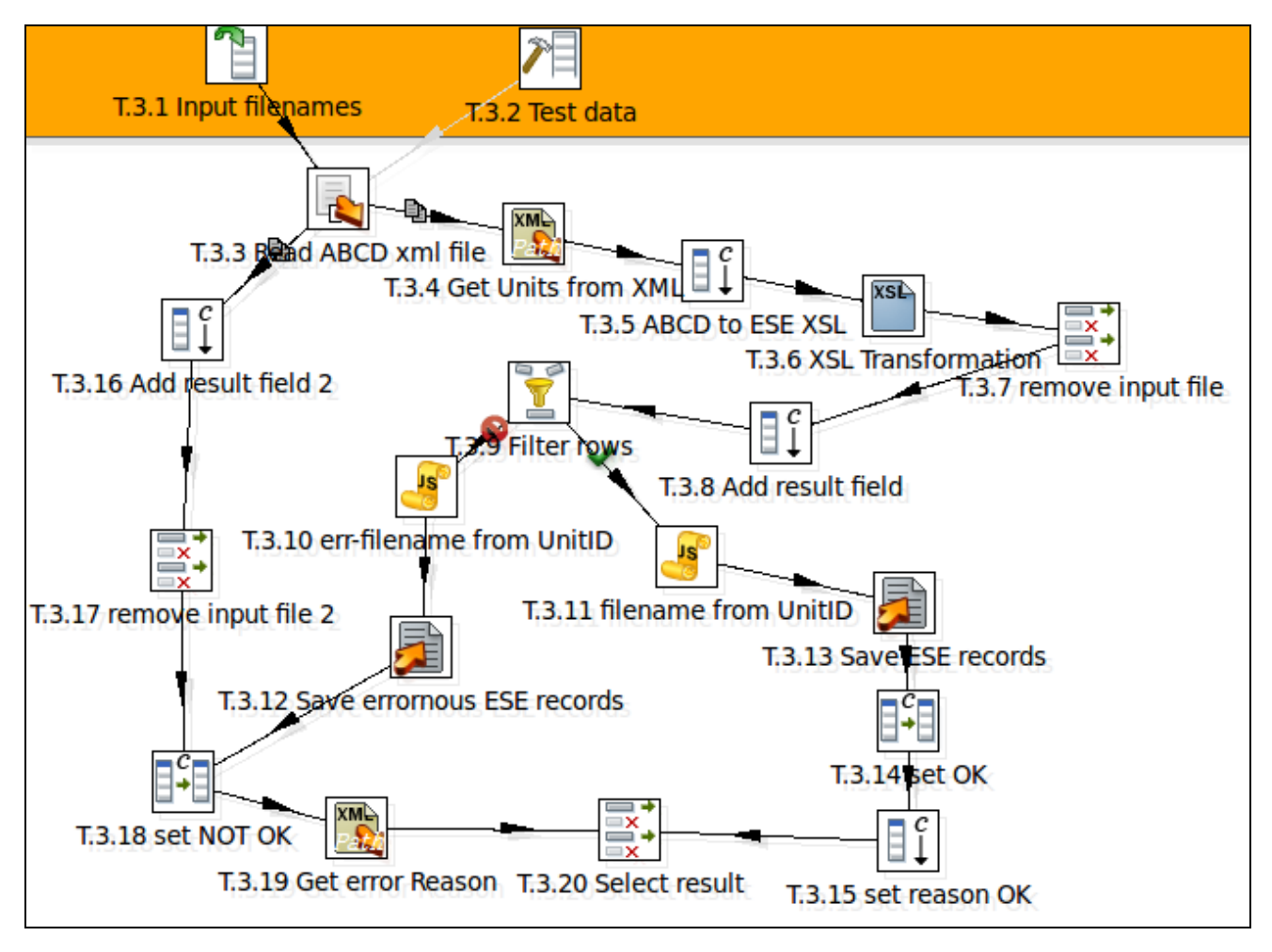

*Figure T.3.20 Adding "Select result" and connecting the steps* 

Figure T.3.20a shows the fields that are chosen: "abcdFilename", "filename", "recordOK", "errorReason", "SourceInstitutionID", "SourceID", "UnitID" and "eseLogDir". When all fields are chosen click "OK".

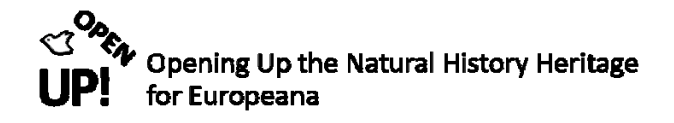

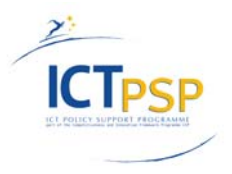

|       |                                             |           | Step name | T2 22 Celest result  |                      |  |  |  |
|-------|---------------------------------------------|-----------|-----------|----------------------|----------------------|--|--|--|
|       |                                             |           |           | 1.5.25 Select result |                      |  |  |  |
| Sele  | t & Alter Remove Meta-o                     | lata      |           |                      |                      |  |  |  |
| Field | s:                                          |           |           |                      |                      |  |  |  |
|       | # Fieldname                                 | Rename to | Length    | Precision            | Get fields to select |  |  |  |
|       | 1 abcdFilename                              |           |           |                      | Edit Mapping         |  |  |  |
|       | 2 filename                                  |           |           |                      |                      |  |  |  |
|       | 3 recordOK                                  |           |           |                      |                      |  |  |  |
|       | 4 errorReason                               |           |           |                      |                      |  |  |  |
|       | 5 SourceInstitutionID                       |           |           |                      |                      |  |  |  |
|       | 6 SourceID                                  |           |           |                      |                      |  |  |  |
|       | 7 UnitID                                    |           |           |                      |                      |  |  |  |
|       | 8 eseLogDir                                 |           |           |                      |                      |  |  |  |
|       |                                             |           |           |                      |                      |  |  |  |
|       | Include unspecified fields, ordered by name |           |           |                      |                      |  |  |  |
|       | OK Cancel                                   |           |           |                      |                      |  |  |  |

Figure T.3.20a Selected fields for result

## T.3.21 Modified Java Script value – logfilename with date

Now another "Modified Java Script value" step has to be added to create the name of the logfile with the date (see Figure T.3.21)

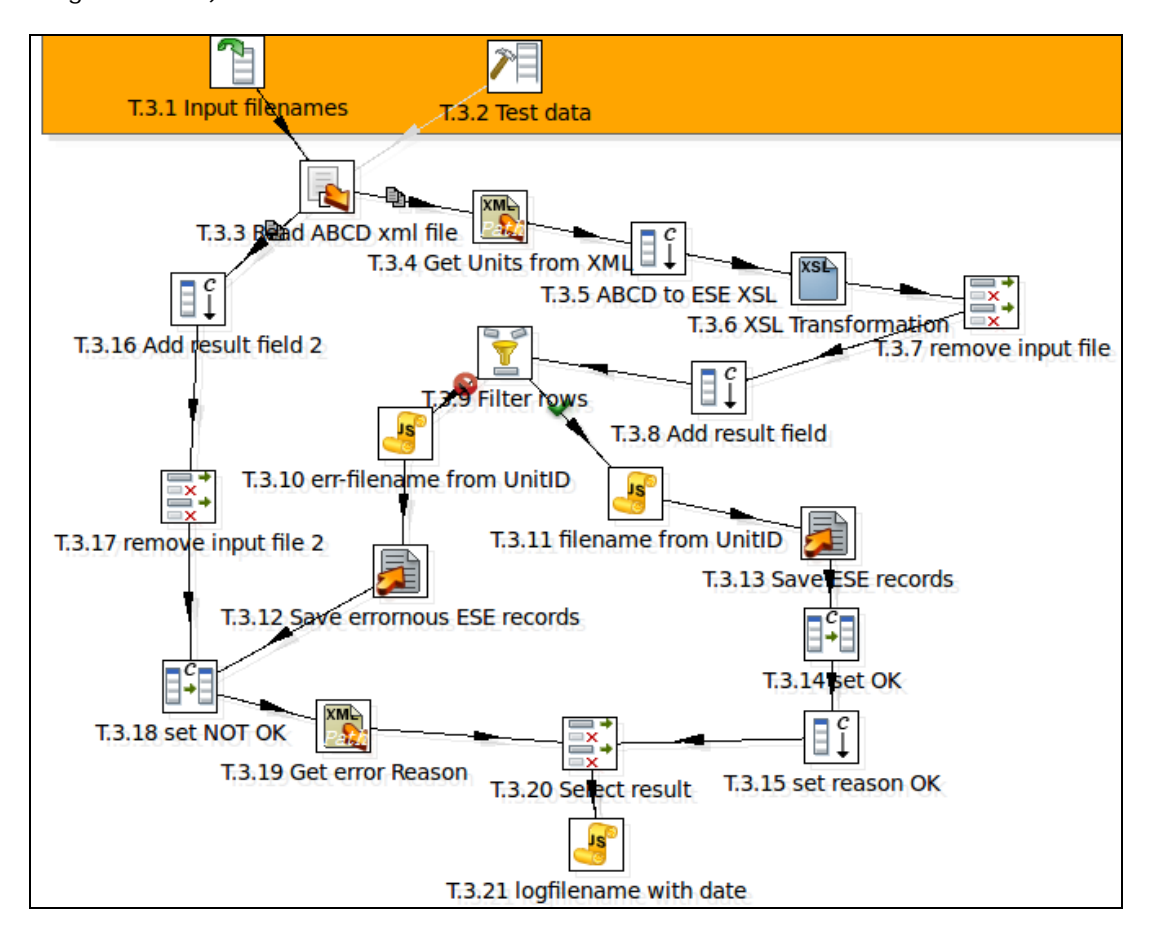

Figure T.3.21 Adding "Modified Java Script value" to create logfilename with date

As you already know from the other Java Script steps you have to define a script and fields. Figure T.3.21a shows the settings.

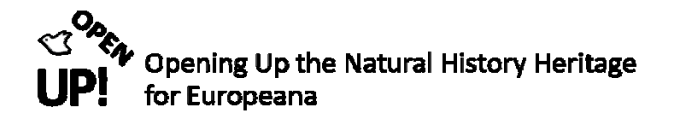

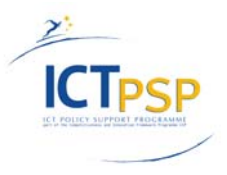

|                                     | Step name                                                                     | .3.21 logfiler                     | name with date                    |                                                                                                    |  |  |  |  |  |
|-------------------------------------|-------------------------------------------------------------------------------|------------------------------------|-----------------------------------|----------------------------------------------------------------------------------------------------|--|--|--|--|--|
| Java script functions :             | Java script :                                                                 |                                    |                                   |                                                                                                    |  |  |  |  |  |
| 🕕 💼 Transform Scripts               | Transform Scripts                                                             |                                    |                                   |                                                                                                    |  |  |  |  |  |
| 😑 💼 Transform Constants             | //Script here                                                                 |                                    |                                   | A                                                                                                    |  |  |  |  |  |
| 🛨 💼 Transform Functions             | <pre>var date = new Date();</pre>                                             |                                    |                                   |                                                                                                    |  |  |  |  |  |
| 🛨 🗣 🛛 Input fields                  | $ ds = \frac{ var ^2}{ var ^2} + date_optMonth(); m = m.substr(m.lepth - 2);$ |                                    |                                   |                                                                                                    |  |  |  |  |  |
| 🛨 🛯 🕈 Output fields                 | <b>var</b> h = "00" + date.getH                                               | lours(); h =                       | h.substr(h.len                    | gth - 2);                                                                                                |  |  |  |  |  |
|                                     | <pre>var min = "00" + date.ge var logFile = eseLogDir</pre>                   | <pre>tMinutes(); + "/ABCD206</pre> | min = min.subs<br>_to_ESE34_" + d | <pre>tr(min.length - 2);<br/>ate.getFullYear() + "-" + m + "-" + d + "_" + h + "-" + min + ".csv";</pre> |  |  |  |  |  |
| 4 (III ) •                          | Linenr: 0<br>Compatibility mode?                                              |                                    |                                   |                                                                                                    |  |  |  |  |  |
| Fields                              |                                                                               |                                    |                                   |                                                                                                    |  |  |  |  |  |
| ▲ # Fieldname Renam                 | ne to Type                                                                    | Length                             | Precision                         | Replace value 'Fieldname' or 'Rename to'                                                                 |  |  |  |  |  |
| 1 logFile                           | String                                                                        |                                    |                                   | Ν                                                                                                    |  |  |  |  |  |
|                                     |                                                                               |                                    |                                   |                                                                                                    |  |  |  |  |  |
| OK Cancel Get variables Test script |                                                                               |                                    |                                   |                                                                                                    |  |  |  |  |  |

Figure T.3.21 a Creating logfilename with date with Java Script

The Script is:

var date = new Date();

var m = "00" + date.getMonth(); m = m.substr(m.length - 2);

var d = "00" + date.getDay(); d = d.substr(d.length - 2);

var h = "00" + date.getHours(); h = h.substr(h.length - 2);

var min = "00" + date.getMinutes(); min = min.substr(min.length - 2);

var logFile = eseLogDir + "/ABCD206\_to\_ESE34\_" + date.getFullYear() + "-" + m + "-" + d + "\_" + h + "-" + min + ".csv";

Beneath you have to type the fieldname "logFile" with its type "String". When this is done click "OK" and move on to the final part of the third Transformation.

### T.3.22 Text file output – Log: ABCD206\_to\_ESE34\_<date>.csv

This step creates the logfiles we specified with Java Script the step before. As you can see in Figure T.3.22 a "Text file output" step is added. The name of the logfiles will be "ABCD206\_to\_ESE34\_<date>.csv".

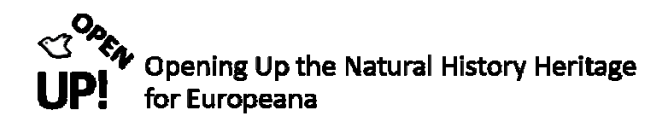

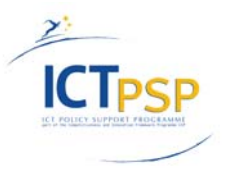

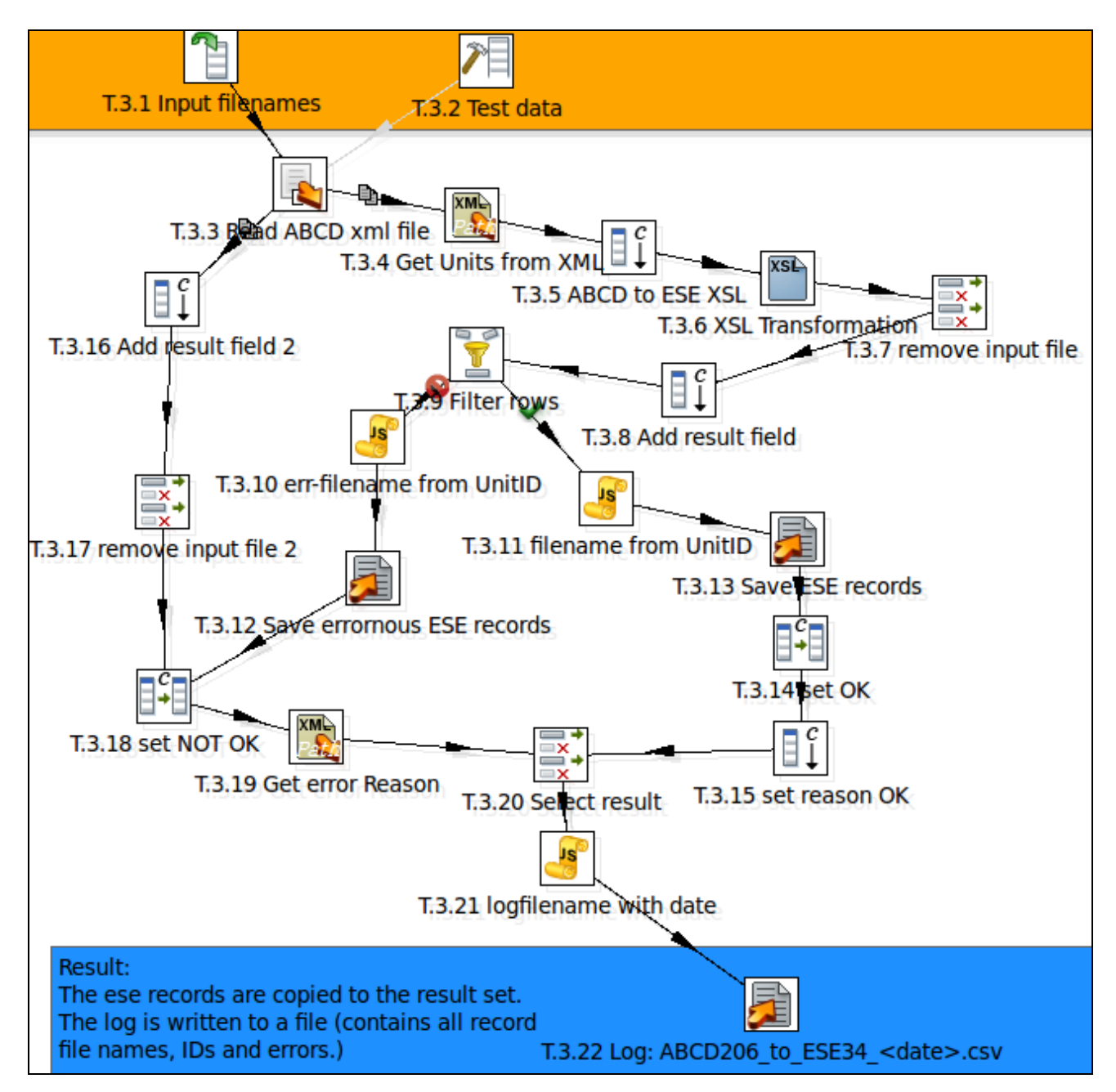

Figure T.3.22 Adding another "Text file output" step to create the logfiles

Figure T.3.22a shows the settings of the File section. Like in other text file steps before the option "Accept file name from field?" has to be activated and beneath the field "logfile" has been chosen after "File name field".

Then you can move on to the Content section (see Figure T.3.22b). As you can see "Append" and "Header" are checked. Moreover the "Enclosure" is defined with a quotation mark and "Format", "Compression" and "Encoding" have been selected.

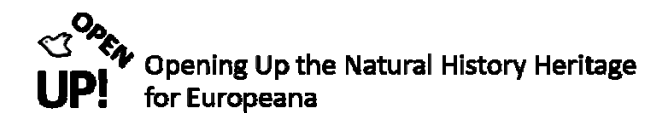

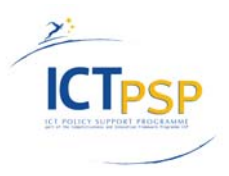

| Step name                         | T.3.22 Log: ABCD206_to_ESE34_ <date>.csv</date> |    |
|-----------------------------------|-------------------------------------------------|----|
| File Content Fields               |                                                 | _  |
| Filename                          | /tmp/ABCD206_to_ESE34_result Browse.            |    |
| Run this as command instead?      |                                                 |    |
| Pass output to servlet            |                                                 |    |
| Create Parent folder              |                                                 |    |
| Do not create file at start       |                                                 |    |
| Accept file name from field?      |                                                 |    |
| File name field                   | logFile                                         | \$ |
| Extension                         |                                                 | ٩  |
| Include stepnr in filename?       |                                                 |    |
| Include partition nr in filename? |                                                 |    |
| Include date in filename?         |                                                 |    |
| Include time in filename?         |                                                 |    |
| Specify Date time format          |                                                 |    |
| Date time format                  | yyyy-MM-dd_HH-mm                                | 7  |
|                                   | Show filename(s)                                |    |
| Add filenames to result           |                                                 |    |
|                                   |                                                 |    |
|                                   | OK Cancel                                       |    |

Figure T.3.22a File section of "Log: ABCD206\_to\_ESE34\_<date>.csv

| Step name                          | T.3.22 Log: ABCD206_to_ESE34_ <date>.csv</date> |
|------------------------------------|-------------------------------------------------|
| File Content Fields                |                                                 |
| Append                             | Ø                                               |
| Separator                          | Insert TAB                                      |
| Enclosure                          | n 🔶                                             |
| Force the enclosure around fields? |                                                 |
| Disable the enclosure fix?         |                                                 |
| Header                             | <b>Ø</b>                                        |
| Footer                             |                                                 |
| Format                             | LF terminated (Unix)                            |
| Compression                        | None 🔻                                          |
| Encoding                           | UTF-8                                           |
| Right pad fields                   |                                                 |
| Fast data dump (no formatting)     |                                                 |
| Split every rows                   | 0                                               |
| Add Ending line of file            |                                                 |
|                                    |                                                 |
|                                    |                                                 |
|                                    | OK Cancel                                       |

Figure T.3.22b Content section of the "Text file output" step that creates a logfile

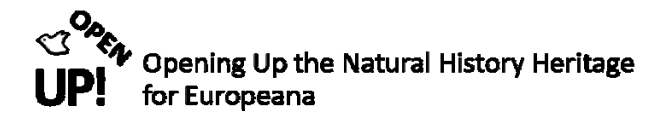

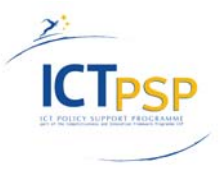

Now only the Fields section is missing (see Figure T.3.22c). The following fields are needed for the logfiles: "SourceID", "SourceInstitutionID", "UnitID", "recordOK", "errorReason", "filename" and "abcdfilename".

|                          | Step name T.3.22 Log: ABCD206_to_ESE34_ <date>.csv</date> |                     |         |        |   |  |        |           |          |         |       |           |
|--------------------------|-----------------------------------------------------------|---------------------|---------|--------|---|--|--------|-----------|----------|---------|-------|-----------|
| File Content Fields      |                                                           |                     |         |        |   |  |        |           |          |         |       |           |
|                          | #                                                         | Name                | Туре    | Format |   |  | Length | Precision | Currency | Decimal | Group | Trim Type |
|                          | 1                                                         | SourceID            | String  |        |   |  |        |           |          |         |       | none      |
|                          | 2                                                         | SourceInstitutionID | String  |        |   |  |        |           |          |         |       | none      |
|                          | 3                                                         | UnitID              | String  |        |   |  |        |           |          |         |       | none      |
|                          | 4                                                         | recordOK            | Boolean |        |   |  |        |           |          |         |       | none      |
|                          | 5                                                         | errorReason         | String  |        |   |  |        |           |          |         |       | none      |
|                          | 6                                                         | filename            | String  |        |   |  |        |           |          |         |       | none      |
|                          | 7                                                         | abcdFilename        | String  |        |   |  |        |           |          |         |       | none      |
| ⊲ (                      |                                                           |                     |         |        | Ш |  |        |           |          |         |       | •         |
| Get Fields Minimal width |                                                           |                     |         |        |   |  |        |           |          |         |       |           |
|                          | OK Cancel                                                 |                     |         |        |   |  |        |           |          |         |       |           |

When this is done click "OK". Now only one step is missing and the third Transformation is finished.

Figure T.3.22c Fields section of "Log: ABCD206\_to\_ESE34\_<data>.csv

#### T.3.23 Copy rows to result

As done before in the other Transformation the results created in the Transformation need to be transferred to the Job. To achieve this a "Copy rows to result" step is added (see Figure T.3.26) and connected with T.3.23. When this is done the Transformation is ready and should look like in Figure T.3.

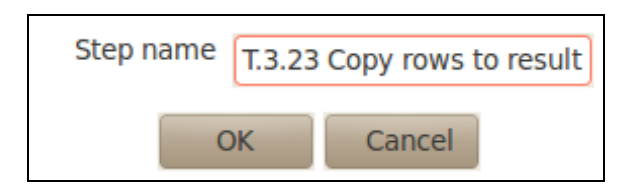

Figure T.3.23 Copy rows to result

### J.1 The Pentaho Job "Biocase\_Harvest\_to\_ESE" (II)

*Figure J.4* gives again an overview of the Job. Now that we have created the three Transformations we have to connect them in a Job. To achieve this we need to perform the following steps.

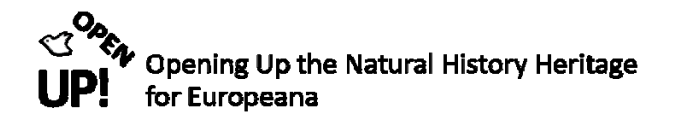

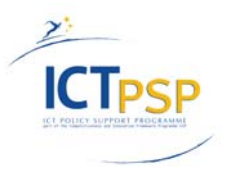

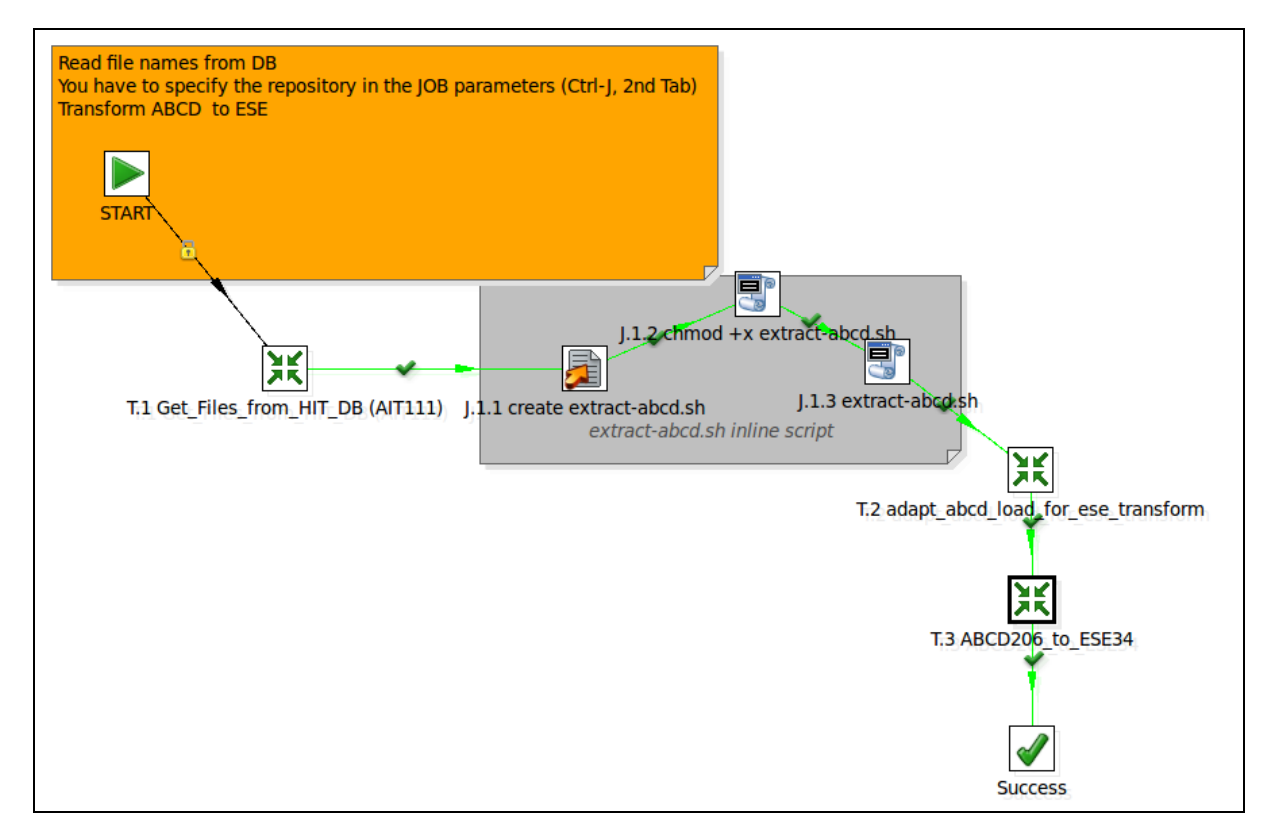

Figure J.4 The Pentaho Job (II)

# J.1.T.1 Get\_Files\_from\_HIT\_DB (AIT111) and START

Every Job in Pentaho begins with the START icon. This step will be connected to our first transformation called "Get\_Files\_from\_HIT\_DB (AIT111)" (*Figure J.1a*).

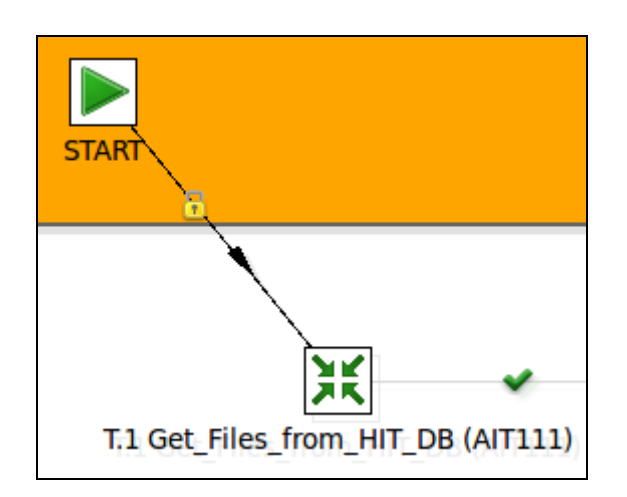

Figure J.1a First two steps in the Pentaho Job

When double-clicking on the START icon you can determine whether you want to schedule your Job (*Figure J.1a*). In our example there is no scheduling.

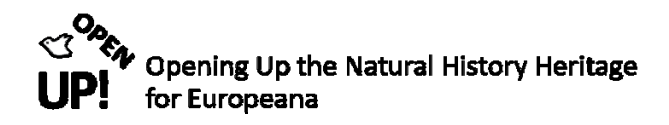

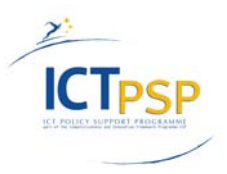

| Repeat:              |               |
|----------------------|---------------|
| Туре:                | No Scheduling |
| Interval in seconds: | 0             |
| Interval in minutes: | 60 ×          |
| Time of day:         |               |
| Day of week:         | Monday 🔻      |
| Day of month:        | 1             |
|                      | OK Cancel     |

Figure J.1b Scheduling a Job

Like the START step you can find the step "Transformation"<sup>28</sup> in the "General" directory. With this step it is possible to integrate our first Transformation we have created before. With a double-click the menu opens (*Figure J.1.T.1a*).

Select "Specify by reference" and choose your first Transformation from the repository. After that you can move on to the "Parameters" tab (*Figure J.1.T.1b*). Make sure you select "Pass all parameter values down to the sub-transformation".

| Name of job entry:                                    | T.1 Get_Files_from_HIT_DB (AIT111) |
|-------------------------------------------------------|------------------------------------|
| Transformation specification Advanced Logging setting | s Argument Parameters              |
| Transformation filename:                              | • ×                                |
| <ul> <li>Specify by name and directory</li> </ul>     | \<br>↓<br>↓                        |
| Specify by reference                                  | /OpenUp/Get_Files_from_HIT_DB      |
|                                                       | OK Cancel                          |

Figure J.1.T.1a Transformation specification

When selecting "Get parameters" the three parameters "base\_dir", "name" and "uddi\_key" appear. Now you have to define the value for each by typing them in the column "Value".

<sup>&</sup>lt;sup>28</sup> http://wiki.pentaho.com/display/EAI/Transformation+%28job+entry%29

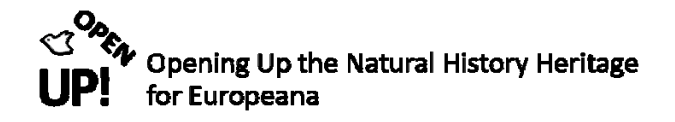

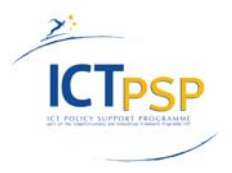

|   | Name of job entry: T.1 Get_Files_from_HIT_DB (AIT111)                      |                 |                              |                      |                |  |  |  |
|---|----------------------------------------------------------------------------|-----------------|------------------------------|----------------------|----------------|--|--|--|
| Т | Transformation specification Advanced Logging settings Argument Parameters |                 |                              |                      |                |  |  |  |
| P | ass all                                                                    | parameter value | es down to the sub-transform | ation 🥥              |                |  |  |  |
|   | ▲ #                                                                        | Parameter       | Stream column name           | Value                | Get parameters |  |  |  |
|   | 1                                                                          | base_dir        |                              | \${base_dir}         |                |  |  |  |
|   | 2 name \$                                                                  |                 |                              | \${dataset_name}     |                |  |  |  |
|   | 3 uddi_key                                                                 |                 |                              | \${dataset_uddi_key} |                |  |  |  |
|   | ·                                                                          |                 |                              |                      |                |  |  |  |
|   |                                                                            |                 |                              |                      |                |  |  |  |
| L |                                                                            |                 |                              |                      |                |  |  |  |
|   |                                                                            |                 |                              | OK Cancel            |                |  |  |  |

Figure J.1.T.1b Parameters of T.1

When this is done click "OK" and move on to the next step.

### J.1.1 Write to file – create extract-abcd.sh

The next step that needs to be added to the Job is called "Write to file" which was renamed in our example to "create extract-abcd.sh". It can be found under the "File Management" directory. *Figure J.1.1* shows the progress in the Job.

With this step you can write text content to a file. We use it – together with the next two steps - to create a shell script<sup>29</sup> that extracts ABC Data. After double-clicking on the icon, you can see the text in our example (*Figure J.1.1a*). Your file path in the text with the .tmp file will differ from the one in our example. You also have to choose a File name and the Encoding.

For choosing the filename it is very important to select the directory of the Pentaho software (Pentaho/data integration). "/tmp/extract-abcd.sh" shows the continuing path with the name of our future shell script: "extract-abcd.sh".

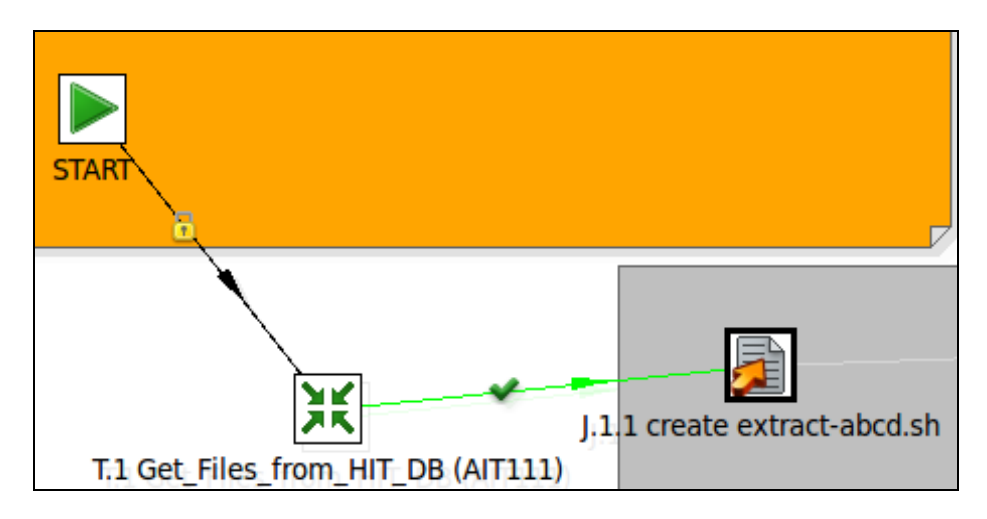

Figure J.1.1 Adding the "Write to file" step to the job

<sup>&</sup>lt;sup>29</sup> http://www.freeos.com/guides/lsst/

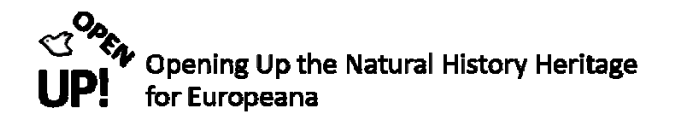

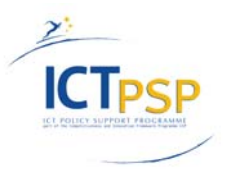

| Job entry name:       | J.1.1 create extract-abcd.sh                                                                                                    |      |
|-----------------------|----------------------------------------------------------------------------------------------------|------|
| File                  |                                                                                                    |      |
| File name:            | /tmp/extract-abcd.sh                                                                                                    | owse |
| Create parent folder: |                                                                                                    |      |
| Append file           |                                                                                                    |      |
| Content               |                                                                                                    |      |
| Encoding              | UTF-8                                                                                                    | ▼    |
| Text                  | <pre>#!/bin/bash<br/>OUT="\$2/extracted/\$(echo -n "\$3"   sed 's,.gz\$,.xml,')"<br/>test -d "\$2/extracted"    mkdir "\$2/extracted"<br/>test -d "\$2/ese"    mkdir "\$2/ese"<br/>test -d "\$2/log"    mkdir "\$2/log"<br/>if [ \$? -ne 0 ]; then<br/>echo "You did not give me write permissions in \$2"<br/>exit 1<br/>fi<br/>test "\$1" -nt "\$OUT" &amp;&amp; gunzip &lt;"\$1" &gt;"\$OUT"<br/>exit 0<br/></pre> |      |
|                       | OK Cancel                                                                                                    |      |

Figure J.1.1a Settings of the "Write to file" step

When this is done click "OK" and go on with the shell script.

# J.1.2 Shell – chmod + x extract-abcd.sh

The next step you have to add to your Job is a "Shell" step (*Figure J.1.2*) that executes a shell script. You can find it under the "Scripting" directory. In our example the step is called "chmod + x extract-abcd.sh".

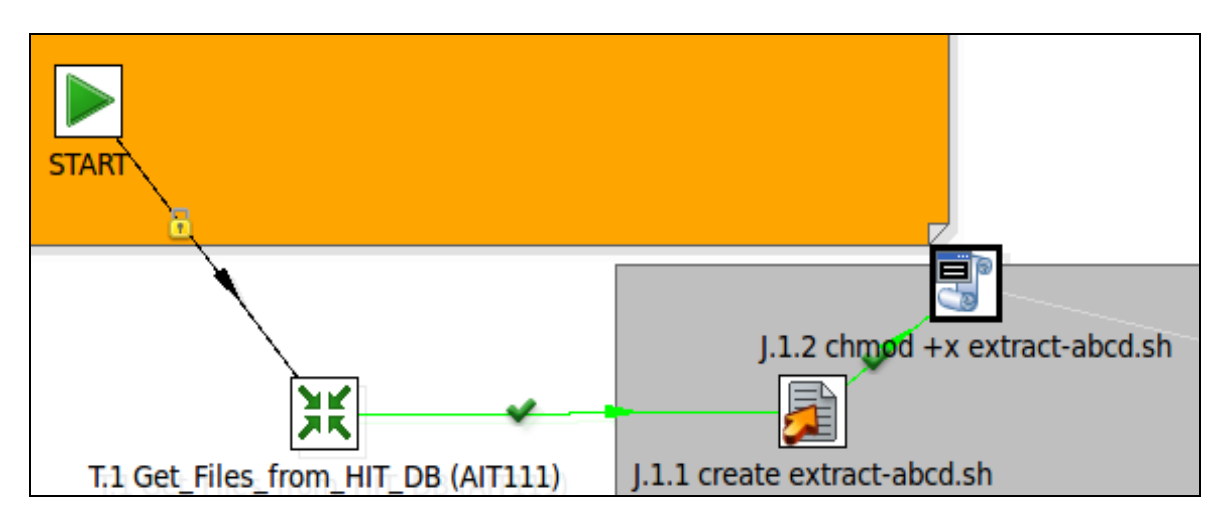

Figure J.1.2 Adding a "Shell" step to the job

After double-clicking on the icon, you will see the following window (Figure J. 1.2a).

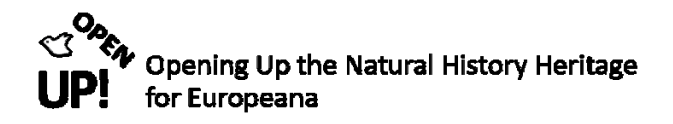

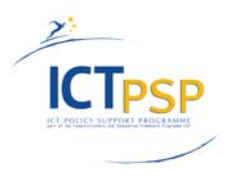

| Job entry name:                | J.1.2 chmod +x extract-abcd.sh |
|--------------------------------|--------------------------------|
| General Script                 |                                |
| Insert script                  |                                |
| Script file name:              | Browse                         |
| Working directory:             | /tmp                           |
| Logging settings               |                                |
| Specify logfile?               |                                |
| Append logfile?                |                                |
| Name of logfile:               | •                              |
| Extension of logfile:          | •                              |
| Include date in logfile?       |                                |
| Include time in logfile?       |                                |
| Loglevel:                      | Basic logging                  |
| Copy previous results to args? |                                |
| Execute for every input row?   |                                |
| Fields:                        |                                |
| ▲ # Argument                   |                                |
|                                | *                              |
|                                | OK Cancel                      |

Figure J.1.2a General section of the step

As you can see this step has two sections: "General" and "Script". In the General section (*Figure J.1.2a*) the "Insert Script" option has to be activated because we will insert a script afterwards and the "Working directory" has to be specified. In our example it is "/tmp" – the directory that contains our shell script "extract-abcd.sh".

After that move on to the "Script" tab (Figure J.1.2b).

| Job entry name: J.1.2 chmod +x extract-abcd.sh |
|------------------------------------------------|
| General Script                                 |
| chmod +x /tmp/extract-abcd.sh                  |
|                                                |
| OK Cancel                                      |

Figure J.1.2b Script of "Execute a shell script"

It says "chmod + x /tmp/extract-abcd.sh

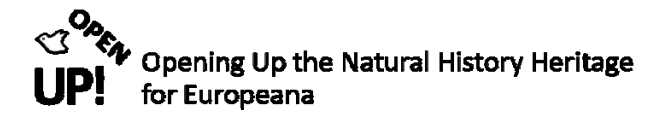

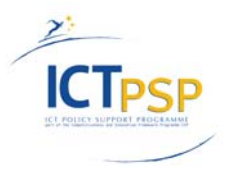

"chmod" is a Unix command that defines the access permitted to a file<sup>30</sup>. the "+ x" makes it possible to execute a file.

After clicking "OK" we need another "Shell" step.

### J.1.3 Shell – extract-abcd.sh

The Job with the second shell script step can be seen in *Figure J.1.3*. In our example its name is "extract-abcd.sh".

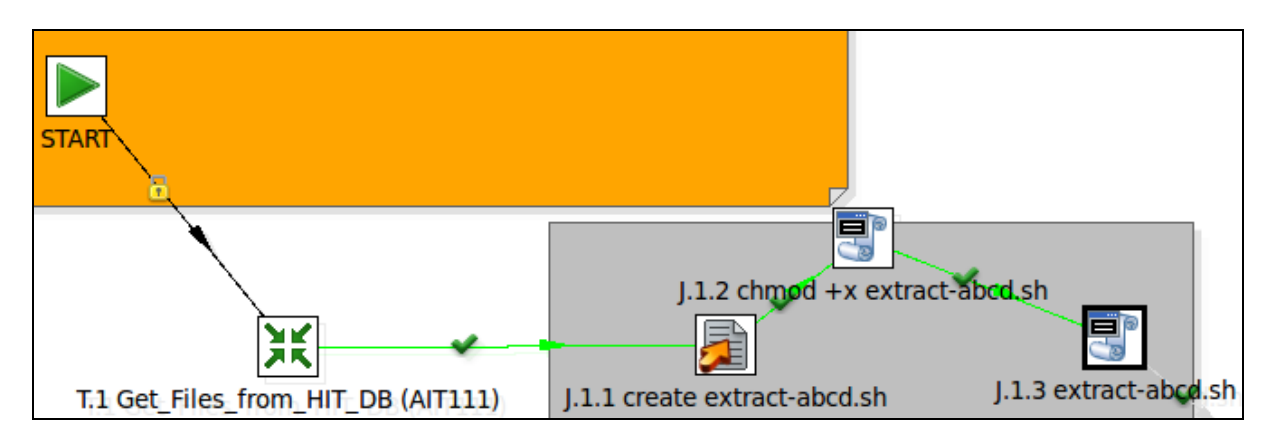

Figure J.1.3 Add another "Shell" step to our job

Figure *J.1.3a* shows the General section for this step. As you can see the "Script file name" is the one from the last step: /tmp/extract-abcd.sh. The "Working directory" is defined with the variable \${Internal.Job.Filename.Directory}. A list of variables appear if you press CTRL + SPACE while positioning the cursor on the gray and red symbol beside the line.

Then you can go on to the "Logging settings" beneath. As you can see we want to "Specify logfile?" and "Append logfile?". Now we need the "Name of logfile" which is "/tmp/extract-abcd" and the "Extension of logfile" which is "log". Moreover the options "Include date in logfile" and "Include time in logfile" are activated and the "Loglevel" is "Rowlevel (very detailed)" like before.

<sup>&</sup>lt;sup>30</sup> http://en.wikipedia.org/wiki/Chmod

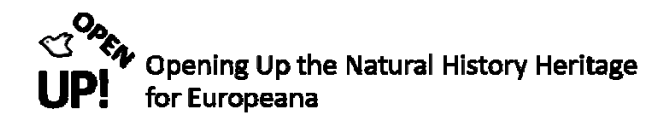

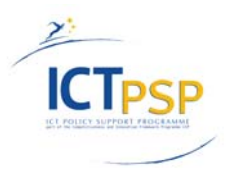

| Job entry name:                | J.1.3 extract-abcd.sh               |
|--------------------------------|-------------------------------------|
| General Script                 |                                     |
| Insert script                  |                                     |
| Script file name:              | /tmp/extract-abcd.sh Browse         |
| Working directory:             | \${Internal.Job.Filename.Directory} |
| Logging settings               |                                     |
| Specify logfile?               |                                     |
| Append logfile?                |                                     |
| Name of logfile:               | /tmp/extract-abcd                   |
| Extension of logfile:          |                                     |
| Include date in logfile?       |                                     |
| Include time in logfile?       |                                     |
| Loglevel:                      | Rowlevel (very detailed)            |
| Copy previous results to args? |                                     |
| Execute for every input row?   |                                     |
| Fields:                        |                                     |
| ▲ # Argument                   |                                     |
| 1 \${filename}                 |                                     |
| 2 country                      |                                     |
|                                |                                     |
|                                | OK Cancel                           |

Figure J.1.3a General section for "extract-abcd.sh"

Furthermore you have to choose "Copy previous results to args?" and "Execute for every input row?". Before you can click "OK" you have to fill in the Fields section with the Arguments *\${filename}* and *country*.

Before you can move on to the Script tab you have to select "Insert Script" on top of the window. When this is done click on the Script tab (*Figure J.1.3b*).and fill in the Script.

| Job entry name: J.1.3 extract-abcd.sh                                                                                    |                                                                                 |
|----------------------------------------------------------------------------------------------------|---------------------------------------------------------------------------------|
| General Script                                                                                                    |                                                                                 |
| #!/bin/bash<br>pwd >>/home/dodo/Documents/openup/out.tmp<br>echo "\$1" "\$2" "\$*" >>/home/dodo/Documents/openup/out.tmp | ▲<br>()<br>()<br>()<br>()<br>()<br>()<br>()<br>()<br>()<br>()<br>()<br>()<br>() |
| ۹ (                                                                                                    |                                                                                 |
| OK Cancel                                                                                                    |                                                                                 |

Figure J.1.3b Script of "extract-abcd.sh"

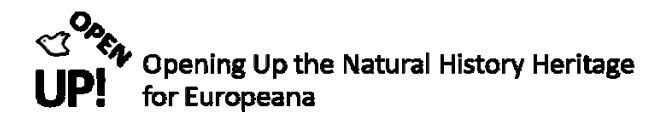

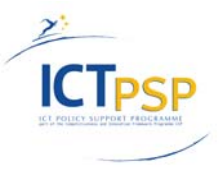

Like in the previous step the file path in your example will differ from the one shown in *Figure J.1.3b*. When this is done go back to the General section and deactivate the "Insert script" option.

After that click "OK" and move on to the next step.

### J.1.T.2 Transformation – adapt\_abcd\_load\_for\_ese\_transform

Now it is time to fill in the second Transformation "adapt\_abcde\_load\_for\_ese\_transform" (Figure J. 1. T. 2).

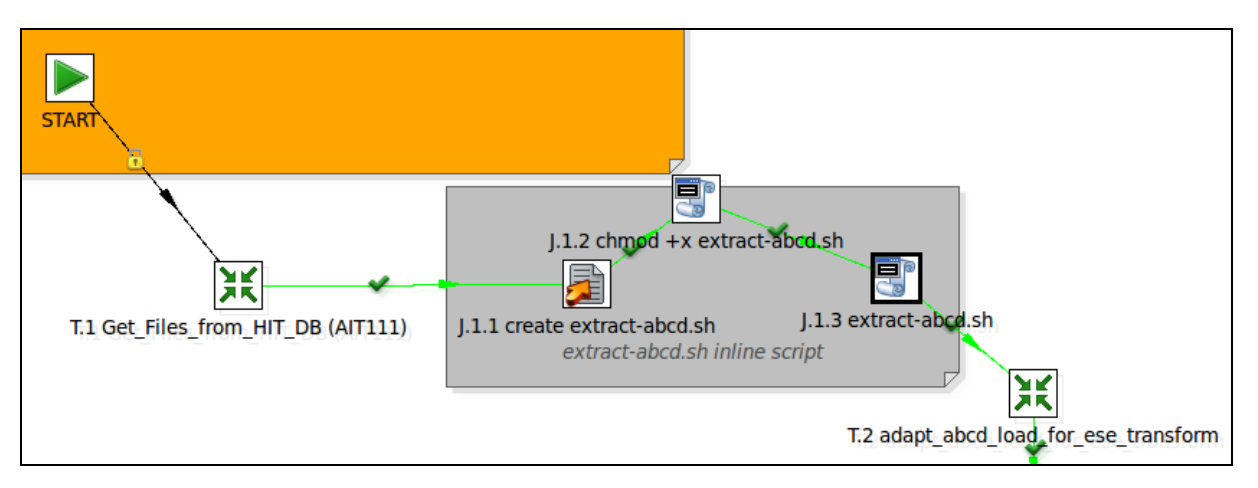

Figure J.1.T.2 Adding the "adapt\_abcd\_load\_for\_ese\_transform

We do this by dragging another "Transformation" step on the canvas and connect it with the last step. *Figure J.1.T.2a* shows how the right Transformation is chosen.

| Name of job entry:                                    | T.2 adapt_abcd_load_for_ese_transform     |   |
|-------------------------------------------------------|-------------------------------------------|---|
| Transformation specification Advanced Logging setting | s Argument Parameters                     | _ |
| ○ Transformation filename:                            | () <sup>♥</sup> ⋈                         |   |
| <ul> <li>Specify by name and directory</li> </ul>     | • M                                       |   |
| Specify by reference                                  | /OpenUp/adapt_abcd_load_for_ese_transform | ĺ |
|                                                       | OK Cancel                                 |   |

*Figure J.1.T.2a Transformation specification for "adapt\_abcd\_load\_for\_ese\_transform"* 

Like before you have to choose "Specify by reference" and the transformation in your repository by clicking on the green symbol on the right. After that you can move on to the "Advanced" register (see *Figure J.1.T.2b*).

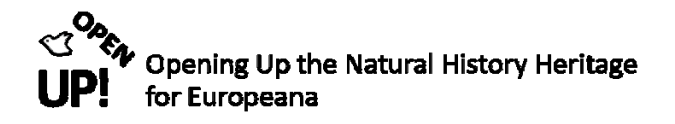

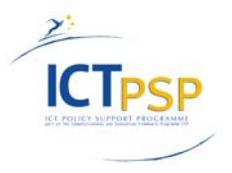

| Name of job entry:                                     | T.2 adapt_abcd_load_for_ese_transform |
|--------------------------------------------------------|---------------------------------------|
| Transformation specification Advanced Logging settings | Argument Parameters                   |
| Copy previous results to args?                         | Ø                                     |
| Copy previous results to parameters?                   |                                       |
| Execute for every input row?                           |                                       |
| Clear list of result rows before execution?            |                                       |
| Clear the list of result files before execution?       |                                       |
| Run this transformation in a clustered mode?           |                                       |
| Remote slave server                                    | *                                     |
| Wait for the remote transformation to finish?          |                                       |
| Follow local abort to remote transformation?           |                                       |
|                                                        |                                       |
|                                                        | OK Cancel                             |

Figure J.1.T.2b Advanced settings for "adapt\_abcd\_load\_for\_ese\_transform"

Here the only thing you have to do is to activate the option "Copy previous results to args?". After this is done move on to "Parameters" (see *Figure J.1.T.2c*).

|       |                                                                           |                 | Name of job entr               | Y: adapt_abcd_load_for_ese_transform |                |  |  |
|-------|---------------------------------------------------------------------------|-----------------|--------------------------------|--------------------------------------|----------------|--|--|
| Trans | ransformation specification Advanced Logging settings Argument Parameters |                 |                                |                                      |                |  |  |
| Pass  | all j                                                                     | parameter value | s down to the sub-transformati | on 🥪                                 |                |  |  |
|       | #                                                                         | Parameter       | Stream column name             | Value                                | Get parameters |  |  |
|       | 1                                                                         | subdir          |                                | ese                                  |                |  |  |
|       | 2                                                                         | extractdir      |                                | extracted                            |                |  |  |
|       | 3                                                                         | errdir          |                                | eseWithErrors                        |                |  |  |
|       |                                                                           |                 |                                |                                      |                |  |  |
|       | OK Cancel                                                                 |                 |                                |                                      |                |  |  |

Figure J.1.T.2c Parameters of "adapt\_abcd\_load\_for\_ese\_transform"

In this case our parameters are "subdir" with the value "ese" and "extractdir" with the value "extracted". When clicking on "Get parameters" the two fields appear. The values have to be chosen by yourself.

Please note you have to tick the option "Pass all parameter values down to the sub-transformation" above. We do not need the "Argument" section here.

Now you can click on "OK" and the step for adding the second Transformation is finished.

#### J.1.T.3 Transformation – ABCD206\_to\_ESE34

Now only the third Transformation is missing. Again you can add it with the "Transformation" step (see *Figure J.1.T.3*).

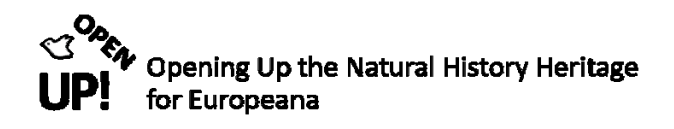

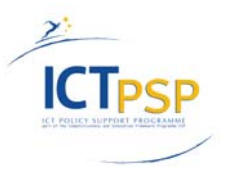

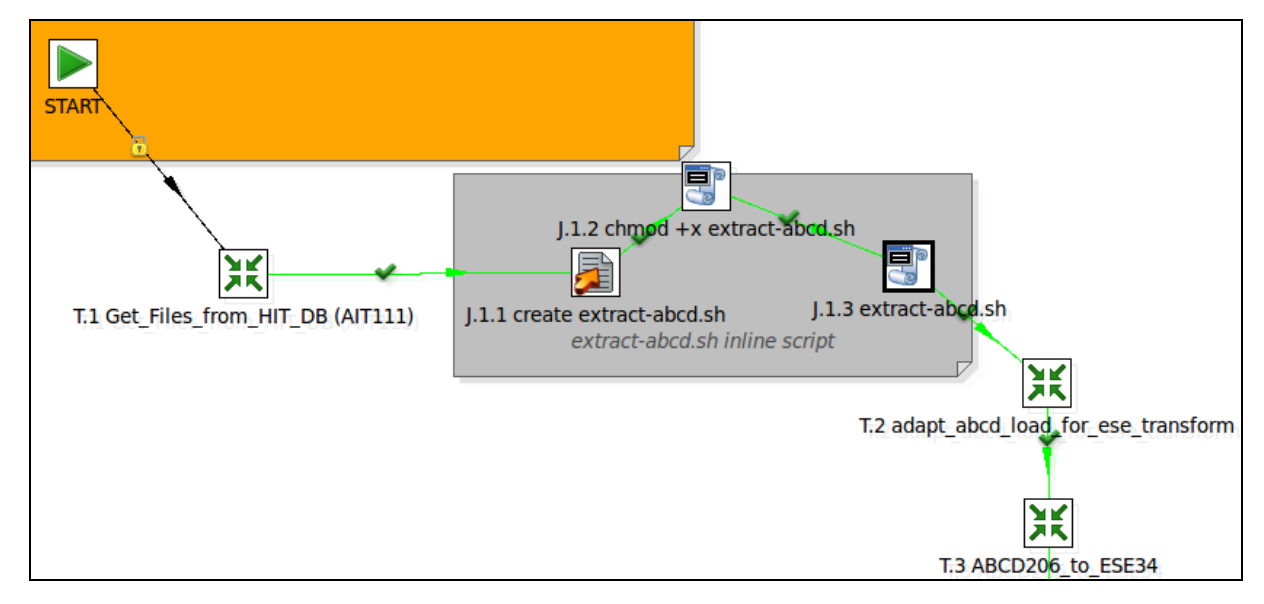

Figure J.1.T.3 Adding the "ABCD206\_to\_ESE34" transformation

Selecting this Transformation works like in the previous step (see *Figure J.1.T.3a*) with "Specify by reference and selecting the Transformation from the repository. Besides the "Transformation specification we need the tabs "Advanced" and the "Parameters".

| Name of job entry                                                          | T.3 ABCD206_to_ESE34     |  |  |  |  |
|----------------------------------------------------------------------------|--------------------------|--|--|--|--|
| Transformation specification Advanced Logging settings Argument Parameters |                          |  |  |  |  |
| O Transformation filename:                                                 | ▲ ×                      |  |  |  |  |
| <ul> <li>Specify by name and directory</li> </ul>                          | * ×                      |  |  |  |  |
| <ul> <li>Specify by reference</li> </ul>                                   | /OpenUp/ABCD206_to_ESE34 |  |  |  |  |
|                                                                            | OK Cancel                |  |  |  |  |

Figure J.1.T.3a Transformation specification

Figure J.1.T.3b shows the settings for Advanced. Here you have to select "Execute for every input row?".

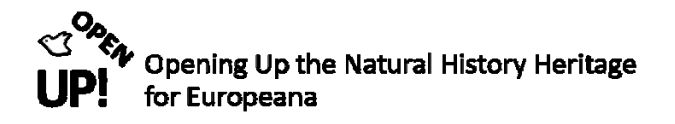

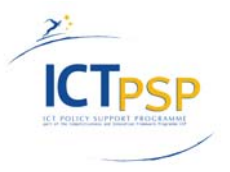

| Name of job entry:                                     | T.3 ABCD206_to_ESE34 |
|--------------------------------------------------------|----------------------|
| Transformation specification Advanced Logging settings | Argument Parameters  |
| Copy previous results to args?                         |                      |
| Copy previous results to parameters?                   |                      |
| Execute for every input row?                           |                      |
| Clear list of result rows before execution?            |                      |
| Clear the list of result files before execution?       |                      |
| Run this transformation in a clustered mode?           |                      |
| Remote slave server                                    | v *                  |
| Wait for the remote transformation to finish?          |                      |
| Follow local abort to remote transformation?           |                      |
|                                                        |                      |
|                                                        | OK Cancel            |

Figure J.1.T.3b Transformation specification for "ABCD206\_to\_ESE34"

The Parameters are shown in *Figure J.1.T.3c*. Like in the last Transformation you have to select "Pass all parameter values down to the sub-transformation". Here the four parameters are "abcdFilename", "eseDir", "eseErrDir" and "eseLogDir". The Stream column names besides are the same.

| Name of job entry: ABCD206_to_ESE34                                         |                                                           |                    |       |                |  |
|-----------------------------------------------------------------------------|-----------------------------------------------------------|--------------------|-------|----------------|--|
| Transformation specification (Advanced Logging settings Argument Parameters |                                                           |                    |       |                |  |
| russ un                                                                     | rass an parameter values down to the sub-transformation a |                    |       |                |  |
| ▲ #                                                                         | Parameter                                                 | Stream column name | Value | Get parameters |  |
| 1                                                                           | abcdFilename                                              | abcdFilename       |       |                |  |
| 2                                                                           | eseDir                                                    | eseDir             |       |                |  |
| 3                                                                           | eseErrDir                                                 | eseErrDir          |       |                |  |
| 4                                                                           | eseLogDir                                                 | eseLogDir          |       |                |  |
|                                                                             |                                                           |                    |       |                |  |
| OK Cancel                                                                   |                                                           |                    |       |                |  |

Figure J.1.T.3c Advanced section of "ABCD206\_to\_ESE34" transformation

When finished you can click "OK".

Now you just have to add a "Success" icon (see Figure J.1b) and your job looks like the one shown in J.1.

| Job entry name | Succes | S      |  |
|----------------|--------|--------|--|
|                | ОК     | Cancel |  |

Figure J.1c Success

Comparing Up the Natural History Heritage

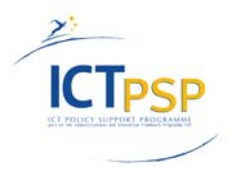

## 4. Pentaho example

In this chapter a specific example will run through the before described Transformations and the Job. So you will get a closer look at the input data (in ABCD schema) and the final output (an ESE record for every unit). Furthermore some preview results during the Pentaho process will be given.

### 4.1. The ABCD example record

In Figure 1–1 the schema of ABCD was shown in a very short form. In Figure 4–1 you can see one section of the ABCD file called Unit. One ABCD file contains many Units and for each unit the Pentaho process will create an ESE record. Remember the step "Get data from XML" where you had to specify in XPath which part of the XML document we needed. The XPath statement selected exactly the Units of each ABCD file.

| <abcd unit=""></abcd>                                                                                                    |
|----------------------------------------------------------------------------------------------------|
| <pre><abcd: sourceinstitutionid="">BGBM</abcd:></pre>                                                                                                    |
| <abr></abr> <abr></abr> </td |
| <pre><abcd:unitid>B -W 13094 -00 0</abcd:unitid></pre>                                                                                                    |
| <abcd. identifications=""></abcd.>                                                                                                    |
| < abcd: Identification >                                                                                                    |
| < abcd: Result >                                                                                                    |
| <abcd: accommentationality.co<="" accommentationality.com="" td="" www.accommentationality.com=""></abcd:>                                                                                                    |
| <abcd thighertaxa=""></abcd>                                                                                                    |
| <abr></abr> abcd: HigherTaxon>                                                                                                    |
| <abr></abr> <abr></abr> display="block-transform: style="block-transform: color: block-transform: color: block-transform: block-transform                                                                                                    |
| <a href="https://www.anglinewide.com">https://www.anglinewide.com</a>                                                                                                    |
|                                                                                                    |
|                                                                                                    |
| <abcd; scientificname=""></abcd;>                                                                                                    |
| <abcd: fullscientificnamestring="">Abrus praecatorius</abcd:>                                                                                                    |
| <abcd: nameatomised=""></abcd:>                                                                                                    |
| <abcd: botanical=""></abcd:>                                                                                                    |
| <abcd: genusormonomial="">Abrus</abcd:>                                                                                                    |
| <abcd:firstepithet>praecatorius</abcd:firstepithet>                                                                                                    |
|                                                                                                    |
|                                                                                                    |
|                                                                                                    |
|                                                                                                    |
|                                                                                                    |
| <abcd: preferredflag="">1</abcd:>                                                                                                    |
|                                                                                                    |
|                                                                                                    |
| <abcd: recordbasis="">PreservedSpecimen</abcd:>                                                                                                    |
| <abcd: kindofunit="">herbarium sheet</abcd:>                                                                                                    |
| <abcd: multimediaobjects=""></abcd:>                                                                                                    |
| <abcd: multimediaobject=""></abcd:>                                                                                                    |
| <abcd:fileuri>http://ww2.bgbm.org/herbarium/view_biocase.cfm?SpecimenPK=128757</abcd:fileuri>                                                                                                    |
| <abcd: format="">text/html</abcd:>                                                                                                    |
|                                                                                                    |
|                                                                                                    |
| <abcd: gathering=""></abcd:>                                                                                                    |
| <abcd: namedareas=""></abcd:>                                                                                                    |
| <abcd: namedarea=""></abcd:>                                                                                                    |
| <abcd: areaclass="" language="en">Continent</abcd:>                                                                                                    |
| <abcd: areaname="" language="en"></abcd:>                                                                                                    |
|                                                                                                    |
|                                                                                                    |

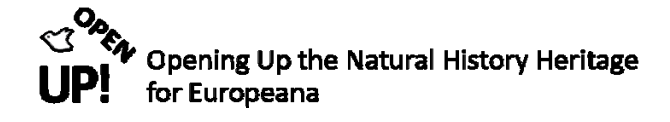

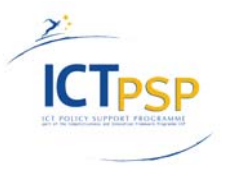

<abcd:Notes language="en" /> </abcd:Gathering> </abcd:Unit>

Figure 4–1 One Unit of an ABCD record

### 4.2. The results of J.1 "Biocase\_Harvest\_to\_ESE"

If the Job has been created correctly you can see green Execution results after executing the Job (see Figure 4–2). This result contains the name of the Job and its steps, comments, result ("Success"), reason, filename, Nr. and a log date.

| 4                                              |                        |         | 1                           |                   |    | 4 (                 |
|------------------------------------------------|------------------------|---------|-----------------------------|-------------------|----|---------------------|
| Execution results                              |                        |         |                             |                   |    |                     |
| A History & Logging 🕫 Job metrics              |                        |         |                             |                   |    |                     |
| Job / Job Entry                                | Comment                | Result  | Reason                      | Filename          | Nr | Log date            |
| <ul> <li>J.1 Biocase_Harvest_to_ESE</li> </ul> |                        |         |                             |                   |    |                     |
| Job: J.1 Biocase_Harvest_to_ESE                | Start of job execution |         | start                       |                   |    | 2011/11/15 12:41:31 |
| START                                          | Start of job execution |         | start                       |                   |    | 2011/11/15 12:41:31 |
| START                                          | Job execution finished | Success |                             |                   | 0  | 2011/11/15 12:41:31 |
| Get_Files_from_HIT_DB                          | Start of job execution |         | Followed unconditional link |                   |    | 2011/11/15 12:41:31 |
| Get_Files_from_HIT_DB                          | Job execution finished | Success |                             |                   | 1  | 2011/11/15 12:41:34 |
| create extract-abcd.sh                         | Start of job execution |         | Followed link after success | /tmp/extract-abcd |    | 2011/11/15 12:41:34 |
| create extract-abcd.sh                         | Job execution finished | Success |                             | /tmp/extract-abcd | 1  | 2011/11/15 12:41:34 |
| chmod +x extract-abcd.sh                       | Start of job execution |         | Followed link after success |                   |    | 2011/11/15 12:41:34 |
| chmod +x extract-abcd.sh                       | Job execution finished | Success |                             |                   | 3  | 2011/11/15 12:41:34 |
| extract-abcd.sh                                | Start of job execution |         | Followed link after success | /tmp/extract-abcd |    | 2011/11/15 12:41:34 |

Figure 4–2 Execution result of J.1

When the Job had been running without problem a new ESE records has been created (see Figure 4–3 for comparison with Figure 4–1)

<section name="raw"> <europeana:record xmlns:xsi="http://www.w3.org/2001/XMLSchema-instance" xmlns:europeana="http://www.europeana.eu/schemas/ese/" xmlns:dc="http://purl.org/dc/elements/1.1/" xmlns:dcterms="http://purl.org/dc/terms/" \_record\_invalid="true" \_record\_invalid\_reason="Missing license uri for rights. "> <dc:title>Abrus praecatorius</dc:title> <dc:description>herbarium sheet</dc:description> <dc:description/> <dc:type>PreservedSpecimen</dc:type> <dcterms:spatial/> <europeana:dataprovider>Botanic Garden and Botanical Museum Berlin-Dahlem</europeana:dataprovider> <europeana:isShownAt>http://ww2.bgbm.org/herbarium/view\_biocase.cfm?SpecimenPK=140675</europeana:isShow nAt> <dc:identifier>Herbarium Berolinense - BGBM - B -W 13094 -00 1</dc:identifier> <europeana:rights>http://www.europeana.eu/portal/rr-f.html</europeana:rights> <dc:rights>The use of the data is allowed only for non-profit scientific use and for non-profit nature conservation purpose. The data base or part of it may only be used or copied by the written permission from the legal owner.</dc:rights> <dc:rights>Röpert, D. (Ed.) 2000 - (continuously updated): Digital specimen images at the Herbarium Berolinense (B).</dc:riahts> <dc:source>Herbarium Berolinense</dc:source> </europeana:record> </section>

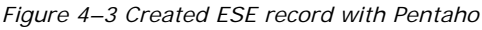
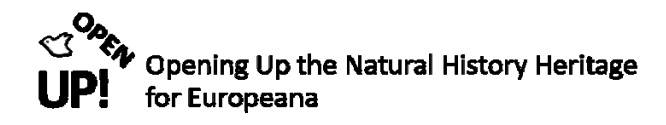

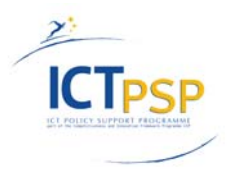

### 4.2.1 Created folder structure

Figure 4–4 shows the structure of the directory that has been created with Pentaho. The first two folders name the content provider and a specific collection. The folders "oaiImported", "log", "extracted" and "ese" have been created with our Job. In "oaiImported" all records that have been imported in OAI are saved (see Figure 4–5). The "log" folder contains logfiles in .cvs<sup>31</sup> format (see Figure 4–6) and "extracted" holds all "search\_response" files with ABCD records that have been extracted from the HIT database (see Figure 4–7).

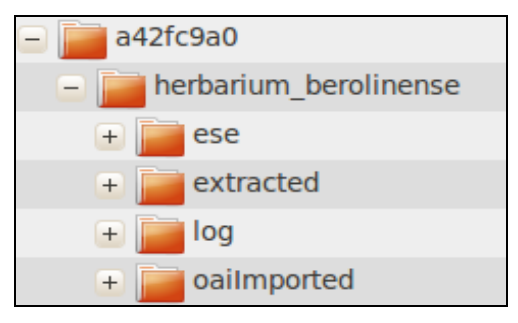

Figure 4–4 Structure of file directory

| - 📄 a42fc9a0                                                                                                    |
|----------------------------------------------------------------------------------------------------|
| image: provide the second second s |
| + 📄 ese                                                                                                    |
| \pm 📄 extracted                                                                                                    |
| 🛨 📻 log                                                                                                    |
| – 📄 oaiImported                                                                                                    |
| Herbarium_Berolinense-BGBM-B_10_0000005~b1ee.xml                                                                                                    |
| Herbarium_Berolinense-BGBM-B_10_0000014~dfb5.xml                                                                                                    |
| Herbarium_Berolinense-BGBM-B_10_0000015~f0cb.xml                                                                                                    |
| Herbarium_Berolinense-BGBM-B_10_0000019~9681.xml                                                                                                    |
| Herbarium_Berolinense-BGBM-B_10_0000028~529.xml                                                                                                    |
| Herbarium_Berolinense-BGBM-B_10_0000043~3d8b.xml                                                                                                    |
| Herbarium_Berolinense-BGBM-B_10_0000045~fa81.xml                                                                                                    |
| Herbarium_Berolinense-BGBM-B_10_0000046~8245.xml                                                                                                    |
| Herbarium_Berolinense-BGBM-B_10_0000308~cf20.xml                                                                                                    |
| Herbarium_Berolinense-BGBM-B_10_0000339~65ea.xml                                                                                                    |
| Herbarium_Berolinense-BGBM-B_10_0000344~b0ee.xml                                                                                                    |
| Herbarium_Berolinense-BGBM-B_10_0000369~fbf2.xml                                                                                                    |
| Herbarium_Berolinense-BGBM-B_10_0000375~3ac2.xml                                                                                                    |
| A Herbarium_Berolinense-BGBM-B_10_0000394~66a4.xml                                                                                                    |

Figure 4–5 Folder "oaiImported" containing all in OAI imported records in XML format

<sup>&</sup>lt;sup>31</sup> http://en.wikipedia.org/wiki/Comma-separated\_values

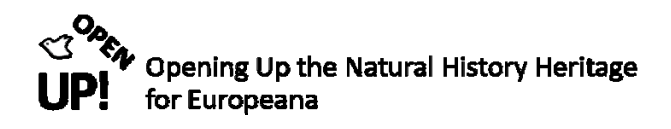

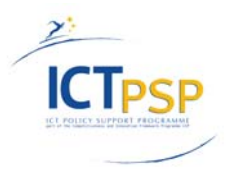

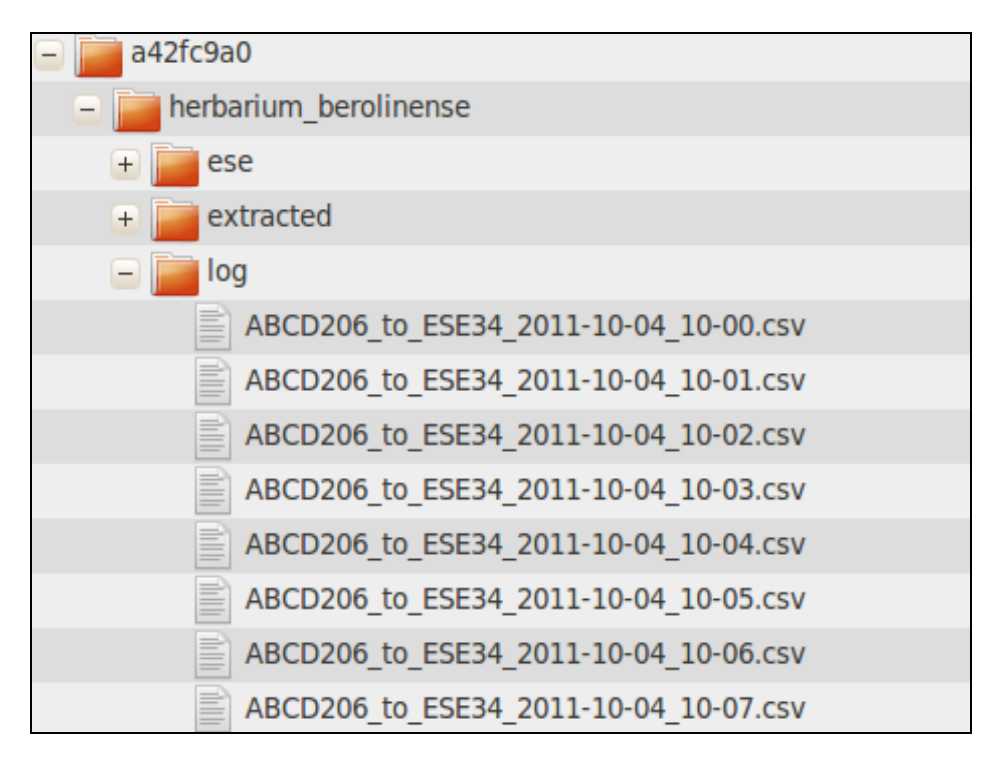

Figure 4–6 Folder "log" containing logfiles

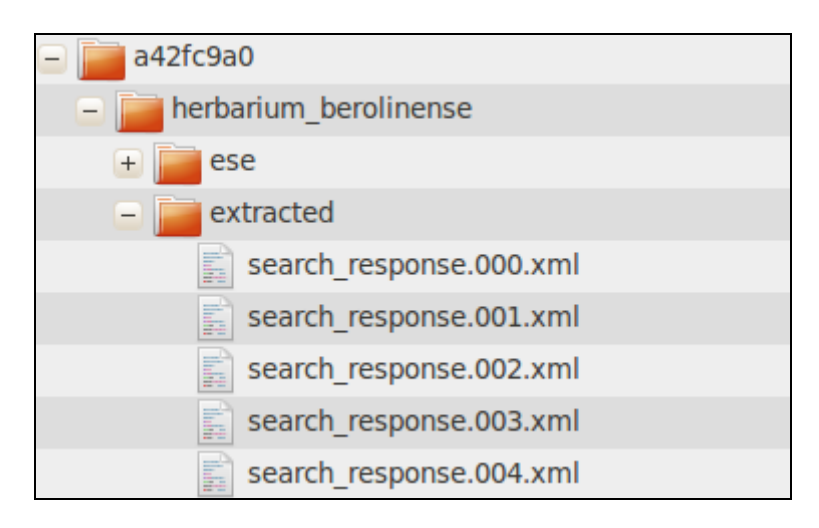

Figure 4–7 Folder "extracted" containing the ABCD records from the HIT database

Figure 4–8 shows an example .csv file from the folder "log" containing the reasons for incorrect ABCD records.

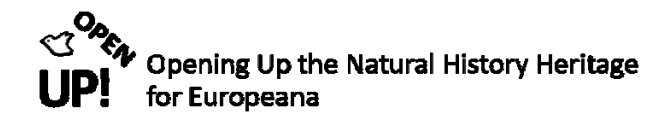

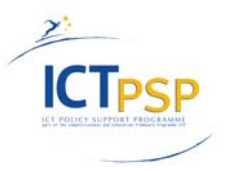

|    | A         | В           |             | С            | D       | E       | F          | G   | н       |                                                                                  |
|----|-----------|-------------|-------------|--------------|---------|---------|------------|-----|---------|----------------------------------------------------------------------------------|
| 1  | Herbarium | Berolinense | BGBM        | 20 0154138 N | Missing | license | uri        | for | rights. | /opt/hit/4161387-bgbm-herbar/herbarium_berolinense/eseWithErrors//Herbarium_Bero |
| 2  | Herbarium | Berolinense | <b>BGBM</b> | 20 0154141 N | The     | unit    | ID         | »В  | 20      | 0154141«                                                                         |
| 3  | Herbarium | Berolinense | <b>BGBM</b> | 20 0154127 N | The     | unit    | ID         | »В  | 20      | 0154127«                                                                         |
| 4  | Herbarium | Berolinense | <b>BGBM</b> | 20 0154128 N | The     | unit    | ID         | »В  | 20      | 0154128«                                                                         |
| 5  | Herbarium | Berolinense | <b>BGBM</b> | 20 0154157 N | Missing | license | uri        | for | rights. | /opt/hit/4161387-bgbm-herbar/herbarium_berolinense/eseWithErrors//Herbarium_Bero |
| 6  | Herbarium | Berolinense | BGBM        | 20 0154160 N | Missing | license | uri        | for | rights. | /opt/hit/4161387-bgbm-herbar/herbarium_berolinense/eseWithErrors//Herbarium_Bero |
| 7  | Herbarium | Berolinense | BGBM        | 20 0154161 N | Missing | license | uri        | for | rights. | /opt/hit/4161387-bgbm-herbar/herbarium_berolinense/eseWithErrors//Herbarium_Bero |
| 8  | Herbarium | Berolinense | BGBM        | 20 0154152 N | Missing | license | uri        | for | rights. | /opt/hit/4161387-bgbm-herbar/herbarium_berolinense/eseWithErrors//Herbarium_Bero |
| 9  | Herbarium | Berolinense | BGBM        | 20 0154147 N | Missing | license | <u>uri</u> | for | rights. | /opt/hit/4161387-bgbm-herbar/herbarium_berolinense/eseWithErrors//Herbarium_Bero |
| 10 | Herbarium | Berolinense | <b>BGBM</b> | 20 0154142 N | Missing | license | uri        | for | rights. | /opt/hit/4161387-bgbm-herbar/herbarium_berolinense/eseWithErrors//Herbarium_Bero |
| 11 | Herbarium | Berolinense | BGBM        | 20 0129093 N | Missing | license | <u>uri</u> | for | rights. | /opt/hit/4161387-bgbm-herbar/herbarium_berolinense/eseWithErrors//Herbarium_Bero |
| 12 | Herbarium | Berolinense | BGBM        | 20 0129124 N | Missing | license | uri        | for | rights, | /opt/hit/4161387-bgbm-herbar/herbarium_berolinense/eseWithErrors//Herbarium_Bero |
| 13 | Herbarium | Berolinense | BGBM        | 20 0129249 N | Missing | license | uri        | tor | rights. | /opt/hit/4161387-bgbm-herbar/herbarium_berolinense/eseWithErrors//Herbarium_Bero |
| 14 | Herbarium | Berolinense | BGBM        | 20 0130032 N | Missing | license | uri        | for | rights. | /opt/hit/4161387-bgbm-herbar/herbarium_berolinense/eseWithErrors//Herbarium_Bero |
| 15 | Herbarium | Berolinense | <b>BGBM</b> | 20 0154140 N | The     | unit    | ID         | »В  | 20      | 0154140«                                                                         |
| 16 | Herbarium | Berolinense | BGBM        | 20 0154141 N | The     | unit    | ID         | »В  | 20      | 0154141«                                                                         |
| 17 | Herbarium | Berolinense | BGBM        | 20 0154263 N | The     | unit    | ID         | »В  | 20      | 0154263«                                                                         |
| 18 | Herbarium | Berolinense | BGBM        | 20 0127112 N | The     | unit    | ID         | »В  | 20      | 0127112«                                                                         |
| 19 | Herbarium | Berolinense | BGBM        | 20 0142838 N | The     | unit    | ID         | »В  | 20      | 0142838«                                                                         |
| 20 | Herbarium | Berolinense | BGBM        | 20 0147494 N | The     | unit    | ID         | »В  | 20      | 0147494«                                                                         |
| 21 | Herbarium | Berolinense | BGBM        | 20 0147494 N | The     | unit    | ID         | »В  | 20      | 0147494«                                                                         |
| 22 | Herbarium | Berolinense | BGBM        | 20 0127957 N | The     | unit    | ID         | »В  | 20      | 0127957«                                                                         |
| 23 | Herbarium | Berolinense | BGBM        | 20 0127956 N | The     | unit    | ID         | »В  | 20      | 0127956«                                                                         |
| 24 | Herbarium | Berolinense | BGBM        | 20 0127808 N | The     | unit    | ID         | »В  | 20      | 0127808«                                                                         |
| 25 | Herbarium | Berolinense | BGBM        | 20 0096196 N | The     | unit    | ID         | »В  | 20      | 0096196«                                                                         |
| 26 | Herbarium | Berolinense | <b>BGBM</b> | 20 0129133 N | The     | unit    | ID         | »В  | 20      | 0129133«                                                                         |
| 27 | Herbarium | Berolinense | BGBM        | 20 0154733 N | Missing | license | uri        | for | rights, | /opt/hit/4161387-bgbm-herbar/herbarium_berolinense/eseWithErrors//Herbarium_Bero |
| 28 | Herbarium | Berolinense | BGBM        | 20 0147497 N | The     | unit    | ID         | »В  | 20      | 0147497«                                                                         |
| 29 | Herbarium | Berolinense | BGBM        | 20 0154725 N | Missing | license | uri        | for | rights. | /opt/hit/4161387-bgbm-herbar/herbarium_berolinense/eseWithErrors//Herbarium_Bero |
| 30 | Herbarium | Berolinense | BGBM        | 20 0154728 N | Missing | license | <u>uri</u> | for | rights. | /opt/hit/4161387-bgbm-herbar/herbarium_berolinense/eseWithErrors//Herbarium_Bero |
| 31 | Herbarium | Berolinense | BGBM        | 20 0128254 N | Missing | license | <u>uri</u> | for | rights. | /opt/hit/4161387-bgbm-herbar/herbarium_berolinense/eseWithErrors//Herbarium_Bero |
| 32 | Herbarium | Berolinense | BGBM        | 20 0095101 N | The     | unit    | ID         | »В  | 20      | 0095101«                                                                         |
| 33 | Herbarium | Berolinense | BGBM        | 20 0154106 N | Missing | license | uri        | tor | rights. | /opt/hit/4161387-bgbm-herbar/herbarium_berolinense/eseWithErrors//Herbarium_Bero |
| 34 | Herbarium | Berolinense | BGBM        | 20 0154107 N | Missing | license | uri        | for | rights. | /opt/hit/4161387-bgbm-herbar/herbarium_berolinense/eseWithErrors//Herbarium_Bero |
| 35 | Herbarium | Berolinense | <b>BGBM</b> | 20 0147490 N | The     | unit    | ID         | »В  | 20      | 0147490«                                                                         |

Figure 4–8 .csv file in the "log" folder

#### 4.2.2 The .tmp directory

The third Transformation transformed the ABCD record into an ESE record. Furthermore in T.3 a shell script (see Figure 4–8) has been created and log files as well (see Figure 4–9) – both found in the .tmp directory.

Figure 4–9 Shell script extract-abcd.sh

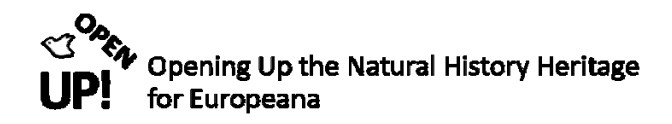

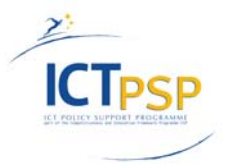

| 1 2011/11/15 12:31:42  | - Spoon - Logging goes to file:///tmp/spoon_648609a3-0f7d-11e1-b715-a180dbf1f30d.log                                     |
|------------------------|----------------------------------------------------------------------------------------------------|
| 2 2011/11/15 12:31:49  | - class org.pentaho.agilebi.platform.JettyServer - WebServer.Log.CreateListener localhost:10000                          |
| 3 2011/11/15 12:31:49  | - Version checker - OK                                                                                                   |
| 4 2011/11/15 12:31:52  | - Spoon - Asking for repository                                                                                          |
| 5 2011/11/15 12:31:53  | <ul> <li>RepositoriesMeta - Reading repositories XML file: /home/ait112/.kettle/repositories.xml</li> </ul>              |
| 6 2011/11/15 12:32:43  | - Spoon - Save as                                                                                                    |
| 7 2011/11/15 12:34:48  | - T.1 Get_Files_from HIT DB - Dispatching started for transformation [T.1 Get_Files_from HIT_DB]                         |
| 8 2011/11/15 12:34:48  | - T.1.1 From HIT DB AIT111.0 - Finished reading query, closing connection.                                               |
| 9 2011/11/15 12:34:48  | - Spoon - The transformation has finished!!                                                                              |
| 10 2011/11/15 12:34:58 | - T.1 Get Files from HIT DB - Dispatching started for transformation [T.1 Get Files from HIT DB]                         |
| 11 2011/11/15 12:34:58 | - T.1.1 From HIT DB AIT111.0 - Finished reading query, closing connection.                                               |
| 12 2011/11/15 12:34:58 | - Spoon - The transformation has finished!!                                                                              |
| 13 2011/11/15 12:35:21 | - T.2 adapt_abcd load for ese transform - Dispatching started for transformation [T.2 adapt_abcd load for ese transform] |
| 14 2011/11/15 12:35:21 | - Spoon - The transformation has finished!!                                                                              |
| 15 2011/11/15 12:35:57 | - T.3 ABCD206 to ESE34 - Dispatching started for transformation [T.3 ABCD206 to ESE34]                                   |
| 16 2011/11/15 12:35:57 | - Spoon - The transformation has finished!!                                                                              |
| 17 2011/11/15 12:36:45 | - T.3 ABCD206 to ESE34 - Dispatching started for transformation [T.3 ABCD206 to ESE34]                                   |
| 18 2011/11/15 12:36:45 | - Spoon - The transformation has finished!!                                                                              |
| 19 2011/11/15 12:37:03 | - T.3 ABCD206 to ESE34 - Dispatching started for transformation [T.3 ABCD206 to ESE34]                                   |
| 20 2011/11/15 12:37:03 | - Spoon - The transformation has finished!!                                                                              |
| 21 2011/11/15 12:37:32 | - T.3 ABCD206 to ESE34 - Dispatching started for transformation [T.3 ABCD206 to ESE34]                                   |
| 22 2011/11/15 12:37:32 | - Spoon - The transformation has finished!!                                                                              |
| 23 2011/11/15 12:37:46 | - T.3 ABCD206 to ESE34 - Dispatching started for transformation [T.3 ABCD206 to ESE34]                                   |
| 24 2011/11/15 12:37:46 | - Spoon - The transformation has finished!!                                                                              |
| 25 2011/11/15 12:37:57 | - T.3 ABCD206 to ESE34 - Dispatching started for transformation [T.3 ABCD206 to ESE34]                                   |
| 26 2011/11/15 12:37:57 | - Spoon - The transformation has finished!!                                                                              |
| 27 2011/11/15 12:38:24 | - Spoon - Save as                                                                                                    |
| 28 2011/11/15 12:38:43 | - Spoon - Spoon                                                                                                    |

Figure 4–10 Created Log file with Pentaho

There also exists a logfile for the shell script in the .tmp directory (see Figure 4–10).

2011/11/15 12:41:31 - J.1 Biocase Harvest to ESE - Starting entry [Get Files from HIT DB] 2011/11/15 12:41:32 - Get Files from HIT DB - Dispatching started for transformation [Get\_Files\_from\_HIT\_DB] 2011/11/15 12:41:32 - Grom HIT DB.0 - Finished rocessing (I=1, 0=0, R=0, W=1, U=0, E=0) 2011/11/15 12:41:32 - Grom HIT DB.0 - Finished processing (I=1, 0=0, R=0, W=1, U=0, E=0) 2011/11/15 12:41:32 - Get parameters, get directory, 0 - Finished processing (I=0, 0=0, R=1, W=1, U=0, E=0) 2011/11/15 12:41:32 - Get File pattern search reponse. 92:0 - Finished processing (I=0, 0=0, R=1, W=1, U=0, E=0) 2011/11/15 12:41:32 - Set file pattern search reponse. 92:0 - Finished processing (I=0, 0=0, R=1, W=1, U=0, E=0) 2011/11/15 12:41:32 - Set file pattern search reponse. 92:0 - Finished processing (I=0, 0=0, R=0, N=1, U=0, E=0) 2011/11/15 12:41:34 - Get File Names.0 - Finished processing (I=0, 0=0, R=0684, W=0684, U=0, E=0) 2011/11/15 12:41:34 - Get File Names.0 - Finished processing (I=0, 0=0, R=0684, W=0684, U=0, E=0) 2011/11/15 12:41:34 - Setert result.0 - Finished processing (I=0, 0=0, R=0684, W=0684, U=0, E=0) 2011/11/15 12:41:34 - Good vextract-abcd.5 R Nunnig on platform : Linux 2011/11/15 12:41:34 - Good vextract-abcd.5h - Runnig on platform : Linux 2011/11/15 12:41:34 - Good vextract-abcd.5h - Runnig on platform : Linux 2011/11/15 12:41:34 - create extract-abcd.5h - Found 6084 previous result rows 2011/11/15 12:41:34 - create extract-abcd.5h - Executing command : /tmp/kttract-abcd.5h /opt/hit/4161387-bgbm-herbar/herbarium.berolinense/ search response.000 gz /opt/hit/4161387-bgbm-herbar/herbarium berolinense search response.000 gz gz file Y N Y 2011/08/18 11:17:11.000 8318 has finished 2011/11/15 12:41:34 - create extract-abcd.5h - Command /tmp/extract-abcd.5h /opt/hit/4161387-bgbm-herbar/herbarium.berolinense/ search response.000 gz /opt/hit/4161387-bgbm-herbar/herbarium\_berolinense/ search response.000 gz /opt/hit/4161387-bgbm-herbar/herbarium\_berolinense search response.000 gz gz file Y N Y 2011/08/18 11:17:11.0

Figure 4–11 Log file for the shell script extract-abcd.sh

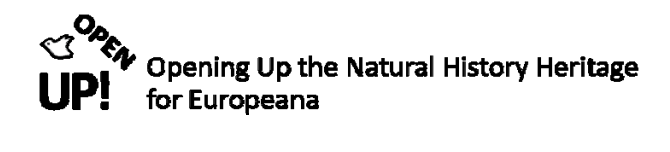

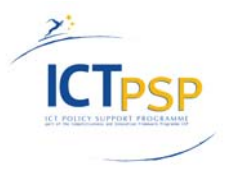

## Glossar

| ABCD       | Access to Biological Collection Data<br>An evolving comprehensive standard for the access to and exchange of data<br>about specimens and observations.<br>http://wiki.tdwg.org/twiki/bin/view/ABCD/AbcdPrimer                                      |
|------------|----------------------------------------------------------------------------------------------------|
| BioCASE    | <b>Bio</b> logical Collection Access Service for Europe<br>A transnational network of biological collections of all kinds.<br>http://www.biocase.org/                                                                                              |
| CSV        | Comma Separated Values<br>Stores tabular data in plain text form.<br>http://en.wikipedia.org/wiki/Comma-separated_values                                                                                                    |
| DC         | Dublin Core<br>A vocabulary of fifteen properties for use in resource description.<br>http://www.dublincore.org/documents/                                                                                                    |
| ETL        | Extract-Transform-Load<br>A process that is used to take information from one or more sources, normalize it<br>in some way to some convenient schema, and then insert it into some other<br>repository."<br>http://www.stylusstudio.com/etl/       |
| ESE v3.4   | The Europeana Semantic Elements specification of the Europeana Portal<br>(www.europeana.eu)<br>http://www.europeana.eu/schemas/ese/ESE-V3.4.xsd                                                                                                    |
| FTP        | <b>"F</b> ile Transfer <b>P</b> rotocol is a standard protocol used to exchange and manipulate files over an Internet Protocol computer network, such as the Internet."<br>http://en.wikipedia.org/wiki/File_Transfer_Protocol [Stand: 14.07.2009] |
| GBIF       | Global Biodiversity Information Facility<br>aim: encourage free and open access to biodiversity data, via the Internet.<br>http://www.gbif.org/                                                                                                    |
| ніт        | Harvesting Index Toolkit<br>An open source Java-based web application developed by the GBIF Secretariat to<br>manage biodiversity data harvesting and quickly build indexes of harvested data.<br>http://code.google.com/p/gbif-indexingtoolkit/   |
| JavaScript | THE scripting language of the Web.<br>http://www.w3schools.com/js/default.asp                                                                                                    |
| Json       | JavaScript Object Notation<br>A lightweight data-interchange format.<br>http://www.json.org/                                                                                                    |

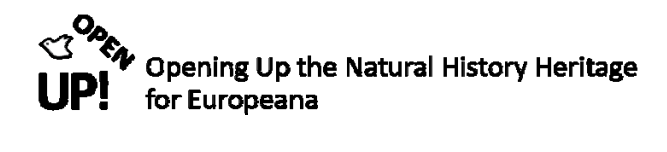

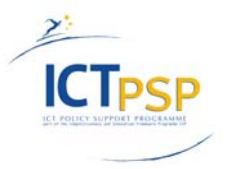

| MySQL        | MySQL is a relational database management system.<br>http://www.w3schools.com/PHP/php_mysql_intro.asp                                                                                                    |
|--------------|----------------------------------------------------------------------------------------------------|
| РНР          | PHP: Hypertext Preprocessor (Personal Home Page)<br>"PHP is a widely-used general-purpose scripting language that is especially suited<br>for Web development and can be embedded into HTML."<br>http://www.php.net/                                                                                                    |
| RegExp       | <b>R</b> egular <b>E</b> xpression<br>"A regular expression is a special text string for describing a search pattern." It<br>can for example be used to find and replace a sequence of letters in a string.<br>http://www.regular-expressions.info/                                                                                        |
| Shell Script | A series of commands written in plain text files<br>http://www.freeos.com/guides/lsst/                                                                                                    |
| SQL          | The <b>S</b> tructured <b>Q</b> uery Language is a database language designed for managing data in a relational database management system.<br>http://www.w3schools.com/SQL/sql_intro.asp                                                                                                    |
| SSH          | Secure Shell is a network protocol that allows data to be exchanged using a secure channel. SSH-2 is a revised version of the protocol and is not compatible to SSH-1.<br>http://en.wikipedia.org/wiki/Secure_Shell                                                                                                    |
| wildcard     | A character that may be substituted for any of a defined subset of all possible characters.<br>http://en.wikipedia.org/wiki/Wildcard_character                                                                                                    |
| XML          | "Extensible Markup Language (XML) is a simple, very flexible text format"<br>"Originally designed to meet the challenges of large-scale electronic publishing,<br>XML is also playing an increasingly important role in the exchange of a wide<br>variety of data on the Web and elsewhere."<br>http://www.w3.org/XML/ [Stand: 14.07.2009] |
| XPath        | XPath is used to navigate through elements and attributes in an XML document.<br>http://www.w3schools.com/xpath/                                                                                                    |
| XSL          | EXtensible Stylesheet Language<br>A stylesheet language for XML.<br>http://www.w3schools.com/xsl/                                                                                                    |

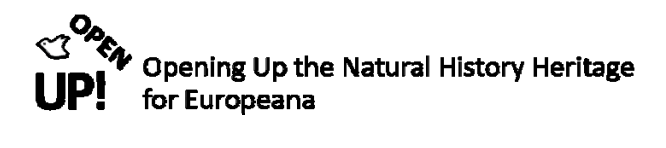

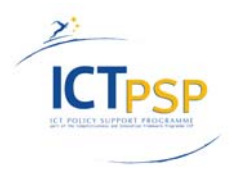

# I. List of Figures

| Figure 1–1 The ESE Schema                                                              |
|----------------------------------------------------------------------------------------|
| Figure 1–2 Pentaho Welcome Screen with Repository Connection window                    |
| Figure 1–3 Repository Connection window                                                |
| Figure 2–1 Categories of Transformation steps                                          |
| Figure 2–2 Deleting an established hop10                                               |
| Figure 2–3 Control icons of a transformation10                                         |
| Figure 2–4 Control icons of a Job10                                                    |
| Figure 4–1 One Unit of an ABCD record72                                                |
| Figure 4–2 Execution result of J.1                                                     |
| Figure 4–3 Created ESE record with Pentaho72                                           |
| Figure 4–4 Structure of file directory73                                               |
| Figure 4–5 Folder "oaiImported" containing all in OAI imported records in XML format73 |
| Figure 4–6 Folder "log" containing logfiles74                                          |
| Figure 4–7 Folder "extracted" containing the ABCD records from the HIT database74      |
| Figure 4–8 .csv file in the "log" folder75                                             |
| Figure 4–9 Shell script extract-abcd.sh75                                              |
| Figure 4–10 Created Log file with Pentaho76                                            |
| Figure 4–11 Log file for the shell script extract-abcd.sh76                            |

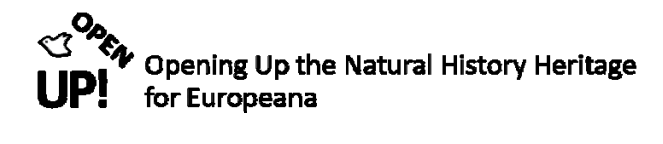

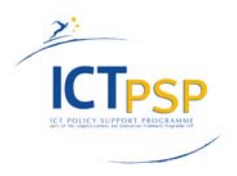

# II. List of Pentaho Figures

| Figure J.1 Job in Pentaho including three transformations                          |
|------------------------------------------------------------------------------------|
| Figure T.1 Get_Files_from_HIT_DB Transformation12                                  |
| Figure T.1.1 Table Input                                                           |
| Figure T.1.1a Define Table Input13                                                 |
| Figure T.1.1b Database connection14                                                |
| Figure T.1.1c Fields "uddi_key", "name" and "parameters_as_json" from the HIT DB15 |
| Figure T.1.2 Json Input connected to Table Input                                   |
| Figure T.1.2a File section – Json Input15                                          |
| Figure T.1.2b Content section – Json Input16                                       |
| Figure T.1.2c Field section – Json Input                                           |
| Figure T.1.3 Connection to the third step Select values – drop json                |
| Figure T.1.3a Select Values – Remove "parameters_as_json"                          |
| Figure T.1.4 Adding the "Add Constants" step                                       |
| Figure T.1.4a Add the constants "pattern" and "path"                               |
| Figure T.1.5 Adding the "Replace in String" step 19                                |
| Figure T.1.5a Replace in String19                                                  |
| Figure T.1.6 Adding the "Get File Names" step                                      |
| Figure T.1.6a File section of the step Get File Names                              |
| Figure T.1.6b Filters section of the step Get File Names                           |
| Figure T.1.7 Adding another "Select Values" step                                   |
| Figure T.1.7a Get fields to select                                                 |
| Figure T.1.8 Copy rows to result                                                   |
| Figure T.1.8a Rows to display during preview                                       |
| Figure J.2 The Pentaho Job                                                         |
| Figure T.2 The "adapt_ABCD_load_for_ese_transform" transformation                  |
| Figure T.2.1 The "Get rows from result" step                                       |
| Figure T.2.1a "Get rows from result" menu                                          |

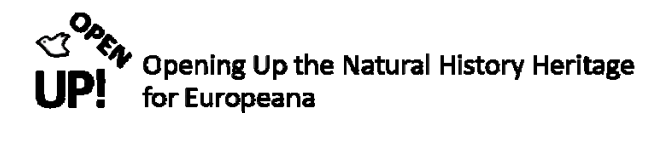

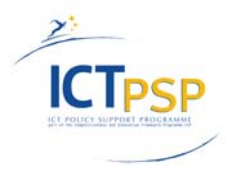

| Figure T.2.2 Adding the "Replace in string" step                                 |
|----------------------------------------------------------------------------------|
| Figure T.2.2a Defining search and replace values in the "Replace in string" step |
| Figure T.2.3 Adding the "Select values" step                                     |
| Figure T.2.3a Select and rename values                                           |
| Figure J.3 The Job with the current Transformation marked red27                  |
| Figure T.3 The ABCD206_to_ESE34 Transformation27                                 |
| Figure T.3.1 The two input steps "Input filenames" and "Test data"               |
| Figure T.3.1a Chosen fields in the "Get rows from result" step                   |
| Figure T.3.2a Generated rows in the menu of the "Generate rows" step             |
| Figure T.3.3 Adding the step "Load file content in memory"                       |
| Figure T.3.3a File section of the "Load file content in memory" step             |
| Figure T.3.3b Fields section of "Load file content in memory"                    |
| Figure T.3.4 Adding the "Get XML data" step                                      |
| Figure T.3.4a File section of "Get XML data"                                     |
| Figure T.3.4b Content section of "Get XML data"                                  |
| Figure T.3.4c Fields section of "Get XML data"                                   |
| Figure T.3.5 Adding the "Add constants" step                                     |
| Figure T.3.5a Value of the "Add constants" step                                  |
| Figure T.3.6 Adding the "XSL Transformation" step                                |
| Figure T.3.6a Settings of the XSL Transformation                                 |
| Figure T.3.6b The Advanced section of XSL Transformation                         |
| Figure T.3.7 Adding another "Select values" step                                 |
| Figure T.3.7a "Select values" step – removing "abcdXML" and "abcd2EuropeanaXSL"  |
| Figure T.3.8 Adding another "Add constants" step                                 |
| Figure T.3.8a Adding the result field "recordOK""                                |
| Figure T.3.9 "Filter rows" step with two output steps                            |
| Figure T.3.9a The "Filter rows" step with the condition                          |
| Figure T.3.10 Getting the error filename from UnitID with JavaScript             |
| Figure T.3.11 Getting the filename from UnitID with JavaScript                   |

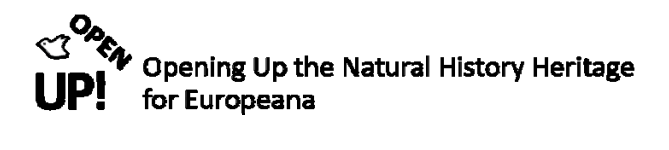

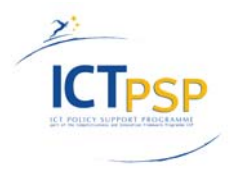

| Figure T.3.12 Adding two "Text file output" steps                                    | 42 |
|--------------------------------------------------------------------------------------|----|
| Figure T.3.12a File section of "Save errornous ESE records"                          | 43 |
| Figure T.3.12b Content section of "Save errornous ESE records"                       | 43 |
| Figure T.3.12c Fields section of "Save errornous ESE records"                        | 44 |
| Figure T.3.13a File section of "Save ESE records"                                    | 44 |
| Figure T.3.13b Content section of "Save ESE records" with default values             | 45 |
| Figure T.3.13c Fields section of "Save ESE records"                                  | 45 |
| Figure T.3.14 Adding a "Set field value to constant" step to our Transformation      | 46 |
| Figure T.3.14a Defining the constant "Y"                                             | 46 |
| Figure T.3.15 Adding another "Add constant value" step                               | 47 |
| Figure T.3.15a Setting errorReason "OK"                                              | 47 |
| Figure T.3.16 Adding an "Add constants" step to T.3.3                                | 48 |
| Figure T.3.16a Constant fields added to the Transformation                           | 48 |
| Figure T.3.17 Adding a "Select values" step to remove the input file                 | 49 |
| Figure T.3.17a Removing the second input file                                        | 50 |
| Figure T.3.18 Adding a "Set field value to constant" step                            | 50 |
| Figure T.3.18a "set NOT OK" with the value "false"                                   | 51 |
| Figure T.3.19 Adding a "Get data from XML" step to find the error reason             | 51 |
| Figure T.3.19a File section of "Get error Reason"                                    | 52 |
| Figure T.3.19b Content section of "Get error Reason"                                 | 53 |
| Figure T.3.19c Fields section of "Get error Reason" with field "errorReason"         | 53 |
| Figure T.3.20 Adding "Select result" and connecting the steps                        | 54 |
| Figure T.3.20a Selected fields for result                                            | 54 |
| Figure T.3.21 Adding "Modified Java Script value" to create logfilename with date    | 55 |
| Figure T.3.21 a Creating logfilename with date with Java Script                      | 55 |
| Figure T.3.22 Adding another "Text file output" step to create the logfiles          | 56 |
| Figure T.3.22a File section of "Log: ABCD206_to_ESE34_ <date>.csv</date>             | 57 |
| Figure T.3.22b Content section of the "Text file output" step that creates a logfile | 58 |
| Figure T.3.22c Fields section of "Log: ABCD206_to_ESE34_ <data>.csv</data>           | 58 |

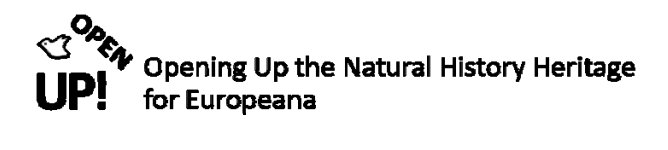

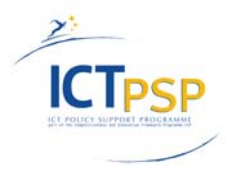

| Figure T.3.23 Copy rows to result                                                      |
|----------------------------------------------------------------------------------------|
| Figure J.4 The Pentaho Job (II)60                                                      |
| Figure J.1a First two steps in the Pentaho Job                                         |
| Figure J.1b Scheduling a Job61                                                         |
| Figure J.1.T.1a Transformation specification                                           |
| Figure J.1.T.1b Parameters of T.1                                                      |
| Figure J.1.1 Adding the "Write to file" step to the job                                |
| Figure J.1.1a Settings of the "Write to file" step                                     |
| Figure J.1.2 Adding an "Shell" step to the job                                         |
| Figure J.1.2a General section of the step                                              |
| Figure J.1.2b Script of "Shell"                                                        |
| Figure J.1.3 Add another "Shell" step to our Job                                       |
| Figure J.1.3a General section for "extract-abcd.sh"                                    |
| Figure J.1.3b Script of "extract-abcd.sh"                                              |
| Figure J.1.T.2 Adding the "adapt_abcd_load_for_ese_transform" Transformation           |
| Figure J.1.T.2a Transformation specification for "adapt_abcd_load_for_ese_transform"67 |
| Figure J.1.T.2b Advanced settings for "adapt_abcd_load_for_ese_transform"              |
| Figure J.1.T.2c Parameters of "adapt_abcd_load_for_ese_transform"                      |
| Figure J.1.T.3 Adding the "ABCD206_to_ESE34" transformation                            |
| Figure J.1.T.3a Transformation specification                                           |
| Figure J.1.T.3b Transformation specification for "ABCD206_to_ESE34"                    |
| Figure J.1.T.3c Advanced section of "ABCD206_to_ESE34" transformation                  |
| Figure J.1c Success                                                                    |